## Облакомер CL31

# Руководство пользователя

M210482RU-B Март 2005

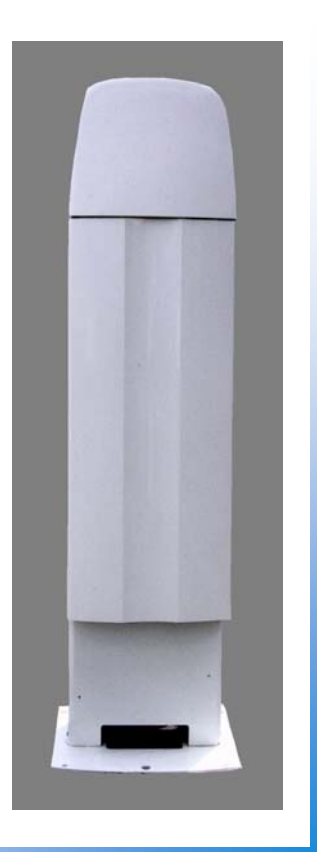

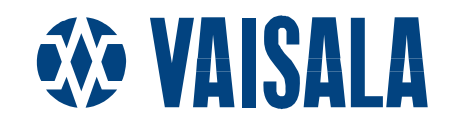

### ОТПЕЧАТАНО В:

Vaisala Oyj Тел. (int.): +358 9 8949 1 P.O. Box 26 Факс: +358 9 8949 2227 FIN-00421 Helsinki Finland

Посетите нашу Интернет-страницу <u>http://www.vaisala.com/</u>

© Vaisala 2005

Данный документ представляет собой перевод с английской версии. При возникновении расхождений между русским и английским документом руководствоваться нужно документом на английском языке.

Никакая часть этого руководства не может быть воспроизведена в какой бы то ни было форме, никакими средствами, электронными или механическими (включая фотосъемку). Содержание руководства не может быть передано третьей стороне без предварительного письменного разрешения владельца авторского права.

В содержание руководства могут быть внесены изменения без предварительного уведомления.

Следует отметить, что данное руководство не является документом, возлагающим какие-либо обязательства на фирму Vaisala по отношению к покупателю или конечному пользователю. Все взаимные обязательства и соглашения являются предметом соответствующего договора на поставку или указаны в условиях продажи.

## Содержание

| ГЛАВА 1                                      |    |
|----------------------------------------------|----|
| ОБЩАЯ ИНФОРМАЦИЯ                             | 7  |
| О данном руководстве                         | 7  |
| Содержание настоящего руководства            | 7  |
| Вспомогательные руководства                  | 8  |
| Обратная связь                               | 8  |
| Информация о мерах безопасности              | 8  |
| Общие правила безопасности                   | 8  |
| Меры предосторожности, относящиеся к данному |    |
| изделию                                      | 9  |
| Лазерная безопасность                        | 12 |
| Защита от электростатических разрядов        | 13 |
| Повторное использование                      | 14 |
| Гарантия                                     | 14 |

### ГЛАВА 2

| ОПИСАНИЕ | ИЗДЕЛИЯ                             | 15 |
|----------|-------------------------------------|----|
|          | Введение к описанию облакомера CL31 | 15 |
|          | Комплектность изделия               | 17 |

### ГЛАВА З

| <b>УСТАНОВК</b> | Α                                            | 21     |
|-----------------|----------------------------------------------|--------|
|                 | Правила установки                            | 21     |
|                 | Разгрузка и распаковка                       | 21     |
|                 | Подготовка бетонного фундамента              | 23     |
|                 | Монтаж облакомера CL31                       | 25     |
|                 | Подключение внешних кабелей                  |        |
|                 | Подключение линии связи                      |        |
|                 | Заземление                                   | 31     |
|                 | Подключение терминала обслуживания           | 32     |
|                 | Подключение терминала настройки              | 32     |
|                 | Включение терминала обслуживания             | 32     |
|                 | Использование характера наклона              | 32     |
|                 | Мобильный вариант работы                     | 33     |
|                 | Запуск                                       |        |
|                 | Процедура запуска                            |        |
|                 | Установки для нормальной работы              |        |
|                 | Заводские установки программируемых пользова | ателем |
|                 | параметров                                   |        |
| ГЛАВА 4         |                                              |        |
|                 |                                              |        |

| Последовательные линии - открытый и закрытый порт39 |    |  |
|-----------------------------------------------------|----|--|
| Команды пользователя                                | 41 |  |
| Сообщения данных                                    | 47 |  |
| Сообщения CL31 с данными № 1 и № 2                  | 48 |  |
| Контрольная сумма CRC16                             | 55 |  |
| Сообщение о статусе CL31                            | 55 |  |
| Сообщения СТ12К                                     | 59 |  |
| Цифровое сообщение СТ12К № 2                        | 59 |  |
| Цифровое сообщение CT12К № 3                        | 63 |  |
| Сообщения СТ25К с данными                           | 65 |  |
| Сообщения СТ25К с данными № 1                       | 65 |  |
| Сообщение СТ25К с данными № 6                       | 67 |  |
| Сообщения СТ25КАМ с данными                         | 69 |  |
| Сообщение СТ25КАМ с данными № 60                    | 69 |  |
| Сообщение СТ25КАМ с данными № 61                    | 69 |  |
| Стандартная телеграмма LD40                         | 69 |  |
| Замечания по структуре телеграммы                   | 71 |  |
| Сообщения о сбое и предупреждении                   | 71 |  |
| Расчет контрольной суммы                            | 74 |  |
| Ручное сообщение                                    | 75 |  |
| Режим опроса                                        | 75 |  |

## ГЛАВА 5

| ІРИНЦИП ДЕЙСТВИЯ                                 | 79 |
|--------------------------------------------------|----|
| ТЕОРЕТИЧЕСКАЯ ЧАСТЬ                              | 79 |
| Основной принцип                                 | 79 |
| Практическое измерение сигнала                   | 80 |
| Подавление помех                                 | 80 |
| Интенсивность отраженного сигнала                | 81 |
| Нормализация высоты                              | 81 |
| Коэффициент обратного рассеяния                  | 82 |
| Нормализация поглощения и вертикальная видимость | 83 |

### ГЛАВА 6

| ТЕХНИЧЕСКОЕ ОБСЛУЖИВАНИЕ               | 85 |
|----------------------------------------|----|
| Периодическое техническое обслуживание | 85 |
| Система выдачи аварий и предупреждений | 85 |
| Очистка окна                           |    |
| Калибровка                             |    |
| Проверка дверной прокладки             |    |
| Проверка батареи                       | 87 |
| Хранение                               |    |

### ГЛАВА 7

| ОБНАРУЖЕНИЕ НЕИСПРАВНОСТЕЙ              | 89 |
|-----------------------------------------|----|
| Доступ к диагностической информации     | 90 |
| Аппаратура                              | 90 |
| Выявление и устранение неисправностей   | 90 |
| Сообщения с предупреждениями и авариями | 93 |
| Техническая поддержка                   | 96 |
| Сервисные центры Vaisala                | 97 |

| ГЛАВА 8 |                                                           |
|---------|-----------------------------------------------------------|
| PEMOHT  |                                                           |
|         | Замена оконного блока CLW31199                            |
|         | Замена лазерного передатчика облакомера CLT311 101        |
|         | Замена приемника облакомера CLR311 102                    |
|         | Замена платы управления облакомера CLE311 107             |
|         | Замена резервной батареи 4592108                          |
|         | Замена блока питания переменным током CLP311 109          |
|         | Замена оконного кондиционера CLB311-115 / CLB 311-<br>230 |
|         | Замена оптического блока CLO311112                        |
|         | Замена внутреннего обогрева CLH311-115 / CLH311-230114    |
|         | Замена внутреннего кабельного соединения                  |
|         | Замена платы управления лазером СLM311                    |
|         | Замена модемного модуля DMX501 (дополнительно) 122        |

### ГЛАВА 9

| ТЕХНИЧЕСКИЕ ХАРАКТЕРИСТИКИ               | 125 |
|------------------------------------------|-----|
| Механические характеристики              | 125 |
| Наружный разъем J1 – Оконный кондиционер | 125 |
| Наружный разъем J2 – Ввод питания        | 126 |
| Выходной интерфейс                       | 126 |
| Наружный разъем J3 – Линия данных        | 126 |
| Наружный разъем J4 – Линия обслуживания  | 128 |
| Модемный модуль DMX501                   | 129 |
| Характеристики передатчика               | 129 |
| Характеристики приемника                 | 130 |
| Характеристики оптической системы        | 130 |
| Технические характеристики               | 130 |
| Характеристики окружающей среды          | 131 |
|                                          |     |

## Список рисунков

| Рисунок 1  | Облакомер CL31                            | 16  |
|------------|-------------------------------------------|-----|
| Рисунок 2  | Основные компоненты облакомера CL31       | 18  |
| Рисунок 3  | Образец переноски измерительного блока    | 22  |
| Рисунок 4  | Конструкция фундамента                    | 24  |
| Рисунок 5  | Удаление и установка измерительного блока | 25  |
| Рисунок 6  | Установка экрана                          | 26  |
| Рисунок 7  | Внешние разъемы (вид снизу)               | 27  |
| Рисунок 8  | Подключение модема для связи              | 29  |
| Рисунок 9  | Подключение линии связи RS-485            | 30  |
| Рисунок 10 | Подключение линии связи RS-232            | 31  |
| Рисунок 11 | Внутренние соединения                     | 35  |
| Рисунок 12 | Выключатели CL31                          | 36  |
| Рисунок 13 | Процессорная плата CLE311 облакомером     | 37  |
| Рисунок 14 | Режимы работы                             | 39  |
| Рисунок 15 | Открытый и закрытый порт                  | 41  |
| Рисунок 16 | Типичный сигнал измерения                 | 80  |
| Рисунок 17 | Облакомер CL31                            | 104 |
|            |                                           |     |

| Рисунок 18 | Основные компоненты облакомера CL31                  | .105  |
|------------|------------------------------------------------------|-------|
| Рисунок 19 | Процессорная плата облакомера CLE311                 | .106  |
| Рисунок 20 | Провода заземления внутренней кабельной проводки (в  | ид    |
|            | сверху)                                              | .117  |
| Рисунок 21 | Проводка внутреннего подогревателя и разъем слева на | a     |
|            | раме оптики                                          | .118  |
| Рисунок 22 | Оптическая рама с кабельным жгутом                   | .119  |
| Рисунок 23 | Подключение сетевых фильтров к кабельному соединен   | ию119 |
| Рисунок 24 | DMX501                                               | .123  |
| Рисунок 25 | Штырьковые соединения разъема J4                     | .128  |

## Список таблиц

| Таблица 1  | Смежные руководства                                 | 8   |
|------------|-----------------------------------------------------|-----|
| Таблица 2  | Основные компоненты облакомера CL31                 | .17 |
| Таблица 3  | Дополнительные детали облакомера CL31               | .17 |
| Таблица 4  | Стандартные заводские установки для программируемых | <   |
|            | пользователем параметров                            | .38 |
| Таблица 5  | Команды пользователя                                | .42 |
| Таблица 6  | Команды высшего уровня                              | .45 |
| Таблица 7  | Сообщения с разрешением 10 м (стандартный режим)    | .49 |
| Таблица 8  | Сообщения с разрешением 5 м (высокое разрешение)    | .49 |
| Таблица 9  | Определение групп ошибок                            | .72 |
| Таблица 10 | Группа ошибок 1 (байт 83)                           | .72 |
| Таблица 11 | Группа ошибок 2 (байт 84)                           | .72 |
| Таблица 12 | Группа ошибок 3 (байт 85)                           | .72 |
| Таблица 13 | Группа ошибок 4 (байт 86)                           | .73 |
| Таблица 14 | Группа ошибок 5 (байт 87)                           | .73 |
| Таблица 15 | Группа ошибок 6 (байт 88)                           | .73 |
| Таблица 16 | Группа ошибок 7 (байт 89)                           | .73 |
| Таблица 17 | Описание командной телеграммы 'Включение опроса'    | .76 |
| Таблица 18 | Предупреждения                                      | .93 |
| Таблица 19 | Аварии                                              | .94 |
| Таблица 20 | Прочие отказы                                       | .95 |
| Таблица 21 | Механические характеристики облакомера CL31         | 125 |
| Таблица 22 | Оконный кондиционер                                 | 125 |
| Таблица 23 | Ввод питания                                        | 126 |
| Таблица 24 | Линия данных                                        | 127 |
| Таблица 25 | Линия обслуживания                                  | 128 |
| Таблица 26 | Характеристики модемного модуля DMX501              | 129 |
| Таблица 27 | Характеристики передатчика                          | 129 |
| Таблица 28 | Характеристики приемника                            | 130 |
| Таблица 29 | Характеристики оптической системы                   | 130 |
| Таблица 30 | Технические характеристики                          | 130 |
| Габлица 31 | Характеристики окружающей среды                     | 131 |

## **ГПАВА** 1 ОБЩАЯ ИНФОРМАЦИЯ

В этой главе содержится общая информация о данном изделии.

## О данном руководстве

Настоящее руководство пользователя содержит инструкции по установке, эксплуатации и обслуживанию облакомера CL31 фирмы Vaisala.

## Содержание настоящего руководства

Настоящее руководство состоит из следующих глав:

- Глава 1, Общая информация, где дается информация о мерах безопасности, гарантии на облакомер.
- Глава 2, Описание изделия, в этой главе говорится об особенностях облакомера, его преимуществах И комплектности.
- Глава 3, Установка, в этой главе описаны правила установки и запуска облакомера.
- Глава 4, Работа, в этой главе объясняется, как работать с изделием после установки.
- Глава 5, Принцип действия, в этой главе описываются теоретические основы измерения нижней границы облаков и вертикальной видимости.

- Глава 6, Техническое обслуживание, в этой главе содержится основная информация необходимая для тех.обслуживания изделия.
- Глава 7, Обнаружение неисправностей, в этой главе рассматриваются возможные неисправности, которые могут возникнуть в период эксплуатации изделия, возможные источники таких неисправностей и даются инструкции по их устранению.
- Глава 8, Ремонт, здесь даются рекомендации по замене различных деталей облакомера Vaisala CL31.
- Глава 9, Технические характеристики, в этой главе даны технические сведения об облакомере CL31.

## Вспомогательные руководства

### Таблица 1 Смежные руководства

| Обозначение | Название                               |
|-------------|----------------------------------------|
| M210310EN-A | Распределительная коробка. Руководство |
|             | пользователя                           |

## Обратная связь

Отдел по разработке документации для пользователей (Customer Documentation Team) фирмы Vaisala будет благодарен за любые комментарии и предложения относительно качества и наглядности данного руководства. Если обнаружены ошибки или имеются другие предложения по улучшению данного руководства, укажите номер главы, раздела и номер страницы и отправьте свои комментарии на наш e-mail: <u>manuals@vaisala.com</u>

## Информация о мерах безопасности

## Общие правила безопасности

По всему тексту данного руководства важные с точки зрения техники безопасности положения выделены следующим образом:

| ПРЕДУПРЕЖДЕНИЕ | «Предупре  | ждение  | » обозі | начает  | серьез  | ную ог  | аснос | ть. |
|----------------|------------|---------|---------|---------|---------|---------|-------|-----|
|                | Если не пр | очитат  | ь очень | внима   | гельно  | этот пу | нкт и | не  |
|                | соблюсти с | оответс | твующі  | ие мерь | л предо | сторожи | юсти, | то  |
|                | возможен   | риск    | травми  | ровани  | я или   | даже    | смер  | ОТИ |
|                | персонала. |         |         |         |         |         |       |     |

| ОСТОРОЖНО | «Осторожно» обозначает возможную опасность. Если н |                    |  |  |
|-----------|----------------------------------------------------|--------------------|--|--|
|           | прочитать очень внимательно этот пункт и не соблю  |                    |  |  |
|           | соответствующие меры предосторожности,             |                    |  |  |
|           | существует возможность повре                       | ждения Изделия или |  |  |
|           | потери важных данных.                              |                    |  |  |

| ВНИМАНИЕ | Таким образом выделяется важная при использовании |
|----------|---------------------------------------------------|
|          | изделия информация.                               |

| ПРЕДУПРЕЖДЕНИЕ | Несоблюдение этих мер предосторожности или            |
|----------------|-------------------------------------------------------|
|                | характерных для данного изделия предупреждений,       |
|                | указанных в других местах данного руководства,        |
|                | приводит к нарушению правил техники безопасности,     |
|                | учтенных при разработке и производстве, а также при   |
|                | использовании изделия. Фирма Vaisala не несет никакой |
|                | ответственности за несоблюдение пользователем этих    |
|                | требований.                                           |

## Меры предосторожности, относящиеся к данному изделию

Поставляемый облакомер CL31 перед отгрузкой с завода проверяется по технике безопасности. Ниже приведены основные правила техники безопасности, не относящиеся непосредственно к конкретным процедурам работы с облакомером и поэтому не упоминаемые в других частях руководства. Это правила, которые должен понимать и выполнять персонал, участвующий на всех этапах эксплуатации и обслуживания описываемого изделия:

| ПРЕДУПРЕЖДЕНИЕ | Для предотвращения опасности удара током, шасси и корпус прибора должни быть заземлени. Прибор имеет |
|----------------|----------------------------------------------------------------------------------------------------|
|                | корпус приоора должны оыть заземлены. Приоор имеет                                                   |
|                | трехжильный разъем питания переменным током. Вилка                                                   |
|                | кабеля питания должна быть вставлена в евророзетку,                                                  |
|                | или же прибор должен быть тщательно заземлен на                                                      |
|                | безопасную низкоомную (малого сопротивления)                                                         |
|                | землю.                                                                                               |

| ПРЕДУПРЕЖДЕНИЕ | Не используйте прибор во взрывоопасной обстановке,  |  |  |  |
|----------------|-----------------------------------------------------|--|--|--|
|                | например, в присутствии легковоспламеняющихся газов |  |  |  |
|                | или испарений. Использование любого электрического  |  |  |  |
|                | прибора в таких условиях представляет безусловную   |  |  |  |
|                | угрозу безопасности.                                |  |  |  |

| ПРЕДУПРЕЖДЕНИЕ | Не производите обслуживание в одиночку. Ни при     |
|----------------|----------------------------------------------------|
|                | каких обстоятельствах не допускается работа с      |
|                | компонентами и устройствами, находящимися под      |
|                | напряжением, иначе как в присутствии другого лица, |
|                | способного оказать первую медицинскую помощь и     |
|                | привести человека в сознание.                      |

| ПРЕДУПРЕЖДЕНИЕ | Не производите замену деталей и не вносите в       |
|----------------|----------------------------------------------------|
|                | конструкцию изделия никаких изменений, поскольку   |
|                | это может привести к возникновению дополнительной  |
|                | опасности. Свяжитесь с фирмой Vaisala или ее       |
|                | представителями при необходимости ремонта, что     |
|                | обеспечит соблюдение необходимых правил по технике |
|                | безопасности.                                      |

| ПРЕДУПРЕЖДЕНИЕ | Обслуживаюш   | ий персон   | ал не      | должен    | нарушать    |
|----------------|---------------|-------------|------------|-----------|-------------|
|                | целостность   | прибора.    | Замена     | компоне   | нтов или    |
|                | внутренняя    | настройка   | долж       | ны ві     | ыполняться  |
|                | подготовленны | ым квалифи  | цированни  | ым персо  | эналом. Не  |
|                | производите   | удаление    | ИЛИ За     | амену     | каких-либо  |
|                | компонентов   | оборудова   | ния при    | и подес   | единенном   |
|                | питающем ка   | беле. При   | некоторы   | ых обсто  | эятельствах |
|                | опасные напр  | ояжения мо  | гут имет   | ь место   | даже при    |
|                | отсоединенном | и питающем  | кабеле. І  | Зо избеж  | ание травм  |
|                | необходимо от | соединять п | итание и і | троизводі | ить полную  |
|                | разрядку цепи | прежде, чем | і касаться | ee.       |             |

**ПРЕДУПРЕЖДЕНИЕ** Высокое напряжение появляется при снятых крышках передатчика CLT311 или приемника CLR311 и при подключении их к источнику питания. Высокое напряжение имеется в AC блоке питания CLP311, в блоке внутреннего обогрева CLH311, процессорной плате CLE311 и вентиляторе окна CLB311 в верхней части кожуха.

Лазерный передатчик CLT311, приемник CLR311 и источник питания перем.током CLP311 имеют следующую предупреждающую об опасности надпись:

**WARNING!** HIGH VOLTAGE INSIDE THIS ENCLOSURE

ПРЕДУПРЕЖДЕНИЕ! Высокое напряжение внутри корпуса

Блок внутреннего обогрева CLH311 может быть горячим и имеет следующие предупреждающие об опасности указатели:

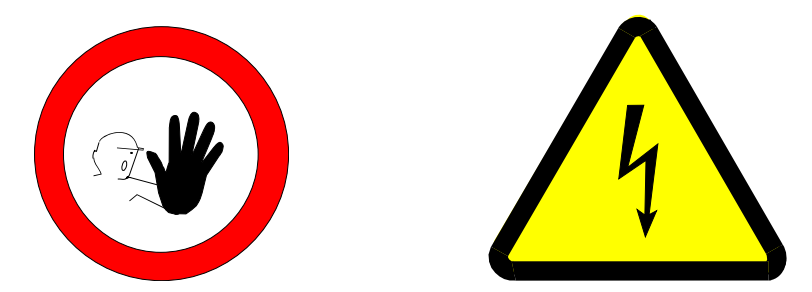

## Лазерная безопасность

Облакомер CL31 представляет собой лазерное устройство класса Class 1M в соответствии с Международным стандартом IEC/EN 60 825-1. Прибор также соответствует требованиям 21 CFR 1040.10 и 1040.11, за исключением некоторых отклонений от Laser Notice No. 50 от 26 июля 2001. Это означает, что облакомер CL31 с кожухом, установленный в полевых условиях и направленный вверх или близко к вертикали, не представляет опасности живым существам.

Облакомер имеет следующую предупреждающую надпись:

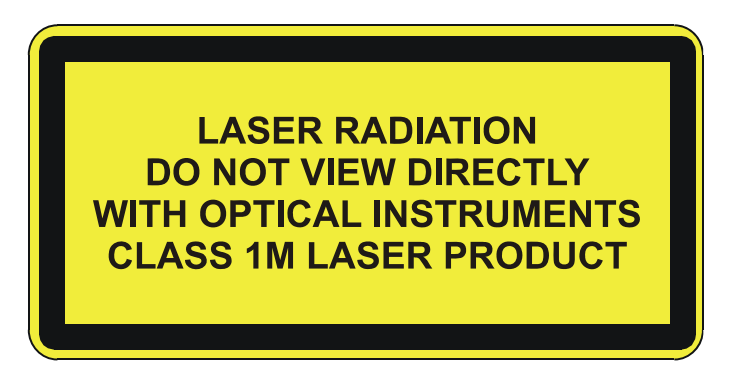

Облакомер CL31 предназначен для работы в местах, ограниченных для свободного доступа, и должен быть сориентирован вертикально или близко к вертикали вверх. При обслуживании и ремонте данного прибора должны учитываться следующие предостережения:

| ПРЕДУПРЕЖДЕНИЕ | Никогда не смотрите прямо на передатчик или оптику<br>облакомера через увеличительные приборы (такие как<br>очки, бинокли, телескопы и т.д.). Прежде чем снять<br>передатчик облакомера со своего обычного места<br>сначала отключите от него все провода и источник<br>питания и затем отсоедините плоский кабель<br>передатчика от процессорной платы прибора. |
|----------------|----------------------------------------------------------------------------------------------------|
|                | При эксплуатации избегайте смотреть на облакомер со стороны направления луча. При наклонении прибора убедитесь, что на него не смотрят со стороны направления луча через увеличительную оптику.                                                                                                    |
|                | Только обученный персонал должен выполнять техническое обслуживание прибора. Доступ посторонних лиц в рабочую зону в процессе обслуживания должен быть исключен.                                                                                                    |

## Защита от электростатических разрядов

ОСТОРОЖНО Прибор содержит чувствительные повреждению К электростатическим разрядом части и блоки. Соблюдайте меры предосторожности по защите от электростатических разрядов при касании прибора, замене или установке частей и блоков

> Электростатические разряды (ESD) могут стать причиной прямого или скрытого повреждения электронных схем. Продукция фирмы Vaisala снабжена защитой от разрядов, электростатических достаточной В условиях нормальной Однако работы. существует возможность электростатическими повреждения изделия разрядами, возникающими при касании, извлечении или установке любых элементов в корпус оборудования.

> Чтобы быть уверенным, что сами не являетесь источником высокого статического напряжения необходимо:

> - Работать с чувствительными к электростатическим разрядам деталями только на заземленном и защищенном от

электростатического напряжения рабочем месте. Если это невозможно, заземлите себя на корпус прибора, прежде чем касаться печатных плат. Для этого необходимо надеть на запястье браслет с соединительным проводом. Если ни один из вышеуказанных методов не возможен, дотроньтесь до проводящих частей оборудования другой рукой, прежде чем коснуться плат.

- Всегда держите печатные платы только за края и избегайте прикосновения к выводам элементов.

### Повторное использование

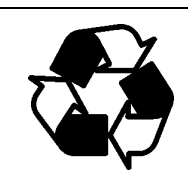

Возможно повторно использовать для других целей все используемые материалы.

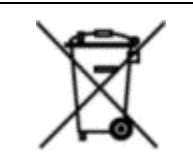

При утилизации батареи и блоков убедитесь, что соблюдаете установленные правила.

Не выбрасывайте в баки с обычным бытовым мусором.

### Гарантия

Для данного вида изделий фирма Vaisala обычно дает гарантию 12 месяцев. Необходимо отметить, что такая гарантия не распространяется на те случаи, когда дефекты возникли вследствие нормального износа или аварии, несоблюдения условий эксплуатации, небрежного обращения или неправильной установки, или проведения изменения конфигурации неподготовленным персоналом. Более подробно гарантийные обязательства указаны в соответствующем договоре поставки или отмечены в условиях продажи на каждую конкретную продукцию.

## ГЛАВА 2 ОПИСАНИЕ ИЗДЕЛИЯ

В этой главе говорится об особенностях облакомера, его преимуществах и комплектности.

## Введение к описанию облакомера CL31

Облакомер CL31 фирмы Vaisala измеряет высоту облаков и вертикальную видимость. Легкий и небольшого размера измерительный блок хорошо подходит для мобильной работы.

В приборе CL31 применена лазерная импульсная диодная технология LIDAR (LIDAR = Light detection and ranging), при которой посылаются короткие мощные импульсы в вертикальном или почти вертикальном направлении. Отраженный луч, или обратное рассеяние, вызванное дымкой, туманом, мглой, виргой, выпадающими осадками и облаками, измеряется по мере прохождения лазерных импульсов атмосферы. Получаемый профиль обратного рассеяния, т.е. отношение интенсивности сигнала к высоте, запоминается и обрабатывается и таким образом определяется нижний край облачности. Зная скорость света, время задержки между посылкой лазерного импульса и приемом отраженного сигнала, можно определить высоту нижней границы облаков.

Облакомер CL31 одновременно способен определить три слоя облачности. Если нижняя граница облачности размыта из-за осадков или тумана, CL31 выдает сообщения о вертикальной видимости. Никаких настроек на месте установки не требуется. Встроенное программное обеспечение выполняет сервисные и контрольные функции, а также непрерывно выдает сведения о состоянии прибора. Программное обеспечение разработано таким образом, что позволяет выдать полный профиль обратного рассеяния.

Для простоты использования облакомера CL31 и облегчения перехода от старых моделей облакомеров к новому, CL31 содержит форматы данных, используемые в CT12K, CT25K, CT25KAM и LD40.

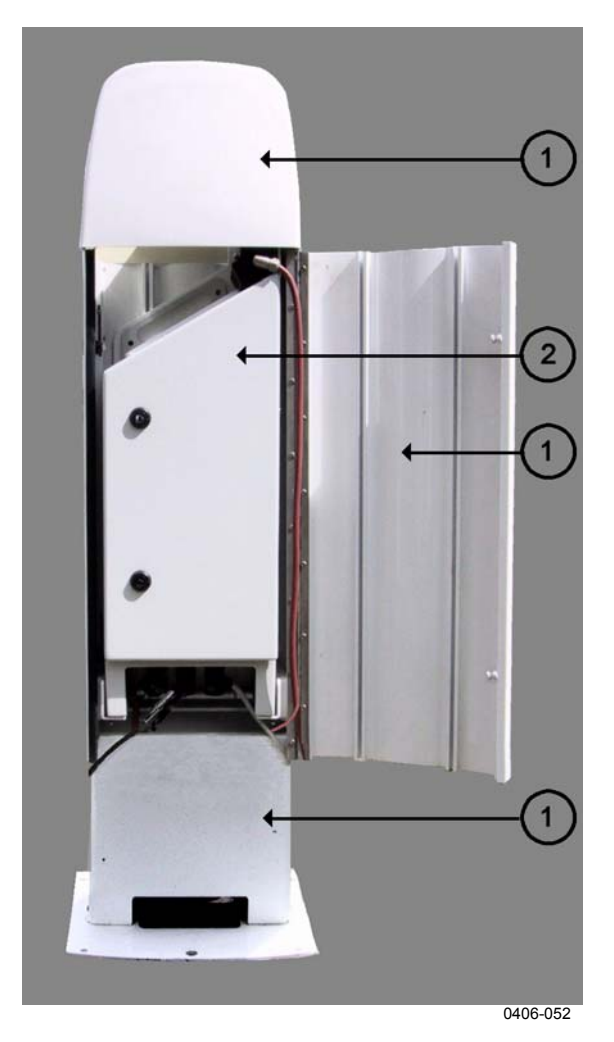

Рисунок 1 Облакомер CL31

- 1 = экран/корпус
- 2 = измерительный блок

## Комплектность изделия

| Обозначение  | Наименование                    | Назначение   |
|--------------|---------------------------------|--------------|
| CLO311       | Оптический блок                 |              |
| CLW311       | Окно                            |              |
| CLT311SP     | Передатчик                      |              |
| CLR311       | Приемник                        |              |
| CLM311       | Плата управления лазером        |              |
| CLE311SP     | Процессорная плата              |              |
| CLP311       | Блок питания переменным током   | каждый олок  |
| 4592         | Батарея резервного питания      | BO3MOXHO     |
| CLH311-115SP | Внутренний обогрев (~100115 В)  | заказать как |
| CLH311-230SP | Внутренний обогрев (~220240 В)  | компонент    |
| CLB311-115SP | Оконный кондиционер (~100115 В) | Komitorietti |
| CLB311-230SP | Оконный кондиционер (~220240)   |              |
| CT3839SP     | Силовой кабель (230 В)          |              |
| CT35324SP    | Силовой кабель (115 В)          |              |
| CT3838       | Сигнальный кабель               |              |
| DRW217429    | Коаксиальный кабель             |              |

Таблица 2 Основные компоненты облакомера CL31

| Таблица З | Дополнительные детали | облакомера | <b>CL31</b> |
|-----------|-----------------------|------------|-------------|
|-----------|-----------------------|------------|-------------|

|               |                                   | -                |
|---------------|-----------------------------------|------------------|
| Обозначение   | Наименование                      | Назначение       |
| DMX501        | Модем                             | Отдельный блок   |
| CLRADIOKIT    | Установочный комплект радиомодема | Кроме            |
|               |                                   | радиомодема и    |
|               |                                   | антенны          |
| TERMBOX-1200  | Распредилительная коробка,        | Для              |
|               | электропитание и сигнальные цепи  | предохранения от |
|               |                                   | скачков и        |
|               |                                   | перенапряжения   |
| QMZ101        | Кабель для техобслуживания        |                  |
| PSION         | Терминал настройки (карманный     |                  |
|               | компьютер)                        |                  |
| CLTERMHOOD    | Оптический колпак                 |                  |
| CT35022       | Амортизатор                       | Для установки на |
|               |                                   | кораблях         |
| HMP50 UAB1A1A | Передатчик внутренней влажности   |                  |

При полной поставке в комплект заказа включаются соединительные кабели с разъемами для питания и связи, принадлежности для установки, ключ от дверки измерительного блока и настоящее Руководство пользователя.

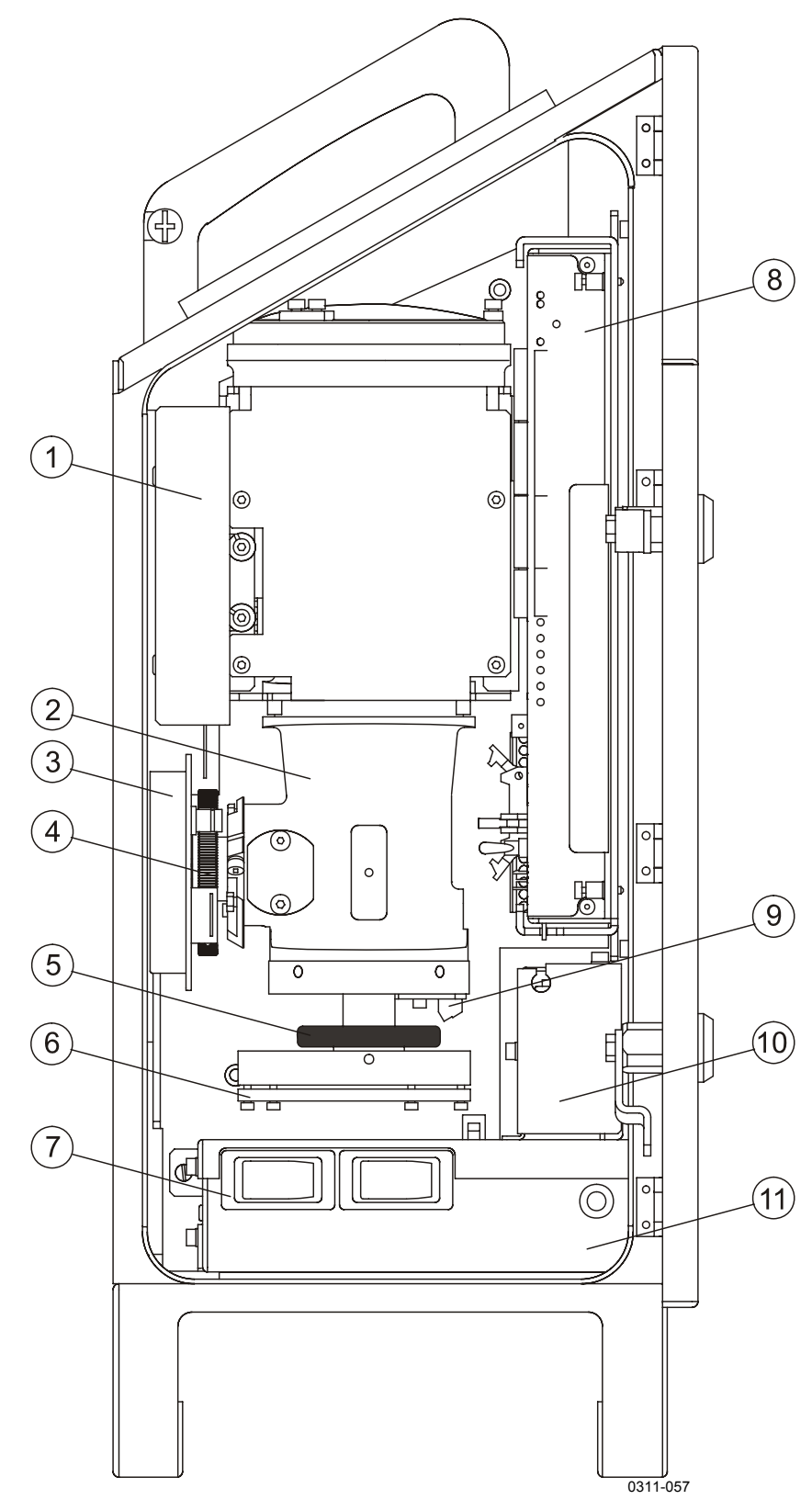

Рисунок 2 Основные компоненты облакомера CL31

Цифрами на рисунке 2 обозначены:

- 1 внутренний обогрев CLH311 =
- 2 = оптический блок CLO311
- 3 = приемник CLR311
- 4 = кольцо приемника
- 5 = кольцо передатчика
- 6 передатчик CLT311 =
- 7 выключатель электропитания F1 = выключатель оконного кондиционера F2
- 8 = процессорная плата CLE311
- 9 = плата управления лазером CLM311
- Батарея резервного питания 4592 10 =
- блок питания переменным током CLP311 11 =
- 12 = выключатель батареи

Это преднамеренно чистая левая страница.

## **ГПАВА** 3 **УСТАНОВКА**

В этой главе приводится информация о правилах установки облакомера CL31.

### Правила установки

В этом разделе описаны правила установки облакомера CL31.

## Разгрузка и распаковка

Облакомер CL31 транспортируется в одном контейнере, в котором упакован экран, измерительный блок (внутри экрана), вспомогательное оборудование, принадлежности и документация выполнения установки. Сохраните необходимая лля оригинальную упаковку на случай возможной будущей транспортировки.

Перед вскрытием контейнер нужно поставить на ровную поверхность соответствующим образом, указанной стороной Контейнер открывается сверху, затем осторожно вверх. вынимается облакомер и другое оборудование.

- Используйте соответствующие перчатки, чтобы не пораниться об острые кромки и т.д.
- Не прикасайтесь к поверхностям окна и объектива, если не собираетесь их чистить.
- Не снимайте защитные колпачки с неиспользуемых внешних разъемов (линия обслуживания J4).

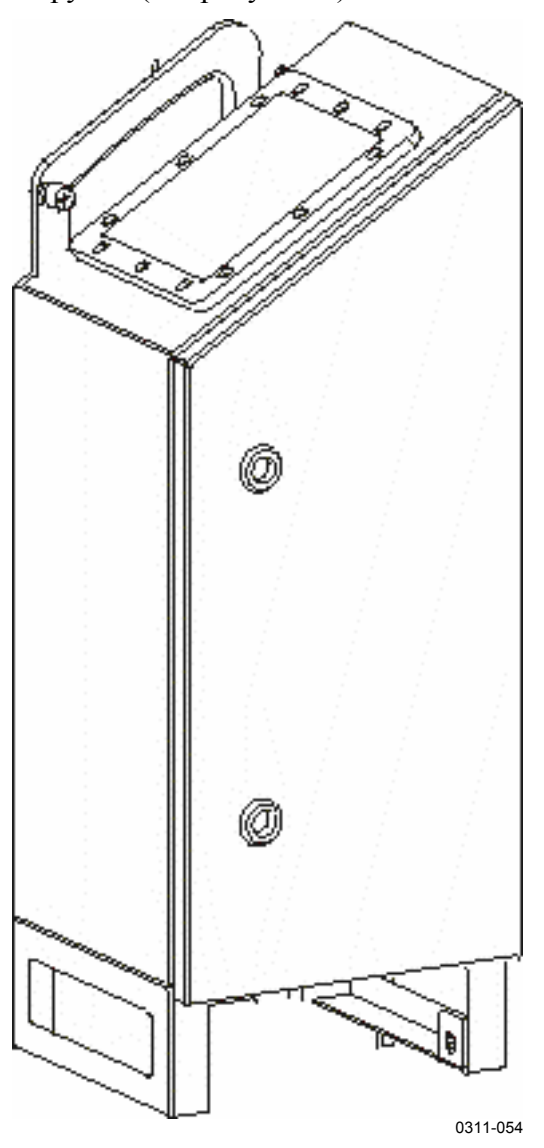

 Измерительный блок поднимайте и переносите с помощью ручки (см. рисунок 3).

Рисунок 3 Образец переноски измерительного блока

Если во время транспортировки или установки произошло какоелибо повреждение, то прибор должен быть возвращен для осмотра на фирму Vaisala или уполномоченному представителю.

## Подготовка бетонного фундамента

Стандартным фундаментом для установки CL31 является бетонный фундамент. Минимальные размеры представлены на рисунке 4. В поставку входят принадлежности для монтажа.

**ВНИМАНИЕ** Если CL31 предназначен для замены старого облакомера (CT25K, CT12K, LD40, LD25 или LD12), то можно использовать существующий фундамент с крепежными болтами.

Есть два способа подготовить бетонный фундамент для облакомера CL31: можно либо отлить новый бетонный фундамент, либо использовать старый.

| ВНИМАНИЕ | Если облакомер будет использоваться с наклоном (см. раздел   |
|----------|--------------------------------------------------------------|
|          | «Установка с наклоном»), предусмотрите это во время разметки |
|          | фундаментных болтов и установки экрана.                      |

#### Заливка нового бетонного фундамента

- 1. Соедините клиновые болты М10×40 с нижними концами фундаментных болтов (по 4 шт.).
- 2. Прикрепите гайками трафарет к верхним концам фундаментных болтов.
- Наложите трафарет так, чтобы прикрепленные к нему фундаментные болты вошли в отверстия и чтобы приблизительно 30 мм резьбы болтов выступало над поверхностью фундамента.
- 4. Залейте бетон.

#### Использование старого фундамента

- 1. Просверлите в бетоне 4 отверстия диаметром 12 мм на глубину 165 мм.
- 2. Прикрепите клиновые болты М10×40 к нижним концам фундаментных болтов (по 4 шт.).
- 3. Вставьте клиновые болты и комбинации (пары) фундаментных болтов в отверстия фундамента, причем

установочный болт находится внизу; и утопите их молотком до резьбы.

4. Затяните фундаментные болты несколькими оборотами, чтобы клиновые болты закрепились в отверстиях.

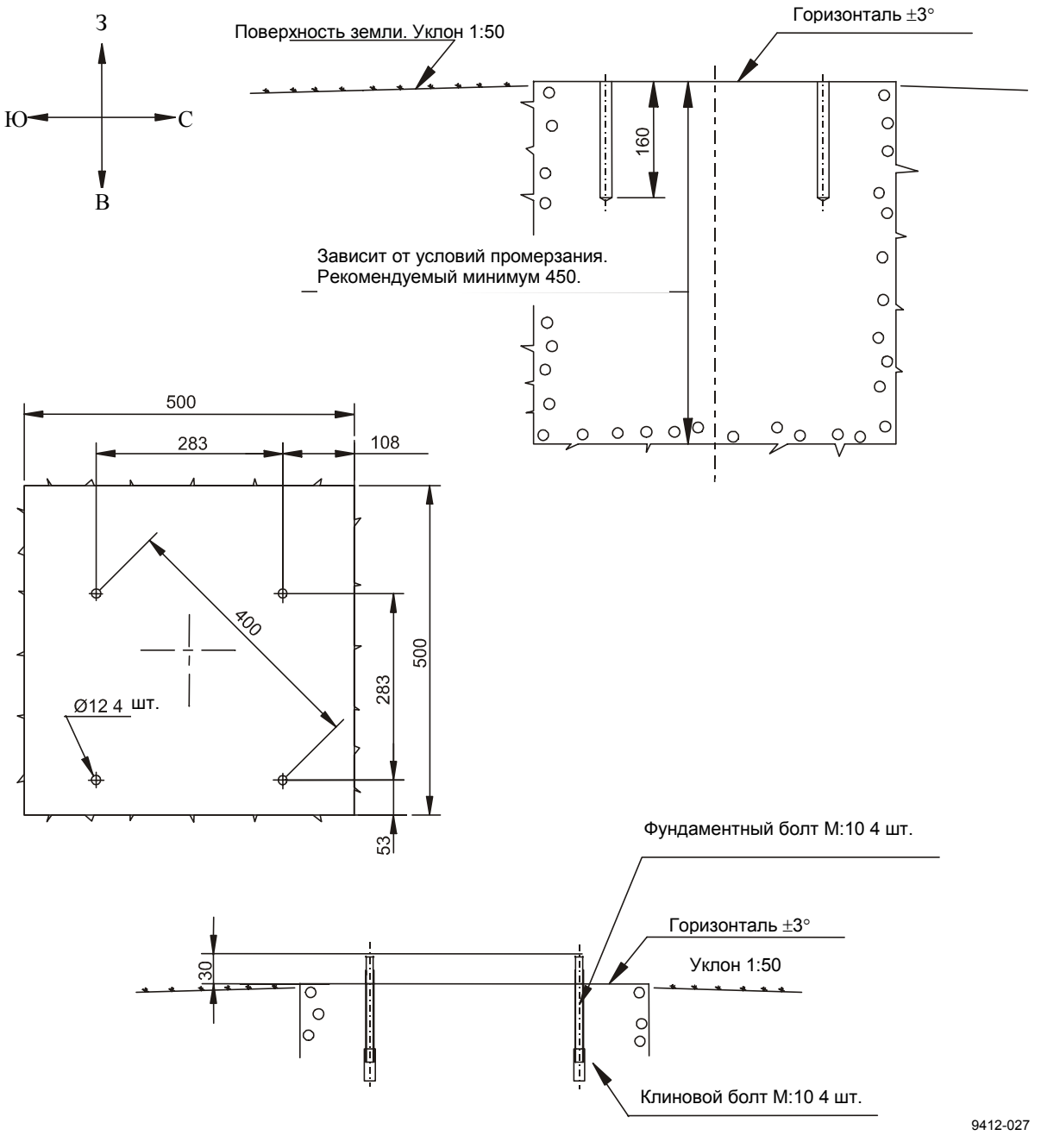

Рисунок 4 Конструкция фундамента

Облакомер CL31 поставляется в сборе измерительного блока с кожухом (экраном). Если установка производится двумя человеками, то измерительный блок не надо вынимать из кожуха. Тем не менее рекомендуется сначала вынуть измерительный блок, установить экран (кожух), а потом снова поместить измерительный блок внутрь экрана.

Облакомер CL31 устанавливается в следующем порядке:

- 1. Выньте измерительный блок из экрана. Для этого ослабьте три крепежных винта (позиция А на рисунке 5), отключите кабель оконного кондиционера от разъема J1 (см. рисунок 7) и вытащите блок.
- Установите экран (кожух) на фундамент так, чтобы дверка смотрела на север в Северном полушарии или на юг - в Южном полушарии (см. рисунок 6).
- 3. Положите плоские шайбы на фундаментные болты и наверните гайки (см. рисунок 6).
- 4. Вставьте измерительный блок внутрь экрана, подсоедините кабель оконного кондиционера к разъему J1 и затяните три крепежных винта (позиция A на рисунке 5).

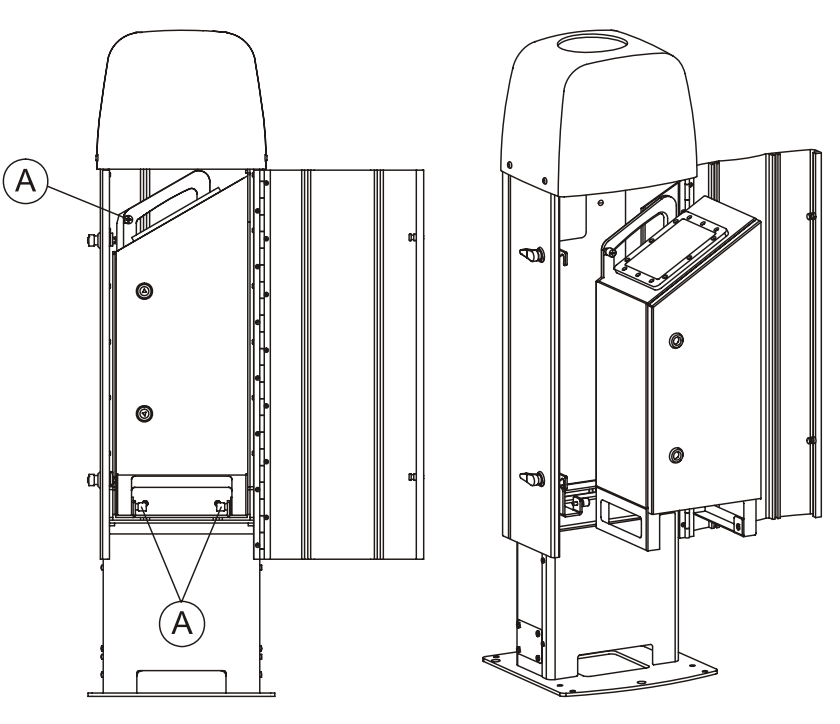

0311-055

Рисунок 5 Удаление и установка измерительного блока

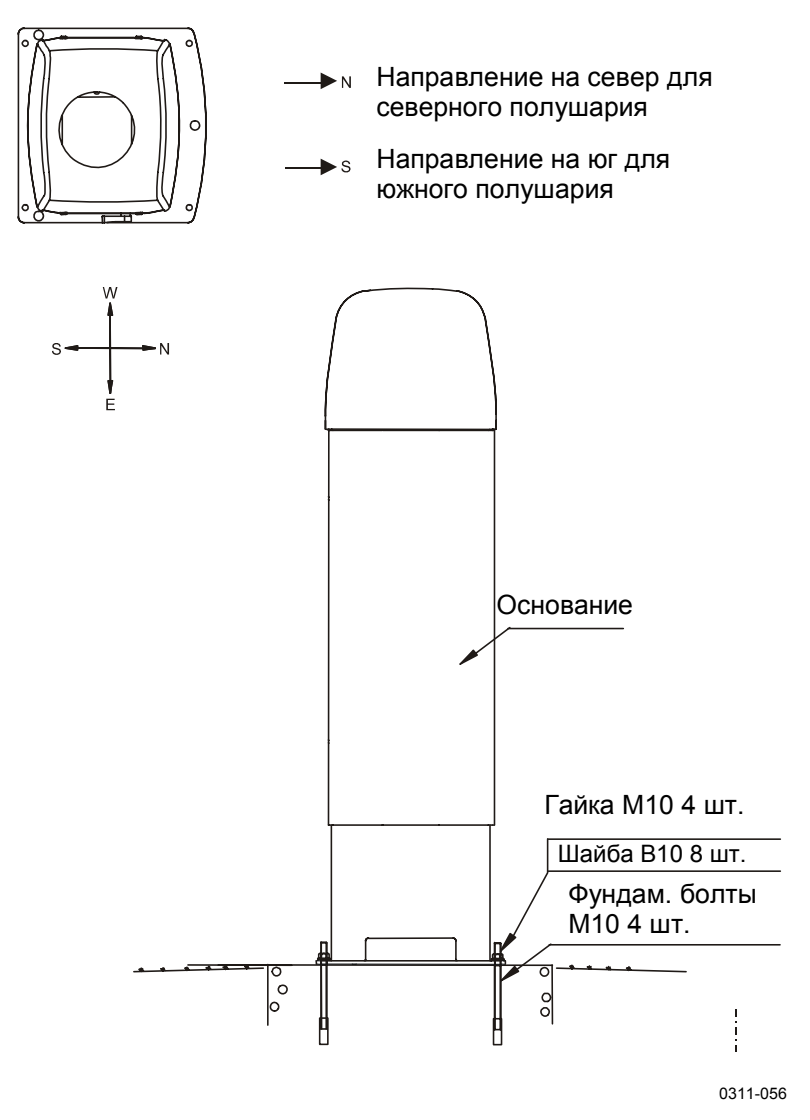

Рисунок 6 Установка экрана

Все внешние разъемы измерительного блока находятся спереди внизу со стороны дверки. На рисунке 7 показаны внешние разъемы J1, J2, J3 и J4.

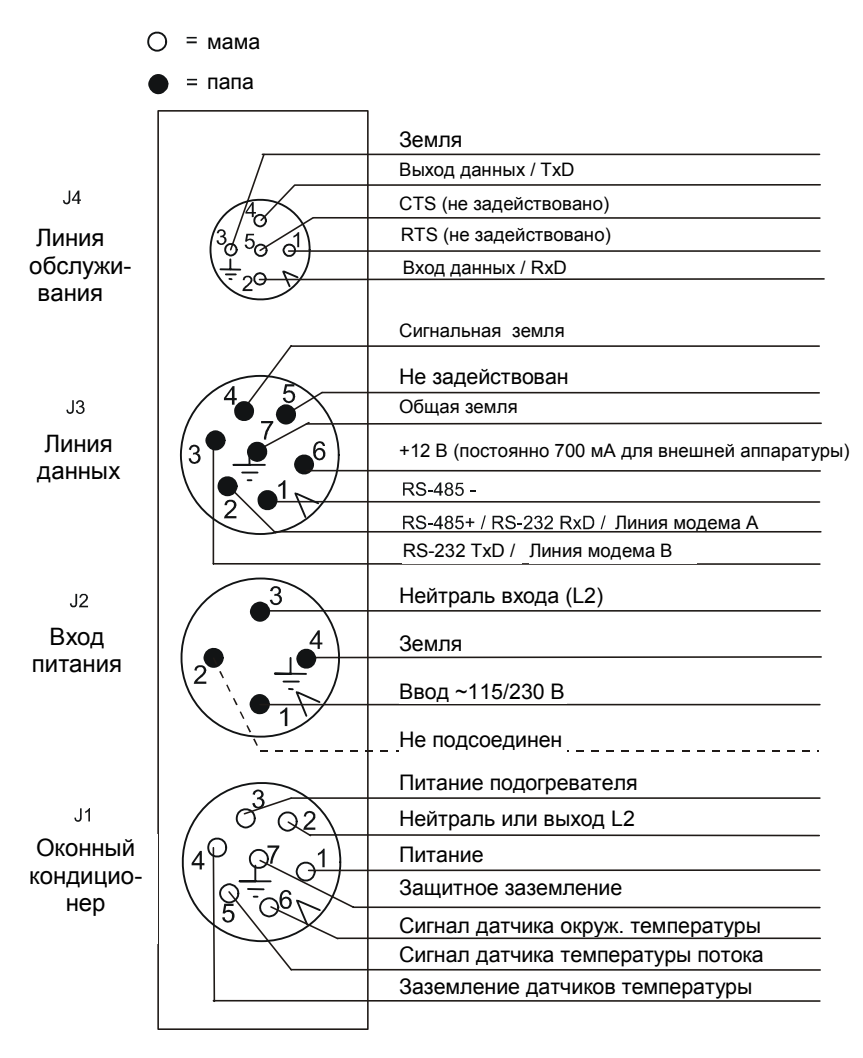

0306-006

Рисунок 7 Внешние разъемы (вид снизу)

Оконный кондиционер встроен в экран (кожух) и подключен к разъему J1. Вход линии питания подключен к разъему J2. Внешняя связь подключается к разъему J3. Местное устройство настройки, портативный или карманный компьютер, подключается к разъему J4. Когда разъем J4 не используется, он закрывается защитным колпачком. Для разъемов J2 и J3 придается 2-м соединительный кабель с разъемами. Если блок устанавливается на постоянном месте, штырек питания в кабеле J2 можно откусить.

Разводка проводов и кабельные сальники для дополнительной распределительной коробки приведены в Руководстве пользователя «Распределительная коробка» (см. раздел «Вспомогательные руководства»).

| ВНИМАНИЕ | При наличии постоянной линии питания на месте установки на |
|----------|------------------------------------------------------------|
|          | нее ставится предохранитель 10 А.                          |

## Подключение линии связи

Имеются три варианта подключения линии связи к облакомеру CL31 фирмы Vaisala. Эти варианты представлены на рисунках 8-10.

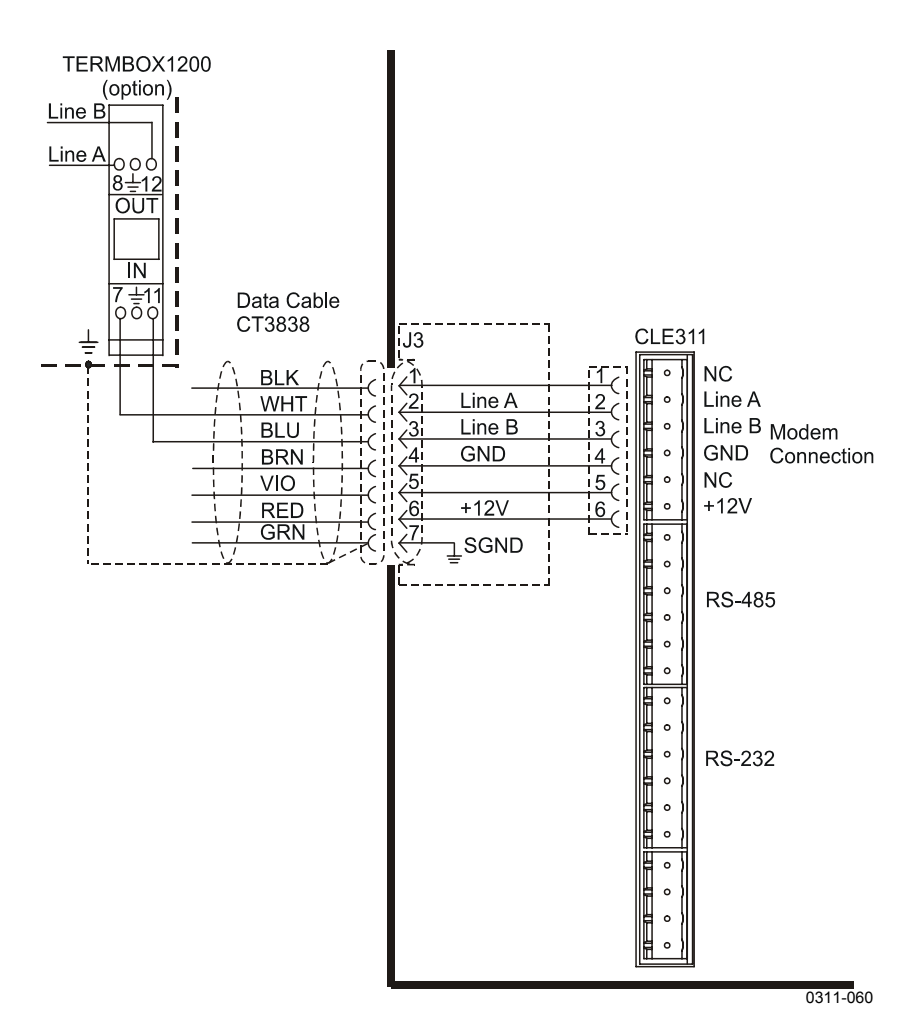

### Рисунок 8 Подключение модема для связи

### Установки по умолчанию для модемной линии связи

| Протокол модема  | V.22bis |
|------------------|---------|
| Скорость в битах | 2400    |
| Биты данных      | 8       |
| Стоповые биты    | 1       |
| Четность         | Нет     |

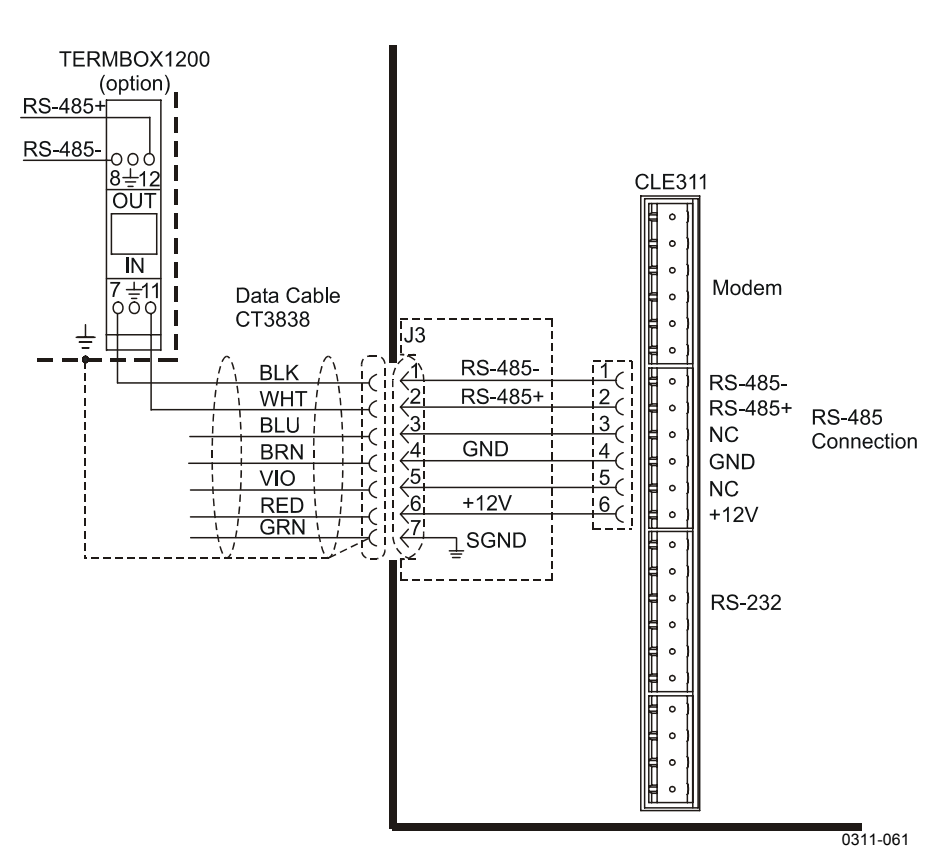

Рисунок 9 Подключение линии связи RS-485

### Установки по умолчанию для линии связи RS-485

| Скорость в битах | 19200 |
|------------------|-------|
| Биты данных      | 8     |
| Стоповые биты    | 1     |
| Четность         | Нет   |

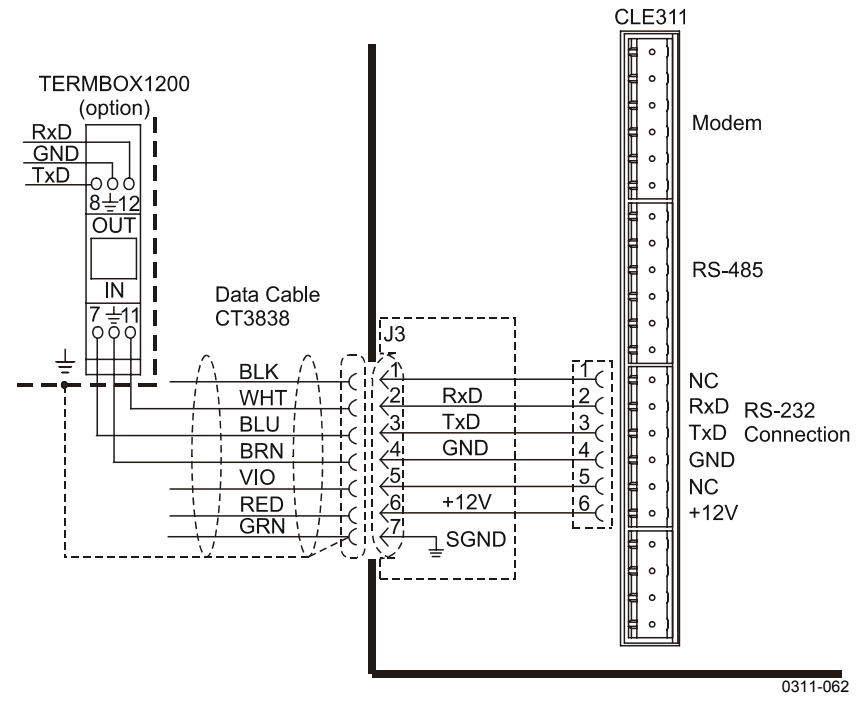

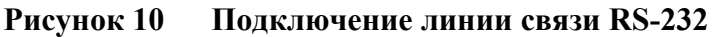

Установки по умолчанию для линии связи RS-232

| Скорость в битах   | 19200 |
|--------------------|-------|
| Биты данных        | 8     |
| Стоповые биты      | 1     |
| Четность           | Нет   |
| Квитирование       | Нет   |
| установления связи |       |

### Заземление

Разъем электропитания J2 обеспечивает стандартное защитное заземление корпуса облакомера.

В нижней части экрана CL31 имеется специальный винт для внешнего заземления.

ОСТОРОЖНО Подключение к контуру заземления на месте установки обязательно для защиты от молний и скачков тока.

# Подключение терминала обслуживания

Для эксплуатации и настройки облакомера CL31 может использоваться любой терминал или компьютер с последовательным интерфейсом и программой эмуляции. Терминал обслуживания подключается при помощи кабеля QMZ101, соединяющим порт компьютера RS-232 с портом настройки облакомера.

Стандартным терминалом обслуживания является карманный компьютер PSION.

### Подключение терминала настройки

- 1. Подсоедините RS кабель к порту обслуживания облакомера (разъем J4) и к компьютеру.
- 2. Введите в терминал следующие установки:

| скорость в битах   | 9600 |
|--------------------|------|
| биты данных        | 8    |
| стоповые биты      | 1    |
| четность           | нет  |
| квитирование       | нет  |
| установления связи |      |

### Включение терминала обслуживания

Для активизирования связи необходимо сделать следующее:

- 1. включите питание CL31.
- 2. включите настройку командой ореп.
- 3. появится сообщение CEILO >. Подробней см. в главе 5 «Принцип действия».

# Использование характера наклона

Облакомер CL31 может работать в наклонном положении. Встроенный датчик определяет угол отклонения от вертикали.

Возможны три угла наклона: вертикаль, 12 градусов при установке измерительного блока дверкой кверху и 12 градусов при установке измерительного блока дверкой книзу. Косинус угла наклона используется для автоматической коррекции измеряемой высоты НГО, что обеспечивает точность измерения НГО в наклонном направлении.

Наклонное положение имеет следующие преимущества:

- защита при плохой погоде:
  Благодаря наклону на 12° окно измерительного блока защищено от осадков, что повышает рабочие характеристики при плохой погоде.
- точность определения захода на посадку самолетов: Луч направляется в сторону захода самолетов на посадку, что обеспечивает большую точность, чем при вертикальном положении облакомера. Это полезно, например, для посадки вертолетов, а также в местах, где облакомер нельзя установить в нужной точке.

**ПРЕДУПРЕЖДЕНИЕ** При установке блока в наклонном положении проследите, чтобы его оптика не просматривалась биноклем и другими приближающими оптическими приборами.

| ВНИМАНИЕ | Чтобы на блок не попадал прямой солнечный свет, наклоните блок соответственно от солнца. Это значит, что в северном      |
|----------|----------------------------------------------------------------------------------------------------|
|          | полушарии его надо наклонить на север, а в южном полушарии – на юг. От прямого солнечного света прибор не испортится, но |
|          | могут поступать аварийные сигналы и временно выдаваться недостоверные данные.                                            |

Если эти преимущества дадут обратный эффект или не смогут быть реализованы все одновременно, пользователь должен сам принять окончательное решение.

## Мобильный вариант работы

Небольшой размер и малый вес прибора CL31 допускают его передвижную (мобильную) эксплуатацию. Он снабжен

встроенной батареей 12В, позволяющей работать без внешнего питания в течение часа при нормальной комнатной температуре.

| ВНИМАНИЕ | При полном отключении питания CL31 отключайте и батарею. |
|----------|----------------------------------------------------------|
|          | Включенная батарея будет разряжаться.                    |

| ВНИМАНИЕ | Не переносите в одиночку весь прибор, а предпочтительней    |
|----------|-------------------------------------------------------------|
|          | будет вынуть измерительный блок из кожуха. Основные         |
|          | компоненты – измерительный блок (12 кг) и кожух (18,5 кг) – |
|          | можно вынимать и переносить по отдельности.                 |

## Запуск

В этом разделе рассматриваются вопросы, которые необходимо учесть перед запуском облакомера CL31 в эксплуатацию.

## Процедура запуска

Откройте дверку блока с помощью прилагаемого ключа. Произведите визуальную проверку внутренних соединений и компонентов (более подробно см. рис. 11). Затем выполните следующее:

- 1. поставьте выключатель F1 в положение Off (см. рис. 12).
- 2. после проверки напряжения на разъеме питания вставьте вилку кабеля питания в разъем J2 (см. рис. 7).
- поставьте выключатель F1, выключатель оконного кондиционера F2 и выключатель батареи в положение On. После этого замигает с интервалом 2 с светодиод Laser on. Загорятся также 6 светодиодов диагностики. Расположение светодиодов и выключателей показано на рис. 12 и 13.

**ВНИМАНИЕ** Для полного отключения питания от CL31 отключайте и батарею. Включенная батарея будет разряжаться.

ПРЕДУПРЕЖДЕНИЕ Проверьте, не просматривается ли прибор В направлении луча с помощью приближающих оптических приборов.

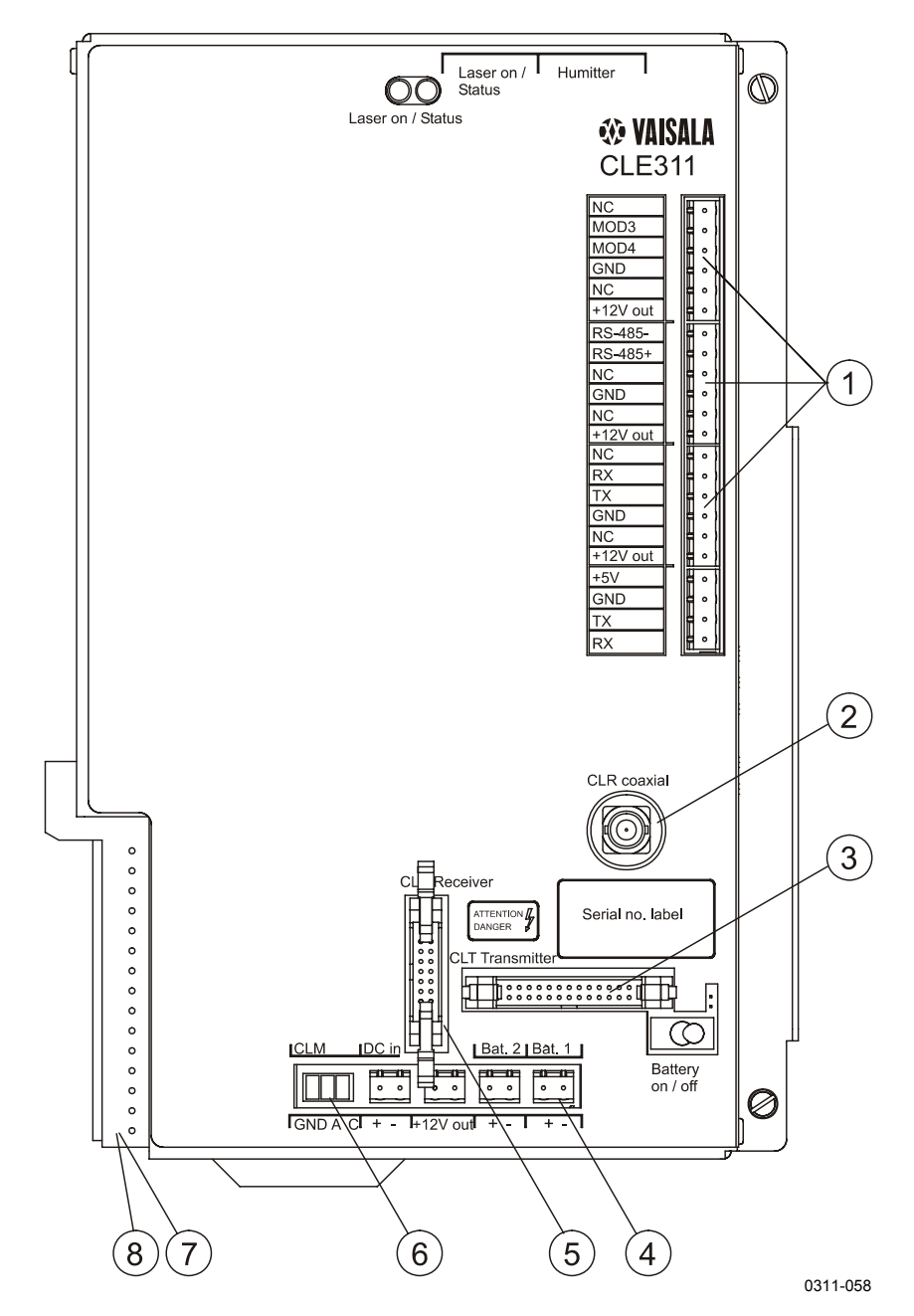

Рисунок 11

Внутренние соединения

На рисунке 11 цифрами обозначены:

- 1 = подключение линии связи к блоку питания переменным током CLP311
- 2 = подключение коаксиального кабеля к приемнику облакомера CLR311
- 3 = подключение к передатчику облакомера CLT311
- 4 = подключение к батарее резервного питания 4592
- 5 = подключение к приемнику облакомера CLR311
- 6 = подключение к плате управления лазером CLM311
- 7 = подключение к блоку питания переменным током CLP311
- 8 = подключение к внутреннему обогреву CLH311
- 9 = выключатель батареи

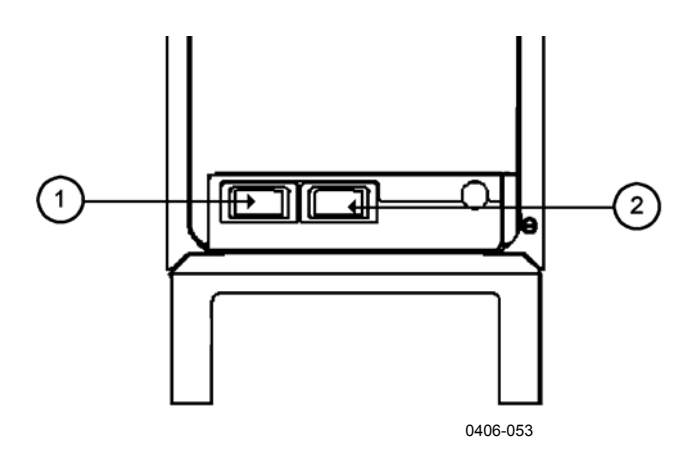

Рисунок 12 Выключатели CL31

На рисунке 12 цифрами обозначены:

- 1 = выключатель основного питания F1
- 2 = выключатель F2 оконного кондиционера
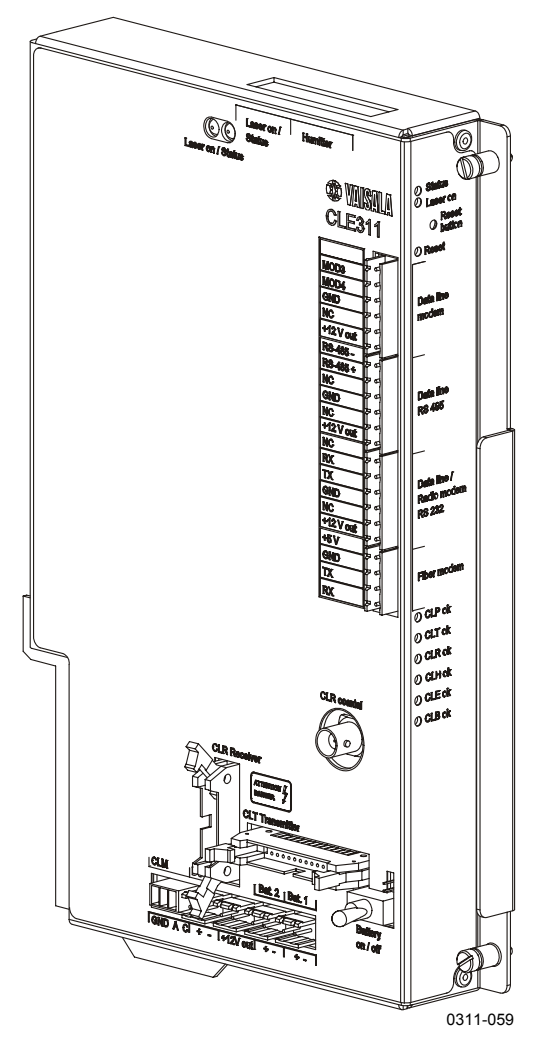

Рисунок 13 Процессорная плата CLE311 облакомером

## Установки для нормальной работы

Положение выключателей при нормальной работе следующее:

| выключатель питания F1               | ON |
|--------------------------------------|----|
| выключатель оконного кондиционера F2 | ON |
| выключатель батареи                  | ON |

Конфигурация сообщений и интерфейса, а также интервал измерения и скорость передачи являются стандартными заводскими установками. При желании эти установки можно изменить при помощи команд с терминала. Во время заводской наладки тщательно выполняется оптическая настройка в соответствии с требованиями и техническими характеристиками. Оптические настройки сделаны на заводе, так что нет необходимости выполнять их на месте установки прибора.

## Заводские установки программируемых пользователем параметров

В таблице 4 приведены стандартные заводские установки для программируемых пользователем параметров. Основные такие установки для облакомера CL31 можно просмотреть по команде:

#### get params parameter\_group

Программируемые пользователем параметры можно задавать командой

set parameter group parameter

| Параметр                          | Заводская установка   |
|-----------------------------------|-----------------------|
| Control blower                    | Auto                  |
| Control inheater                  | Auto                  |
| Data_acq power_save               | Disabled (блокирован) |
| Data_port baud                    | 19200                 |
| Data_port mode                    | RS232                 |
| Data_port parity                  | 8N1                   |
| Maint_port baud                   | 9600                  |
| Maint_port parity                 | 8N1                   |
| Message angle_corr                | On (вкл)              |
| Message transmission              | Periodic              |
| Message transmission delay        | 100 ms                |
| Message height_offset             | 0                     |
| Message interval                  | 2 s                   |
| Message port                      | Data                  |
| Message profile scale             | 1.0                   |
| Message profile noise h2          | Off (выкл)            |
| Message type                      | msg2_20x385           |
| Message units                     | Feet (фут)            |
| Message vv_limit ceiling          | 2000 m (6562 ft)      |
| Message vv_limit sky_cond_percent | 50                    |
| Oper_mode                         | Normal                |
| Port_timeout                      | 2 min                 |
| Unit id                           | 0 (zero)              |

#### Таблица 4 Стандартные заводские установки для программируемых пользователем параметров

## ГЛАВА 4 **РАБОТА**

В этой главе объясняется, как работать с облакомером после его установки.

## Режимы работы

Имеются два режима работы: нормальный и резервный. Эти режимы включаются командами set oper\_mode normal и set oper\_mode standby. При нормальном режиме производятся непрерывные измерения и передача сообщений в соответствии с заданными параметрами. При резервном режиме изнашивающиеся части не задействованы и он может использоваться тогда, когда измерения не требуются.

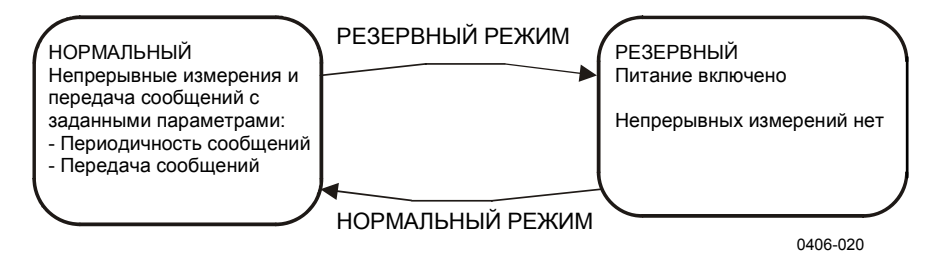

Рисунок 14 Режимы работы

## Последовательные линии - открытый и закрытый порт

Одной из последовательных линий является линия обслуживания (внешний разъем J4), а другая – линия передачи данных (внешний разъем J3). Линия передачи данных предназначена для передачи данных измерений и работает через модем или прямую,

немодулированную передачу. Линия обслуживания предназначена для обслуживания прибора на месте установки и использует только прямую, немодулированную передачу. Тем не менее, работа этих линий идентична, команды для них одинаковы, и сообщения передаются по любой из них, поэтому приведенное ниже описание касается обеих.

Заводские установки по умолчанию: 8 бит данных, четности нет, 1 стоповый бит; для прямой передачи 9600 для обслуживания, 19200 для данных. Скорость передачи в битах выбирается в меню пользователя.

В обеих линиях используется 7-битовый символьный формат USASCII. Можно использовать символы как в верхнем, так и в нижнем регистре.

Для стандартной работы последовательных линий не требуется сигналов квитирования установления связи.

Порт связи, а иначе последовательная линия, имеет два внутренних состояния (рис. 15):

- CLOSED: Это состояние для передачи данных измерения. В этом состоянии сообщения передаются как ответ на входную строку запроса или автоматически с заданными интервалами согласно установкам (передача сообщений). Команды пользователя не принимаются, за исключением команды **ореп**, которая переводит линию в состояние OPEN.
- OPEN: Это состояние диалога с пользователем. В этом состоянии дается ответ на команды пользователя. Чтобы показать готовность CL31 для ввода команд пользователем, выводится приглашение CEILO >. Команды выполняются при нажатии клавиши ENTER, например OPEN 1 <enter>. В OPEN состоянии автоматическая передача сообщений с данными измерений не производится. Порт переходит в CLOSED состояние по команде close. После последнего введенного символа автоматически вставляется 2-минутная пауза. По команде set port\_time\_out можно задать время задержки от 2 до 30 минут.

# ВНИМАНИЕ Для команд одновременно можно открыть только один из портов. Сообщения с данными измерений передаются одномоментно только через один из портов. Кроме того, в режиме RS-485 установка ID должна задаваться командой ореп.

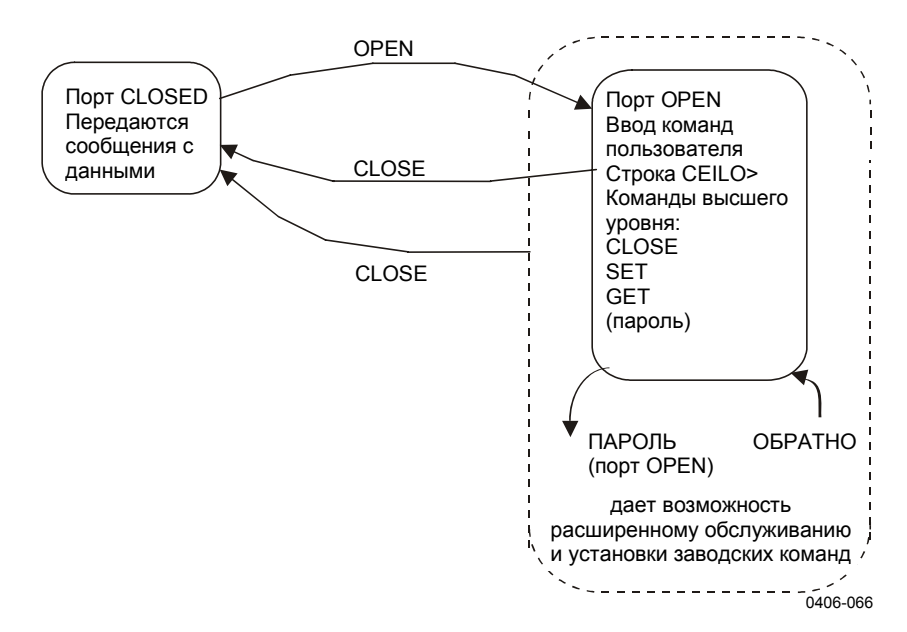

Рисунок 15 Открытый и закрытый порт

#### Команды пользователя

Команды пользователя перечислены в таблице 5. Команды пользователя доступны после открытия линии по команде **ореп**. Пароль не требуется.

Точный формат команд можно не запоминать, поскольку интерпретатор команд обеспечивает интерактивную поддержку. На каждом уровне меню при нажатии ENTER выдается доступное следующее меню. Если ввести какую-нибудь букву и нажать ENTER, то будут выведены все команды, начинающиеся с этой буквы. Если ввести две буквы и нажать ENTER, то будут выведены все команды, начинающиеся с этих букв, и так далее до получения нужной команды. После нажатия клавиши ENTER эта команда и будет выполняться.

Кроме пользовательского меню и пользовательского набора команд есть меню второго уровня для более детальной настройки и обслуживания, а также набор команд, предназначенных для более глубоких системных изменений и диагностики. Команды высшего уровня представлены в отдельной таблице (см. табл. 6). Паролем этого уровня служит слово "advanced". Командами этого уровня следует пользоваться только в соответствии с инструкциями данного руководства.

| Команда                     | Описание                                               |  |  |
|-----------------------------|--------------------------------------------------------|--|--|
| close                       | Освобождает порт для передачи сообщения, т.е.          |  |  |
|                             | прекращает диалоговый режим.                           |  |  |
| get diag contamination      | Выводит архив диагностики загрязнения окна.            |  |  |
| get diag angle              | Выводит архив диагностики углов уклономера.            |  |  |
| get diag battery            | Выводит архив диагностики напряжения батареи.          |  |  |
| get diag int_temp           | Выводит архив диагностики внутренней температуры.      |  |  |
| get diag I_power            | Выводит архив диагностики мощности лазера.             |  |  |
| get diag I_temp             | Выводит архив диагностики температуры лазера.          |  |  |
| get failure history         | Выводит архив аварийных ситуаций и предупреждений.     |  |  |
| get failure status          | Показывает активную тревогу и предупреждения.          |  |  |
| get params data_acq         | Выводит параметры получения данных.                    |  |  |
| get params factory          | Выводит значения заводской калибровки.                 |  |  |
| get params message          | Выводит параметры сообщений.                           |  |  |
| get params port             | Выводит параметры последовательных портов и модема.    |  |  |
| get sensors                 | Выводит значения получаемых данных, углов наклона и    |  |  |
| °                           | влажности.                                             |  |  |
| get temperatures            | Отображает температуру.                                |  |  |
| get uptime                  | Отображает время наработки на отказ.                   |  |  |
| get voltages                | Отображает напряжения.                                 |  |  |
| name                        | Отображает тип прибора, название и ID.                 |  |  |
| open                        | Открывает интерфейс пользователя (диалоговый режим).   |  |  |
| reset                       | Переустанавливает облакомер путем переустановки        |  |  |
|                             | сторожевой схемы.                                      |  |  |
| set control blower on       | Включает оконный кондиционер.                          |  |  |
| set control blower off      | Выключает оконный кондиционер.                         |  |  |
| set control blower manual   | Устанавливает ручное управление.                       |  |  |
| set control blower auto     | Устанавливает автоматическое управление.               |  |  |
| set control inheater on     | Включает внутренний обогрев.                           |  |  |
| set control inheater off    | Выключает внутренний обогрев.                          |  |  |
| set control inheater manual | Устанавливает ручное управление внутреннего обогрева.  |  |  |
| set control inheater auto   | Устанавливает автоматический контроль внутреннего      |  |  |
|                             | обогрева.                                              |  |  |
| set control outheater on    | Включает наружный подогрев.                            |  |  |
| set control outheater off   | Выключает наружный подогрев.                           |  |  |
| set data port baud 115.2 k  | Устанавливает соответствующую скорость передачи данных |  |  |
| _                           | через последовательный порт.                           |  |  |
| set data_port baud 57.6 k   | Устанавливает соответствующую скорость передачи данных |  |  |
|                             | через последовательный порт.                           |  |  |
| set data_port baud 38.4 k   | Устанавливает соответствующую скорость передачи данных |  |  |
|                             | через последовательный порт.                           |  |  |
| set data_port baud 28.8 k   | Устанавливает соответствующую скорость передачи данных |  |  |
|                             | через последовательный порт.                           |  |  |
| set data_port baud 19.2 k   | Устанавливает соответствующую скорость передачи данных |  |  |
|                             | через последовательный порт.                           |  |  |
| set data_port baud 14.4 k   | Устанавливает соответствующую скорость передачи данных |  |  |
|                             | через последовательный порт.                           |  |  |
| set data_port baud 9600     | Устанавливает соответствующую скорость передачи данных |  |  |
|                             | через последовательный порт.                           |  |  |
| set data_port baud 7200     | Устанавливает соответствующую скорость передачи данных |  |  |
|                             | через последовательный порт.                           |  |  |
| set data_port baud 4800     | Устанавливает соответствующую скорость передачи данных |  |  |

Таблица 5 Команды пользователя

| Команда                    | Описание                                                                                        |  |  |
|----------------------------|-------------------------------------------------------------------------------------------------|--|--|
|                            | через последовательный порт.                                                                    |  |  |
| set data port baud 3600    | Устанавливает соответствующую скорость передачи данных                                          |  |  |
| <u> </u>                   | через последовательный порт.                                                                    |  |  |
| set data port baud 2400    | Устанавливает соответствующую скорость передачи данных                                          |  |  |
| <u> </u>                   | через последовательный порт.                                                                    |  |  |
| set data_port baud 1800    | Устанавливает соответствующую скорость передачи данных                                          |  |  |
|                            | через последовательный порт.                                                                    |  |  |
| set data_port baud 1200    | Устанавливает соответствующую скорость передачи данных                                          |  |  |
|                            | через последовательный порт.                                                                    |  |  |
| set data_port baud 900     | Устанавливает соответствующую скорость передачи данных                                          |  |  |
|                            | через последовательный порт.                                                                    |  |  |
| set data_port baud 600     | Устанавливает соответствующую скорость передачи данных                                          |  |  |
|                            | через последовательный порт.                                                                    |  |  |
| set data_port baud 300     | Устанавливает соответствующую скорость передачи данных                                          |  |  |
|                            | через последовательный порт.                                                                    |  |  |
| set data_port mode RS-232  | Режим последовательного порта передачи данных.                                                  |  |  |
| set data_port mode RS-485  | Режим последовательного порта передачи данных.                                                  |  |  |
| set data_port parity 7E1   | Параметры последовательного порта передачи данных.                                              |  |  |
| set data_port parity 701   | Параметры последовательного порта передачи данных.                                              |  |  |
| set data_port parity 8N1   | Параметры последовательного порта передачи данных.                                              |  |  |
| set defaults               | Восстанавливает следующие заводские параметры:                                                  |  |  |
|                            | Режим работы: нормальный                                                                        |  |  |
|                            | Режим измерений: стандартный                                                                    |  |  |
|                            | Автонастройка получения данных: включено                                                        |  |  |
|                            | Управление оконным кондиционером: автомат                                                       |  |  |
|                            | Управление внутренним обогревом: автомат                                                        |  |  |
|                            | Интервалы диагностики: 2 мин                                                                    |  |  |
|                            | Режим экономии электроэнергии: отключен                                                         |  |  |
|                            | Интервал ожидания для энергосберегающего режима: 60 с                                           |  |  |
|                            | Сообщение о коррекции угла: включено                                                            |  |  |
|                            | Сообщение о передаче: периодически                                                              |  |  |
|                            | Задержка сообщения о передаче: 100 мс                                                           |  |  |
|                            | Сооощение о смещении высоты: О                                                                  |  |  |
|                            | Периодичность сообщении: 2 с                                                                    |  |  |
|                            | Ручное сообщение: отключено                                                                     |  |  |
|                            | Сообщение о порте: данные                                                                       |  |  |
|                            | Сообщение о масштабе профиля: 1.0                                                               |  |  |
|                            | Сообщение о шумах профиля -п2. отключено                                                        |  |  |
|                            | тип сообщения. msg2_20x365                                                                      |  |  |
|                            | Единицы измерения в сооощении, футы<br>Сообщение о верхней границе вертикальной вилимости: 6562 |  |  |
|                            | сообщение о верхней транице вертикальной видимости. 0002                                        |  |  |
|                            | Сообщение о граничном состоянии небосвола пля                                                   |  |  |
|                            | вертикальной вилимости в процентах: 50 %                                                        |  |  |
|                            | Простой порта: 2 мин                                                                            |  |  |
|                            | Элемент ID: 0                                                                                   |  |  |
| set diag interval angle    | Залает интервал регистрации диагностических данных (мин)                                        |  |  |
|                            | 0 – отключение                                                                                  |  |  |
| set diag interval battery  | Залает интервал регистрации диагностических данных (мин)                                        |  |  |
|                            | 0 – отключение                                                                                  |  |  |
| set diag interval contam   | Залает интервал регистрации диагностических данных (мин)                                        |  |  |
|                            | 0 – отключение                                                                                  |  |  |
| set diag interval int temp | Залает интервал регистрации диагностических данных (мин)                                        |  |  |
| set diag interval int_temp | задает интервал регистрации диагностических данных (МИН).                                       |  |  |

| Команда                          | Описание                                                  |  |  |
|----------------------------------|-----------------------------------------------------------|--|--|
|                                  | 0 – отключение.                                           |  |  |
| set diag interval I_power        | Задает интервал регистрации диагностических данных (мин). |  |  |
|                                  | 0 – отключение.                                           |  |  |
| set diag interval I_temp         | Задает интервал регистрации диагностических данных (мин). |  |  |
|                                  | 0 – отключение.                                           |  |  |
| set diag interval clear          | Стирает весь архив диагностических данных.                |  |  |
| set maint_port baud 115.2 k      | Скорость настройки через последовательный порт.           |  |  |
| set maint_port baud 57.6 k       | Скорость настройки через последовательный порт.           |  |  |
| set maint_port baud 38.4 k       | Скорость настройки через последовательный порт.           |  |  |
| set maint_port baud 28.8 k       | Скорость настройки через последовательный порт.           |  |  |
| set maint_port baud 19.2 k       | Скорость настройки через последовательный порт.           |  |  |
| set maint_port baud 14.4 k       | Скорость настройки через последовательный порт.           |  |  |
| set maint_port baud 9600         | Скорость настройки через последовательный порт.           |  |  |
| set maint_port baud 7200         | Скорость настройки через последовательный порт.           |  |  |
| set maint_port baud 4800         | Скорость настройки через последовательный порт.           |  |  |
| set maint_port baud 3600         | Скорость настройки через последовательный порт.           |  |  |
| set maint_port baud 2400         | Скорость настройки через последовательный порт.           |  |  |
| set maint_port baud 1800         | Скорость настройки через последовательный порт.           |  |  |
| set maint_port baud 1200         | Скорость настройки через последовательный порт.           |  |  |
| set maint_port baud 900          | Скорость настройки через последовательный порт.           |  |  |
| set maint_port baud 600          | Скорость настройки через последовательный порт.           |  |  |
| set maint_port baud 300          | Скорость настройки через последовательный порт.           |  |  |
| set maint_port parity 7E1        | Параметры настройки через последовательный порт.          |  |  |
| set maint_port parity 701        | Параметры настройки через последовательный порт.          |  |  |
| set maint_port parity 8N1        | Параметры настройки через последовательный порт.          |  |  |
| set message transmission delay   | Установка задержки ответа на запрос (мс).                 |  |  |
| set message transmission         | Установка периодичности передачи сообщений.               |  |  |
| set message transmission         | Установка доставки сообщений по запросу.                  |  |  |
| request                          |                                                           |  |  |
| set message interval 2 120       | установка интервала доставки сооощении в секундах.        |  |  |
| set message port data            | Доставка сообщении на порт данных.                        |  |  |
| set message port                 | доставка сооощении на порт настроики.                     |  |  |
|                                  |                                                           |  |  |
| msg1_10x770                      |                                                           |  |  |
| set message type                 | Установка Msg1 с профилем выборок 20x385 при 385          |  |  |
| msg1_20x385                      | выборках с разрешением 20 м.                              |  |  |
| set message type<br>msg1 5x1500  | Установка Msg1 с профилем 5x1500.                         |  |  |
| set message type                 | Установка Msg1 с профилем 5x770.                          |  |  |
| msg1_5x770                       |                                                           |  |  |
| set message type msg1_base       | Установка Msg1 без профиля.                               |  |  |
| set message type<br>msg2_10x770  | Установка Msg2 с профилем 10x770.                         |  |  |
| set message type<br>msg2 20x385  | Установка Msg2 с профилем 20x385.                         |  |  |
| set message type msg2_<br>5x1500 | Установка Msg2 с профилем 5x1500.                         |  |  |
| set message type msg2_<br>5x770  | Установка Msg2 с профилем 5x770.                          |  |  |

| Команда                             | Описание                                               |
|-------------------------------------|--------------------------------------------------------|
| set message type msg2 base          | Установка Msg2 без профиля.                            |
| set message type status             | Выдача сообщения о статусе.                            |
| set message type ct25k_msg1         | Выдача сообщения 1 с СТ25К.                            |
| set message type ct25k_msg6         | Установка СТ25К msg6 / СТ25КАМ msg60.                  |
| set message type                    | Установка СТ25КАМ msg61.                               |
| ct25k_msg61                         |                                                        |
| set message type                    | Выдача сообщения 2 с СТ12К.                            |
| set message type                    | Вылача сообщения 3 с СТ12К.                            |
| ct12k_dmsg3                         |                                                        |
| set message type Id40_std_tg        | Выдача стандартной телеграммы LD40.                    |
| set modem v21 answer                | Ответ модема по v21.                                   |
| set modem v21 originate             | Вызов модема по v21.                                   |
| set modem v22 answer                | Ответ модема по v22.                                   |
| set modem v22 originate             | Вызов модема по v22.                                   |
| set modem v22bis answer             | Ответ модема по v22bis.                                |
| set modem v22bis originate          | Вызов модема по v22bis.                                |
| set modem off                       | Отключает модуль связи и включает связь по             |
|                                     | последовательной линии.                                |
| set name <string></string>          | Установка имени блока.                                 |
| set oper_mode standby               | Установка режима ожидания. Выборка профиля не активна. |
| set oper_mode normal                | Установка нормальной работы.                           |
| set port_time_out 0 30              | Установка фиксации командной строки на 0 30 мин. При   |
|                                     | нуле отключено.                                        |
| set unit_id <character></character> | Установка элемента ID.                                 |
| status                              | Печать сообщения о статусе.                            |
| system                              | Отображение сведений о системе: тип, ID, версия        |
|                                     | программного обеспечения, модули аппаратуры, серийный  |
|                                     | номер.                                                 |
| version                             | Отображение версии программного обеспечения.           |

Таблица 6 Команды высшего уровня

| Команда                                 | Описание                                       |
|-----------------------------------------|------------------------------------------------|
| back                                    | Возврат на один уровень. Возврат к             |
|                                         | пользовательским командам.                     |
| get failure diag                        | Отображение диагностических данных о сбоях.    |
| get params algorithm                    | Вывод параметров алгоритма обработки           |
|                                         | облачности.                                    |
| service replace_instr battery           | Вывод инструкций для замены батареи.           |
| service replace_instr cle_engine_board  | Вывод инструкций для замены процессорной платы |
|                                         | CLE311.                                        |
| service replace_instr clp_ac_power      | Вывод инструкций для замены блока питания      |
|                                         | CLP311.                                        |
| service replace_instr clr_receiver      | Вывод инструкций для замены приемника CLR311.  |
| service replace_instr clt_transmitter   | Вывод инструкций для замены передатчика        |
|                                         | CLT311.                                        |
| service self_check                      | Запуск самопроверки.                           |
| service spare_part cle_engine mark      | Отображение состояния компонентов CLE.         |
| service spare_part cle_engine clear     | Удаление состояния компонентов CLE.            |
| service spare_part clt_transmitter mark | Отображение состояния компонентов CLT.         |

| Команда                                   | Описание                                         |  |
|-------------------------------------------|--------------------------------------------------|--|
| service spare part clt transmitter clear  | Удаление состояния компонентов CLT.              |  |
| service sw update                         | Обновление программного обеспечения.             |  |
| set data acq autoadj on                   | Установка параметров получения данных в          |  |
| _ , ,                                     | направлении Ю–3.                                 |  |
| set data acq autoadi off                  | Отключение параметров получения данных в         |  |
| _ , ,                                     | направлении Ю–3.                                 |  |
| set data acq meas mode standard           | Максимальная дальность 7700 м, разрешение        |  |
|                                           | 10 м, частота излучения лазера 10 кГц.           |  |
| set data_acq meas_mode high_res           | Максимальная дальность 7550 м, разрешение        |  |
|                                           | 5 м, частота излучения лазера 8 кГц.             |  |
| set data_acq power_save disable           | Отключение энергосберегающего режима.            |  |
| set data_acq power_save enable            | Включение энергосберегающего режима.             |  |
| set data_acq power_save interval          | Интервал активизации энергосберегающего режима   |  |
| 30 30000                                  | в секундах. По умолчанию 60.                     |  |
| set data_acq receiver gain low            | Снизить усиление приемника.                      |  |
| set data_acq receiver gain high           | Повысить усиление приемника.                     |  |
| set data_acq transmit length_of_p short   | Укоротить импульс передатчика.                   |  |
| set data_acq transmit length_of_p long    | Удлинить импульс передатчика.                    |  |
| set data_acq transmit inlaser 0 4095      | Задать контрольное значение импульса лазера.     |  |
| set factory outlaser 0 2500               | Задать цель для лазера.                          |  |
| set factory win_clean                     | Задать критерий очистки окна для калибровки.     |  |
| set message angle_corr on                 | Высота облака в сообщениях КОРРЕКТИРУЕТСЯ        |  |
|                                           | по углу наклона.                                 |  |
| set message angle_corr off                | Высота облака в сообщениях НЕ корректируется     |  |
|                                           | по углу наклона.                                 |  |
| set message height_offset <value></value> | Установка смещения высоты в текущих единицах.    |  |
|                                           | (Дальность –304 304 м или –1000 1000 фут)        |  |
|                                           | Положительные значения приравляются к            |  |
|                                           | измеренной высоте, а отрицательные вычитаются    |  |
| set message manual msg <string></string>  |                                                  |  |
| set message manual_msg samigr             | отключение                                       |  |
| set message profile scale                 | Коэффициент масштабирования диалазона            |  |
| Set message prome source                  | ланных сообщения (%)                             |  |
| set message profile noise h2 on           | Ланные нормализуются всегла, лаже при шуме.      |  |
| set message profile noise h2 off          | Ланные нормализуются только для обратного        |  |
|                                           | рассеяния.                                       |  |
| set message units feet                    | Высоты выдаются в футах.                         |  |
| set message units meters                  | Высоты выдаются в метрах.                        |  |
| set message vv limit ceiling 0 7620       | Задать верхнюю границу вертикальной видимости    |  |
|                                           | (м/фут). Выше этой границы будет сообщаться      |  |
|                                           | отсутствие вертикальной видимости. (По умолчанию |  |
|                                           | 2000 м.)                                         |  |
| set message vv_limit                      | Задать регистрируемую границу вертикальной       |  |
| sky_cond_percent 1 100                    | видимости (%).                                   |  |
| set message units vv_limit ceiling        | Задать единицы измерения верхней границы         |  |
|                                           | вертикальной видимости (м/фут).                  |  |
| set option humitter on                    | Включить опцию humitter.                         |  |
| set option humitter off                   | Отключить опцию humitter.                        |  |
| set option sky_cond off                   | Отключить параметр состояния неба.               |  |
| set option sky_cond on 0 99999            | Включить параметр состояния неба с кодом         |  |
|                                           | активации.                                       |  |

### Сообщения данных

Чтобы облегчить применение облакомера CL31 и упростить переход со старых версий облакомера на новую, CL31 выдает такие же сообщения, как CT12K, CT25K, CT25KAM и LD40. CL31 выдает следующие сообщения с данными:

- сообщения данных CL31 № 1 и №2;
- сообщение CL31 о статусе;
- сообщения СТ12К № 2 и № 3;
- сообщения данных СТ25К № 1 и № 6;
- сообщения данных СТ25КАМ № 60 и № 61;
- стандартная телеграмма LD40.

Можно задать автоматическую передачу определенных сообщений через любой порт. Другим образом: порт может быть установлен для передачи только при запросе, по заранее определенной строке символов опроса, или же строка опроса должна содержать идентификацию сообщения.

Сообщения могут быть с разным разрешением и потребовать другого режима измерения. При изменении сообщения всегда автоматически происходит переход в правильный режим измерения.

Однако сообщение CL31 о статусе и сообщения CL31 с данными  $\mathbb{N}_1$  и  $\mathbb{N}_2$  в подклассе 5 (без данных о профиле) можно использовать при разрешении 10 м и 5 м. Выбор этих сообщений всегда активизирует разрешение 10 м (стандартный режим). При необходимости пользовать может перейти на разрешение 5 м (высокое разрешение), набрав команду высшего уровня set data\_acq meas\_mode high\_res. Таким образом, указанные выше сообщения могут иметь разрешение 5 м.

| ВНИМАНИЕ | Все символы являются 7-битовыми USASCII.                                                                                               |  |  |  |
|----------|----------------------------------------------------------------------------------------------------|--|--|--|
|          | В данном документе знак - означает возврат каретки + перевод строки (2 символа).                                                       |  |  |  |
|          | На практике знаки начало заголовка, начало текста, конец<br>текста, конец передачи, возврат каретки и перевод строки не<br>печатаются. |  |  |  |

## Сообщения CL31 с данными № 1 и № 2

Сообщение № 1 содержит данные об измерениях высоты облачности и вертикальной видимости, а также элементарные сведения о статусе прибора, позволяющие главной системе или оператору судить об отсутствии предупреждений или аварийных ситуаций. В этом сообщении содержится также профиль обратного рассеяния, нормализованный по дальности и чувствительности, который можно использовать, например, для графического представления данных или в исследовательских целях.

Разрешение данных по дальности составляет 5м/10м/20м и 20 бит (пять символов hex-ASCII) по величине сигнала.

Ниже приведен пример сообщения CL31 с данными № 1:

| Talano11©,                                       | 1st line | 12 char.   |
|--------------------------------------------------|----------|------------|
| 30 01230 12340 23450 FEDCBA987654↓               | 2nd line | 35 char.   |
| 00100 10 0770 098 +34 099 12 0621 L0112HN15 139J | 3rd line | 49 char.   |
| 00000111112222233333 (5 x 770 bytes)↓            | 4th line | 3852 char. |
| ⊗la3f <b>∢</b> J                                 | 5th line | 8 char.    |
|                                                  | Total    | 3956 char. |

Ниже приведен пример сообщения CL31 с данными № 2:

| CLA10021©↓                                      | 1st line | 12 char.   |
|-------------------------------------------------|----------|------------|
| 30 01230 12340 23450 FEDCBA987654↓              | 2nd line | 35 char.   |
| 3 055 5 170 0 /// 0 /// 0 ///                   | 3rd line | 37 char.   |
| 00100 10 0770 098 +34 099 12 0621 L0112HN15 139 | 4th line | 49 char.   |
| 00000111112222233333 (5 x 770 bytes)↓           | 5th line | 3852 char. |
| ⊗la3f♦,J                                        | 6th line | 8 char.    |
|                                                 | Total    | 3993 char. |

Для строк данных в низкой полосе пропускания имеется короткий вариант каждого сообщения. В укороченном варианте сообщения № 1 строки 3 и 4 исключаются. Соответственно в укороченном варианте сообщения № 2 исключаются строки 4 и 5. Ниже в таблице приведены типы сообщений данных, а также минимальная скорость в битах и ёмкость запоминающего устройства. Примеры разделены на две группы разрешения: 10 м и 5 м. У них разные минимальные интервалы регистрации (2 с и 3 с).

| режим)                                |                       |                  |                                      |                         |                                       |                          |
|---------------------------------------|-----------------------|------------------|--------------------------------------|-------------------------|---------------------------------------|--------------------------|
| Номер<br>сообще-<br>ния и<br>подкласс | Название<br>сообщения | Длина<br>(байты) | Минимум<br>бит в<br>секунду<br>(2 с) | Данные/Ме-<br>сяц (2 с) | Минимум<br>бит в<br>секунду<br>(12 с) | Данные/Ме-<br>сяц (12 с) |
| 11                                    | msg1_10x770           | 3956             | 28.8k                                | 4890 MB                 | 4800                                  | 815 MB                   |
| 12                                    | msg1_20x385           | 2031             | 14.4k                                | 2510 MB                 | 2400                                  | 418 MB                   |
| 15                                    | msg1_base             | 55               | 300                                  | 68 MB                   | 300                                   | 11 MB                    |
| 21                                    | msg2_10x770           | 3993             | 28.8k                                | 4940MB                  | 4800                                  | 423 MB                   |
| 22                                    | msg2_20x385           | 2068             | 14.4k                                | 2560 MB                 | 2400                                  | 425 MB                   |
| 25                                    | msg2_base             | 92               | 600                                  | 114 MB                  | 300                                   | 19 MB                    |

| Габлица 7 | Сообщения с разрешением 10 м (стандартный |
|-----------|-------------------------------------------|
|           | режим)                                    |

| Таблица 8 | Сообщения с разрешением 5 м (высокое |
|-----------|--------------------------------------|
|           | разрешение)                          |

| Номер<br>сообще-<br>ния и<br>подкласс | Название<br>сообщения | Длина<br>(байты) | Минимум<br>бит в<br>секунду<br>(3 с) | Данные/Ме-<br>сяц (3 с) | Минимум<br>бит в<br>секунду<br>(15 с) | Данные/Ме-<br>сяц (15 с) |
|---------------------------------------|-----------------------|------------------|--------------------------------------|-------------------------|---------------------------------------|--------------------------|
| 13                                    | msg1_5x1500           | 7606             | 28.8k                                | 6267 MB                 | 9600                                  | 1253 MB                  |
| 14                                    | msg1_5x770            | 3956             | 14.4k                                | 3260 MB                 | 4800                                  | 625 MB                   |
| 15                                    | msg1_base             | 55               | 300                                  | 45 MB                   | 300                                   | 9 MB                     |
| 23                                    | msg2_5x1500           | 7643             | 28.8k                                | 6230 MB                 | 9600                                  | 1260 MB                  |
| 24                                    | msg2_5x770            | 3993             | 14.4k                                | 3290 MB                 | 4800                                  | 660 MB                   |
| 25                                    | msg2_base             | 92               | 600                                  | 76 MB                   | 300                                   | 15 MB                    |

Строки сообщений интерпретируются следующим образом:

#### 1-я строка

Пример: ☎сга10011☺↓

где

1

- 🖀 = символ начала заголовка
- CL = символы идентификации облакомера; всегда CL
- A = символ идентификации блока 0 ... 9, A ... Z
- 100 =идентификатор уровня программного обеспечения ID 100 ... 999
- номер сообщения; сообщение без данных о 1 = состоянии неба = 1, с данными о состоянии неба = 2
  - символ подкласса сообщения =
    - 1 = 10 м х 770 выборок, диапазон 7700 м  $(msg1 \ 10x770)$ 2 = 20 м х 385 выборок, диапазон 7700 м (msg1 20x385)

где

|         |   | 3 = 5 м х 1500 выборок, диапазон 7500 м                      |
|---------|---|--------------------------------------------------------------|
|         |   | $(msg1_5x1500)$                                              |
|         |   | 4 = 5 м х 770 выборок, диапазон 3850 м ( <i>msg1_5x770</i> ) |
|         |   | 5 = без профиля обратного рассеяния                          |
| $\odot$ | = | символ начала текста                                         |
| ┛       | = | возврат каретки + перевод строки                             |
|         |   |                                                              |

#### 2-я строка

Пример: 30 01230 12340 23450 FEDCBA987654.

где

| 3     | = | Первая цифра строки:<br>0<br>1<br>2<br>3<br>4<br>5<br>/                                                     | следующая кодировка состояния<br>обнаружения:<br>нет заметного обратного рассеяния<br>обнаружена одна НГО<br>обнаружено две НГО<br>обнаружено три НГО<br>обнаружен сплошной покров (затенение) и не<br>обнаружено нижнего края облака<br>обнаружен прозрачный покров<br>первичных данных для алгоритма нет, но они<br>возможны |
|-------|---|----------------------------------------------------------------------------------------------------|----------------------------------------------------------------------------------------------------|
| 0     | = | Вторая цифра строки:<br>0<br>W<br>A                                                                         | предупреждение и тревога:<br>самопроверка ОК<br>активно по крайней мере одно<br>предупреждение, но нет опасной ситуации<br>имеется по крайней мере одна тревога                                                                                                    |
| 01230 | = | Если статус обнаружения 1,<br>2 или 3:<br>если статус обнаружения 4:<br>если статус обнаружения 0<br>или 5: | определена высота самой нижней границы<br>облаков<br>определена вертикальная видимость<br>/////                                                                                                    |
| 12340 | = | Если статус обнаружения 2<br>или 3:<br>если статус обнаружения 4:<br>если статус обнаружения 0,<br>1 или 5: | определена высота нижней границы<br>второго наиболее низкого облака<br>обнаружен наиболее высокий сигнал<br>/////                                                                                                    |

23450 = Если статус обнаружения 3: высота нижней границы наиболее высокого облака если статус обнаружения 0, ///// 1, 2, 4, 5:

FEDC = Тревога (А), предупреждение (W) и сведения о статусе (S). Каждый символ – шестнадцатеричное значение из четырех бит, т.е. значения от 0 до 9 представлены соответствующими числами, а значения 10, 11, 12, 13, 14 и 15 – буквами А, В, С, D, Е и F соответственно. Поскольку каждый из 12 символов представляет собой сумму из четырех отдельных бит, общее

число бит будет 48 (b00-b47) при следующей разбивке и интерпретации:

| F: | b47 | (8000 0000 0000)     | отключение передатчика (А)              |
|----|-----|----------------------|-----------------------------------------|
|    | b46 | $(4000\ 0000\ 0000)$ | неисправность передатчика (А)           |
|    | b45 | $(2000\ 0000\ 0000)$ | отказ приемника (А)                     |
|    | b44 | $(1000\ 0000\ 0000)$ | отсутствие напряжения (А)               |
| E: | b43 | $(0800\ 0000\ 0000)$ | нарушение юстировки (А)                 |
|    | b42 | $(0400\ 0000\ 0000)$ | ошибка памяти (A)                       |
|    | b41 | $(0200\ 0000\ 0000)$ | препятствие на пути луча (А)            |
|    | b40 | (0100 0000 0000)     | насыщение приемника (А)                 |
| D: | b39 | $(0080\ 0000\ 0000)$ | (резерв) (А)                            |
|    | b38 | $(0040\ 0000\ 0000)$ | (резерв) (А)                            |
|    | b37 | $(0020\ 0000\ 0000)$ | (резерв) (А)                            |
|    | b36 | $(0010\ 0000\ 0000)$ | (резерв) (А)                            |
| C: | b35 | $(0008\ 0000\ 0000)$ | (резерв) (А)                            |
|    | b34 | $(0004\ 0000\ 0000)$ | (резерв) (А)                            |
|    | b33 | $(0002\ 0000\ 0000)$ | обрыв коаксиального кабеля (А)          |
|    | b32 | (0001 0000 0000)     | отказ процессорной платы облакомера (А) |
| B: | b31 | $(0000\ 8000\ 0000)$ | загрязнение окна (W)                    |
|    | b30 | $(0000\ 4000\ 0000)$ | малое напряжение батареи (W)            |
|    | b29 | $(0000\ 2000\ 0000)$ | истек ресурс передатчика (W)            |
|    | b28 | (0000 1000 0000)     | высокая влажность (W)                   |
| A: | b27 | $(0000\ 0800\ 0000)$ | (резерв) (W)                            |
|    | b26 | $(0000\ 0400\ 0000)$ | неисправность оконного кондиционера (W) |
|    | b25 | $(0000\ 0200\ 0000)$ | (резерв) (W)                            |
|    | b24 | (0000 0100 0000)     | неисправность датчика влажности (W)     |
| 9: | b23 | $(0000\ 0080\ 0000)$ | неисправность подогрева (W)             |
|    | b22 | $(0000\ 0040\ 0000)$ | большая яркость фона (W)                |
|    | b21 | $(0000\ 0020\ 0000)$ | неисправность процессорной платы        |
|    |     |                      | облакомера (W)                          |
|    | b20 | (0000 0010 0000)     | неисправность батареи (W)               |
| 8: | b19 | $(0000\ 0008\ 0000)$ | сбой контроля лазера (W)                |
|    | b18 | $(0000\ 0004\ 0000)$ | предупреждение приемника (W)            |
|    | b17 | $(0000\ 0002\ 0000)$ | угол наклона >45° (W)                   |
|    | b16 | (0000 0001 0000)     | (резерв) (W)                            |
| 7  | b15 | (0000 0000 8000)     | оконный кондиционер включен (S)         |
|    |     |                      | • • • • •                               |

|   | b14 | (0000 0000 4000)     | нагреватель оконного кондиционера       |
|---|-----|----------------------|-----------------------------------------|
|   |     |                      | включен (S)                             |
|   | b13 | $(0000\ 0000\ 2000)$ | внутренний подогрев включен (S)         |
|   | b12 | (0000 0000 1000)     | работа от батареи (S)                   |
| 6 | b11 | $(0000\ 0000\ 0800)$ | режим ожидания включен (S)              |
|   | b10 | $(0000\ 0000\ 0400)$ | идет самотестирование (S)               |
|   | b09 | (0000 0000 0200)     | действуют установки ручного получения   |
|   |     |                      | данных (S)                              |
|   | b08 | (0000 0000 0100)     | (резерв) (S)                            |
| 5 | b07 | $(0000\ 0000\ 0080)$ | единицы измерения – метры при ON, иначе |
|   |     |                      | футы (S)                                |
|   | b06 | $(0000\ 0000\ 0040)$ | ручное управление оконным               |
|   |     |                      | кондиционером (S)                       |
|   | b05 | $(0000\ 0000\ 0020)$ | режим опроса включен (S)                |
|   | b04 | (0000 0000 0010)     | (резерв) (S)                            |
| 4 | b03 | $(0000\ 0000\ 0008)$ | (резерв) (S)                            |
|   | b02 | $(0000\ 0000\ 0004)$ | (резерв) (S)                            |
|   | b01 | $(0000\ 0000\ 0002)$ | (резерв) (S)                            |
|   | b00 | (0000 0000 0001)     | (резерв) (S)                            |
|   |     |                      |                                         |

Если, например, облака не обнаружены, окно загрязнено, напряжение батареи слишком мало, внутренний подогрев включен, а единицы измерения метры, то выдается предупреждение и появляется вторая строка вида:

OW //// //// 0000C0002080

#### ДОПОЛНИТЕЛЬНАЯ З-Я СТРОКА В СООБЩЕНИИ № 2

Пример: \_\_3\_055\_\_5\_170\_\_0\_///\_0\_///\_J

(для ясности символ пробела заменен на '\_')

где

| 3 | = Первая цифра строки: | следующая кодировка состояния           |
|---|------------------------|-----------------------------------------|
|   |                        | обнаружения:                            |
|   | 0 8                    | количество облаков 1-го слоя в октантах |
|   | 9                      | вертикальная видимость                  |
|   | -1                     | данных нет, не активна опция состояния  |
|   |                        | неба или облакомер находится в ждущем   |
|   |                        | режиме                                  |
|   | 99                     | недостаточно данных (после запуска)     |
|   |                        |                                         |

| 055 | = | Второе число строки:    | высота 1-го слоя облаков (550 м или 5500           |
|-----|---|-------------------------|----------------------------------------------------|
| 5   | _ |                         | фут, зависит от выбора единиц)                     |
| 3   | _ | третье число строки:    | количество облаков 2-го слоя в октантах            |
| 170 | = | Четвертое число строки: | высота 2-го слоя облаков (1700 м или 17000<br>фут) |
| 0   | = | Пятое число строки:     | количество облаков 3-го слоя в октантах            |
| /// | = | Шестое число строки:    | высота 3-го слоя облаков                           |
| 0   | = | Седьмое число строки:   | количество облаков 4-го слоя в октантах            |
|     | = | Восьмое число строки:   | высота 4-го слоя облаков                           |
| 0   | = | Девятое число строки:   | количество облаков 5-го слоя в октантах            |
| /// | = | Десятое число строки:   | высота 5-го слоя облаков                           |
|     |   |                         |                                                    |

Разрешение 10 м или 100 футов в зависимости от выбора единиц. Если балл облачности нулевой, высота соответствующего слоя будет ///.

#### 3-Я СТРОКА (4-Я СТРОКА СООБЩЕНИЯ № 2)

Пример: 00100 10 0770 098 +34 099 12 621 L0112HN15 139Ј

| где     |      |                                                                                                    |
|---------|------|----------------------------------------------------------------------------------------------------|
| 00100   | =    | параметр SCALE, нормально 100 (%) (возможен от 0 до 99999)                                                                                 |
| 10      | =    | разрешение профиля обратного рассеяния в метрах.                                                                                           |
| 0770    | =    | длина профиля в выборках 385, 770, 1400 или 1500                                                                                           |
| 098     | =    | энергия лазера в импульсе, % от номинальной                                                                                                |
|         |      | заводской величины                                                                                                    |
|         |      | (0 999)                                                                                                    |
| +34     | =    | температура лазера в °С (-50 +99)                                                                                                    |
| 099     | =    | оценка пропускания окна % (0 100)                                                                                                    |
| 12      | =    | угол наклона, градусы от вертикали (0 90)                                                                                                  |
| 0621    | =    | фоновая освещенность, милливольты на входе                                                                                                 |
|         |      | встроенного АЦП                                                                                                    |
|         |      | (0 2500)                                                                                                    |
| L0112HN | 15 = | параметры измерения (импульс Long/Short, число импульсов 0112x1024, усиление High/Low, полоса пропускания Narrow/Wide, дискретизация 15/30 |
| 120     |      | МІц)                                                                                                    |
| 139     | =    | сумма обнаруженного и нормализованного                                                                                                    |
|         |      | ооратного рассеяния, $0 \dots 999$ . У множена на                                                                                          |
|         |      | масштабный коэффициент 10°. При масштабном коэффициенте 100 диапазон SUM 0 999                                                             |
|         |      | соответствует полному обратному рассеянию 0 0.                                                                                             |
|         |      | срад <sup>-1</sup> .                                                                                                    |

ВНИМАНИЕ В подклассе сообщения 5 эта строка пропускается.

#### 4-Я СТРОКА (5-Я СТРОКА СООБЩЕНИЯ № 2)

Пример: 00000111112222233333..... (5 x 770 bytes) J

Профиль обратного рассеяния при двухстороннем затухании по чувствительности обычно сведен к единицам (100000 срад км)<sup>-1</sup>, если иначе не определен параметром *SCALE*. Каждая выборка кодируется группой символов HEX ASCII в 20 бит; сначала полубайтом старшего разряда и битом с добавлением 2. Длина этой строки в 5 раз больше длины профиля + 2. Обратим внимание, что профиль не скорректирован на угол наклона.

С помощью параметра *SCALE* в этом сообщении можно достичь суммарного динамического диапазона в 29 бит.

Строка заканчивается символами Возврат каретки (Carriage Return) и Перевод строки (Line Feed).

ВНИМАНИЕ В подклассе сообщений 5 эта строка пропускается.

#### 5-Я СТРОКА (6-Я СТРОКА СООБЩЕНИЯ № 2)

Пример: ⊗1а3f ♦. Ј

где

⊗ = символ конца текста
 1a3f = контрольная сумма, расчет приведен ниже
 ♦ = символ конца передачи
 ↓ = возврат каретки + перевод строки

#### Контрольная сумма CRC16

Контрольную сумму CRC16 можно вычислить по следующему алгоритму, написанному на языке программирования C:

```
/* 16-bit type. */
typedef unsigned short Word16;
/* Calculate CRC-16 value as used in CL31. */
Word16 crc16(const unsigned char *buf, int len)
{
    Word16 crc;
    Word16 xmask;
    int i, j;
    crc = 0xffff;
    for (i = 0; i < len; ++i)
     {
         crc ^= buf[i] << 8;
         for (j = 0; j < 8; ++j)
          {
              xmask = (crc \& 0x8000) ? 0x1021 : 0;
              crc <<= 1;
              crc ^= xmask;
          }
    }
    return crc ^ 0xffff;
}
```

Вычисление контрольной суммы начинается после символа *Начало заголовка* и заканчивается после символа *Конец текста*, т. е. первым символом будет С, а последним *Конец текста*.

## Сообщение о статусе CL31

В сообщении о статусе отражается внутренний контроль всего блока. Он служит в основном для тестирования и технического обслуживания. Сообщение о статусе выводится на экран командой status.

Ниже приведен пример сообщения о статусе:

```
☎CL0100SO☺⊣
10 00850 //// //// 00000000080⊣
```

```
Alarms↓
```

```
Tmit Shutoff OK Transmitter OK,
Receiver OK Voltages OK,
Alignment OK Ext Memory OK,
Light Pth Obs OK Rec Saturat OK.
Coaxial Cable OK Engine
                              OK⊷
Oper Mode: normal Autoadj: on J
Meas Mode: standard Interval: 2.0 s-
Power Save: disabled Sleep Int: 60 sJ
Transmitter
                 Receiver↓
Pulse Len: long Gain: high↓
Inlaser: 1745 Bandwidth: narrow↓
Pulse Cnt: 16384 Smpl Rate: 15 MHz.
Pulse Frq: 10.0 kHz
Window Cnd: 100 % Outlaser: 1064,
Backg Rad: 2.4
                            103 %.
Tilt Angle: 0.4 Humidity: N/A,
Temperatures↓
Internal: 23.7 External: 8.7.
DC Power: 22.6
                  Inclinom: 28.9↓
Laser: 25.6
                  Blower: 8.3
Heater: off (auto) Outheater: off
Blower: off (auto)→ Batt use: off
System Status: OK,
Suspect Module: none
6
```

Расшифровка сообщения:

#### 1-Я СТРОКА

По структуре первая строка сообщения о статусе CL31 идентична первой строке сообщения CL31 с данными № 1 (см. расшифровку сообщения в разделе «Сообщения CL31 с данными № 1 и № 2»), за исключением того, что второй от конца символ указывает номер сообщения и всегда равняется S□©↓.

#### 2-Я СТРОКА

По структуре вторая строка сообщения CL31 о статусе идентична второй строке сообщения CL31 с данными № 1 (см. расшифровку сообщения в разделе «Сообщения CL31 с данными № 1 и № 2»).

#### СТРОКИ 3 ... 8

Строки с третьей по восьмую отражают аварийное состояние облакомера CL31. При аварийном состоянии CL31 выдает недействительные данные об облачности.

#### 9-Я СТРОКА

Девятая строка отражает рабочий режим и параметры автонастройки CL31. В нормальных условиях рабочий режим должен быть установлен на **normal**, а автонастройка – на **on**.

#### 10-Я СТРОКА

Десятая строка отражает режим измерений CL31 и их периодичность. В нормальных условиях режим измерений устанавливается на **standard**. Интервал измерений по умолчанию 2,0 с.

#### 11-Я СТРОКА

11-я строка отражает энергосберегающий режим и интервал режима ожидания CL31. В нормальных условиях энергосберегающий режим устанавливается на **disabled**. Интервал режима ожидания указывает длительность простоя CL31 (не производит измерения) при активизированном энергосберегающем режиме.

#### СТРОКИ 12 ... 16

В строках с 12 по 16 указываются установки для передатчика и приемника CL31.

| Передатчик | Pulse Len<br>Inlaser<br>Pulse Cnt<br>Pulse Frq | <br>  <br> | длительность импульса, в<br>нормальных условиях <b>long</b> (100 нс)<br>контроль пиковой мощности лазера<br>отсчет импульсов, число излученных<br>импульсов за один цикл измерений,<br>по умолчанию16384<br>частота излучения импульсов (10,0<br>кГц)                   |
|------------|------------------------------------------------|------------|----------------------------------------------------------------------------------------------------|
| Приемник   | Gain<br>Bandwidth<br>Smpl Rate                 | =          | по умолчанию <b>High</b> , при тумане или<br>сильном снегопаде может быть <b>low</b><br>по умолчанию <b>Narrow</b><br>частота выбор сигналов приемником,<br>определяет вертикальное разрешение<br>измерений. По умолчанию 15 МГц,<br>что соответствует разрешению 10 м. |

#### 17-Я СТРОКА

17-я строка отражает загрязненность окна и параметры лазера *outlaser* CL31. Измеренная прозрачность на 90–100% означает, что окно чистое. При появлении предупреждения о загрязненности окна, т.е. при прозрачности 70% и ниже, его рекомендуется чистить.

Термин *outlaser* означает энергию лазерного импульса, измеряемую платой управления лазером CLM311. Число под значением *outlaser* (в строке 17) указывает процент мощности лазера относительно заводского показателя. Встроенное программное обеспечение поддерживает это значение в пределах 95–105 %.

#### 18-Я СТРОКА

18-я строка отражает яркость фона. Яркость фона меняется в зависимости от освещенности фона и температуры. Соответствующие значения и процент *outlaser* описаны выше.

#### 19-Я СТРОКА

19-я строка отражает угол наклона в градусах от вертикали. Измерение влажности отображается, если включена данная опция.

#### СТРОКИ 20 ... 23

Строки 20–23 отражают температуру в градусах Цельсия. Эти значения используются для автоматического управления внутренним обогревом и оконным кондиционером, а также для контроля статуса.

#### СТРОКИ 24 ... 25

Строки 24 и 25 отражают статус внутреннего обогрева, оконного кондиционера, нагревателя оконного кондиционера и батареи.

#### 26-Я СТРОКА

26-я строка отражает общий статус системы. Он должен быть обозначен **OK**. Она может содержать также надписи **Warning** и **Alarm/Fail**, если имеются предупреждения или сигналы тревоги.

#### 27-Я СТРОКА

27-я строка отражает автоматическую диагностику в случае неисправности. Система может предложить заменить какой-либо модуль. Если будет еще какой-то вариант для замены, он будет заключен в скобки.

#### 28-Я СТРОКА

Пример: ⊜∟

где

- 😕 🛛 = символ конца текста
- → = возврат каретки + перевод строки

## Сообщения СТ12К

Облакомер CL31 выдает также два сообщения облакомера CT12K. Это цифровые сообщения № 2 и № 3.

#### Цифровое сообщение СТ12К № 2

В этом сообщении содержатся подробные сведения о селекторах дальности и данные внутреннего мониторинга для большинства важных переменных.

Ниже показан пример цифрового сообщения № 2:

```
☎.」
10 04200 00150 //// //// 0000011010 .
2 0 0.08 36 0 100 23.9 0.00 0 0
                            _
0DD .....DD ...
-1
                            ┛
-2
                            ┛
-3
                             ┛
-4
                             ┛
-5
                             ┛
-6 (data values;)
                             ┛
-7
                            ┛
-8
                             ┛
-9
                             ┛
10
                            ┛
11
                            ┛
12DD.....DD ...
8.
```

Данные с обозначением ON/OFF соответствуют 1/О. Остальные данные выражены десятичными или шестнадцатеричными числами. Общая длина сообщения 636 символов. Оно распечатывается в 15 строк по 44 символа в каждой, из которых 42 символа видимые.

Расшифровка сообщения:

#### 1-Я СТРОКА

Пример: 🕿 🕹

где

🖀 = символ начала заголовка

↓ = возврат каретки + перевод строки

#### 2-Я СТРОКА

Первая строка сообщения – строка состояния 1. Строка состояния 1 одинакова во всех сообщениях СТ12К.

#### Пример:

NSB  $H_1H_1H_1H_1H_1$   $T_1T_1T_1T_1T_1$   $H_2H_2H_2H_2$   $T_2T_2T_2T_2T_2$   $S_1S_2S_3S_4S_5S_6S_7S_8S_9S_{10}$ 

- Ν = 0 существенного обратного рассеяния нет (чистый воздух)
  - обнаружен один слой 1
  - 2 обнаружено два слоя
  - 3 обнаружен сплошной покров (небо скрыто) и в принятом эхо-сигнале не может быть обнаружено нижнего края облака (например во время осадков или тумана)
  - 4 небо частично скрыто, но не обнаружено нижнего края облака

пробел, если S = 0В =символ оповещения 'bel' при S = 1. Поскольку символ 'bel' непечатаемый, при печати аварийная строка на один символ короче, чем обычно.

N = 0 / 
$$H_1 = H_2 = T_1 = T_2 = ////$$

- 4
- $1 / H_1 H_1 H_1 H_1 H_1 =$  высота самого нижнего облака из 5
- цифр. Первые нули не подавляются. 2  $T_{1}T_{1}T_{1}T_{1}T_{1} =$  диапазон обратного рассеяния в первом слое, если не определен, то /////
- 2  $H_2H_2H_2H_2H_2 =$  высота второго облака, если не определена, то /////  $T_{2}T_{2}T_{2}T_{2}T_{2} =$  диапазон обратного рассеяния во втором слое, если не определен, то /////
- 3  $H_1H_1H_1H_1H_1 =$  расчетная вертикальная видимость Т<sub>1</sub>Т<sub>1</sub>Т<sub>1</sub>Т<sub>1</sub>Т<sub>1</sub> = дальность сигнала, т.е. высота самого верхнего обнаруженного рассеивателя
- $S_1$ =опция сигнала тревоги или предупреждения активна

 $S_2$ = сигнал тревоги по напряжению

- предупреждение о неисправности передатчика или  $S_3$ = конце ресурса передатчика
- $S_4$ = сигнал тревоги об отключении передатчика (слишком высока температура лазера)
- $S_5$ предупреждение о высокой яркости =

Вентилятор включен  $S_6$ =

| где            |     |                                                     |
|----------------|-----|-----------------------------------------------------|
| $S_7$          | =   | подогрев включен                                    |
| $S_8$          | = 0 | единицы измерения в футах                           |
|                | 1   | единицы измерения в метрах                          |
| S <sub>9</sub> | = 0 | всегда (тип данных во внутренней таблице. не        |
|                |     | доступен)                                           |
| $S_{10}$       | = 0 | всегда (активна опция Fast Heater Off. не доступна) |
|                |     |                                                     |

#### 3-Я СТРОКА

Вторая строка сообщения – строка состояния 2.

Пример: G F N.NN SUM IIN LAS TLx OF.FS XX PPJ

| Ι | Ľ | Iŧ | ) |
|---|---|----|---|
| - | 1 | ٠. | ۲ |

| G     | = 0    | низкое усиление                                      |
|-------|--------|------------------------------------------------------|
|       | 2      | высокое усиление                                     |
| F     | = 0    | всегда (частота импульсов лазера. не доступна)       |
| N.NN  | =      | яркость фона /100. Одна цифра, два десятичных знака. |
| SUM   | =      | суммарная мощность обратного рассеяния на            |
|       |        | единицу телесного угла, т.е. применена               |
|       |        | нормализация по дальности и по прибору. Три          |
|       |        | цифры без десятичных знаков. Первые нули             |
|       |        | заменены пробелами.                                  |
| IIN   | = 0    | всегда (сведения о внутренней обработке              |
|       |        | алгоритмом. не доступны) 3 цифры                     |
| LASE  | =      | измеренная мощность лазера в процентах от            |
|       |        | текущей мощности (LLAS). 3 цифры.                    |
| TL.x  | =      | внутренняя переменная, указывающая температуру       |
|       |        | При отринатели ной температура перед ними            |
|       |        | при отрицательной температуре перед ними             |
| OF FS | - 0.00 | ставится знак минус. градусы цельсия.                |
| 06.62 | - 0.00 |                                                      |
| WW    | 0      | две цифры, два десятичных знака.                     |
| XX    | = 0    | всегда (сведения о внутреннеи обработке              |
|       |        | алгоритмом. не доступны) Две цифры.                  |
| PP    | = 0    | всегда (двузначное число, обозначающее расчетный     |
|       |        | коэффициент поглощения. не доступно)                 |

#### СТРОКИ 4 ... 16

Строки 3-16 отведены под данные сообщения.

Пример: HHD<sub>0</sub>D<sub>1</sub>D<sub>2</sub>D<sub>3</sub> ..... D<sub>9</sub>,

где

HH = высота первого значенияD = значения данных

Данные приведены к шестнадцатеричному числу О ... FE (десятичные 0 ... 254). Излишек обозначается FF. Первый ноль заменяется пробелом.

Значения данных даются для каждой 50-футовой выборки по дальности. Высота первого значения в строке дается в тысячах футов. Две цифры первых нулей заменяются пробелом. Двадцать 50-футовых значений в каждой строке начинаются с 0 (фут), следующая строка – с 1000 (фут). 13 строк идут одним блоком. В последней строке (12000 фут) 10 значений.

#### Цифровое сообщение СТ12К № 3

В этом сообщении имеется такая же строка состояния 1, как и в сообщении № 2 (см. раздел Цифровое сообщение СТ12К № 2), а также одна строка с данными селекторов по дальности, показывающая наличие или отсутствие обратного рассеяния в каждом селекторе дальности.

Ниже приведен пример цифрового сообщения № 3:

```
∕₽
```

```
10 04200 00150 //// //// 0000011010 ب
0001FFF800000000007A000.....000 ب
ن
```

Данные ON/OFF соответственно обозначают I/O. Остальные данные – десятичные или шестнадцатеричные числа. Общая длина сообщения 112 символов. Распечатка дается в две строки максимум по 66 символов, из которых 64 видимые. Время передачи сообщения 3,73 с при скорости 300 бод.

Расшифровка сообщения:

1-Я СТРОКА

Пример: 🕿 🗐

где

🖀 = символ начала заголовка

↓ = возврат каретки + перевод строки

#### 2-я строка

Первая строка сообщения – строка состояния 1. Строка состояния 1 цифрового сообщения № 3 такая же, как в сообщении № 2 (см. расшифровку сообщения в разделе Цифровое сообщение СТ12К № 2).

#### 3-Я СТРОКА

Вторая строка сообщения – строка с данными обратного рассеяния.

Пример: D<sub>1</sub>D<sub>2</sub>D<sub>3</sub>D<sub>4</sub>.....D<sub>64</sub>↓

где

- D = один шестнадцатеричный символ ASCII О ... F, где каждый бит 4-битового полубайта шестнадцатеричного символа, выраженный в двоичном виде, представляет один селектор по дальности.
- D<sub>1</sub> = представляет четыре нижних 15-м (примерно 50 фут) селектора по дальности, т.е. 45 м (примерно 0, 50, 100 и 150 фут).
- D<sub>2</sub> = представляет следующие четыре селектора по дальности, т.е. 60 м (примерно 200, 250, 300 и 350 фут), и т.д.
- 0 указывает на отсутствие обратного рассеяния в четырех смежных селекторах по дальности
- F указывает на обратное рассеяние во всех четырех селекторах по дальности
- 8 указывает на обратное рассеяние только в самом нижнем селекторе по дальности
- 1 указывает на обратное рассеяние только в самом верхнем селекторе по дальности

Все остальные символы указывают на комбинацию обратного рассеяния в соседних селекторах по дальности согласно двоичному полубайту, преобразованному в шестнадцатеричный.

## Сообщения СТ25К с данными

Облакомер CL31 выдает два сообщения с данными облакомера CT25K. Это сообщения с данными № 1 и № 6.

#### Сообщения СТ25К с данными № 1

Это сообщение предназначено для измерений высоты облачности и вертикальной видимости, когда не нужны другие данные измерений. Сообщение содержит самые элементарные сведения о статусе, по которым главная система или оператор судят о наличии предупреждений или сигналов тревоги. Пример сообщения № 1 с данными показан ниже:

| <b>a</b> c | TA2010 | )©,∣  |       |           | 15 | t   | line  | 11    | char.  |
|------------|--------|-------|-------|-----------|----|-----|-------|-------|--------|
| 30         | 01230  | 12340 | 23450 | FEDCBA98↓ | 2r | ld  | line  | 31    | char.  |
| ⊗₊         |        |       |       |           | 31 | d   | line  | 3     | char.  |
|            |        |       |       |           |    |     |       |       |        |
|            |        |       |       |           | to | ota | al 44 | chara | acters |

Время передачи и размер сообщения следующие:

0,18 с при скорости 2400 бит/с (10-битовый символ)

10,6 Кбайт/ч, 253 Кбайт/день, 7,6 Мбайт/мес. при 4 сообщ./мин, не в сжатом виде.

Расшифровка сообщения:

#### 1-Я СТРОКА

Пример: ☎ста2010©↓

где

🕋 = символ начала заголовка

- СТ = идентификационная строка облакомера; всегда СТ
- A = символ идентификации блока 0 ... 9, A ... Z
- 20 = идентификатор уровня программного обеспечения id 00 ... 99
- 1 = номер сообщения; это сообщение всегда = 1
- 0 = резервный символ для подклассов сообщения в будущем

где

😊 = символ начала текста

#### 2-Я СТРОКА

Пример: 30 01230 12340 23450 FEDCBA98.

Вторая строка сообщения СТ25К с данными № 1 такая же, как в сообщении СL31 с данными № 1 (см. расшифровку сообщения в разделе Сообщения СL31 с данными № 1), за исключением строки битов статуса, состоящей из 4-байтовых шестнадцатеричных значений. Строка битов статуса кодируется следующим образом:

где

FEDC = Тревога (А), предупреждение (W) и сведения о статусе. Каждый символ представлен шестнадцатеричным значением из четырех битов, т.е. значения от 0 до 9 выражаются соответствующими числами, а значения 10, 11, 12, 13, 14 и 15 буквами А, В, С, D, Е и F соответственно. Поскольку каждый из 12 символов представляет собой сумму из четырех отдельных бит, общее число бит будет равно 32 (b00-b31) со следующей разбивкой и расшифровкой:

| F: | b31 | (8000 0000)    | отключение передатчика (высокая температура лазера.) (А)            |
|----|-----|----------------|---------------------------------------------------------------------|
|    | b30 | $(4000\ 0000)$ | неисправность передатчика (А)                                       |
|    | b29 | (2000 0000)    | неисправность приемника или коаксиального кабеля (А)                |
|    | b28 | $(1000\ 0000)$ | процессор, сбой в напряжении или памяти (А)                         |
| E: | b27 | $(0800\ 0000)$ | (резерв) (А)                                                        |
|    | b26 | $(0400\ 0000)$ | (резерв) (А)                                                        |
|    | b25 | $(0200\ 0000)$ | (резерв) (А)                                                        |
|    | b24 | $(0100\ 0000)$ | (резерв) (А)                                                        |
| D: | b23 | $(0080\ 0000)$ | загрязнение окна (W)                                                |
|    | b22 | $(0040\ 0000)$ | низкое напряжение батареи (W)                                       |
|    | b21 | (0020 0000)    | предупреждение о конце ресурса передатчика (W)                      |
|    | b20 | (0010 0000)    | неисправность подогрева или датчика влажности (W)                   |
| C: | b19 | (0008 0000)    | предупреждение о большой яркости вместе с b02 (W)                   |
|    | b18 | (0004 0000)    | предупреждение о сбое процессора, приемника или контроля лазера (W) |
|    | b17 | (0002 0000)    | высока относительная влажность > 85 %<br>(дополнительно) (W)        |

|    | b16 | (0001 0000)    | помеха на пути луча или насыщение приемника  |
|----|-----|----------------|----------------------------------------------|
|    |     |                | (при неисправности приемника b29) (A)        |
| B: | b15 | $(0000\ 8000)$ | неисправность оконного кондиционера (W)      |
|    | b14 | $(0000\ 4000)$ | (резерв) (W)                                 |
|    | b13 | $(0000\ 2000)$ | (резерв) (W)                                 |
|    | b12 | $(0000\ 1000)$ | (резерв) (W)                                 |
| A: | b11 | (0000 0800)    | оконный кондиционер включен                  |
|    | b10 | $(0000\ 0400)$ | нагреватель оконного кондиционера включен    |
|    | b09 | $(0000\ 0200)$ | внутренний подогрев включен                  |
|    | b08 | $(0000\ 0100)$ | единицы измерения – метры при ON, иначе футы |
|    |     |                | (S)                                          |
| 9: | b07 | (0000 0080)    | режим опроса включен                         |
|    | b06 | $(0000\ 0040)$ | работа от батареи                            |
|    | b05 | $(0000\ 0020)$ | всегда 0 (режим одной последовательности не  |
|    |     |                | доступен)                                    |
|    | b04 | (0000 0010)    | всегда 0 (задействованы ручные установки. не |
|    |     |                | доступны)                                    |
| 8: | b03 | $(0000\ 0008)$ | угол наклона >45° (W)                        |
|    | b02 | $(0000\ 0004)$ | предупреждение о большой яркости вместе с    |
|    |     |                | b19. (W)                                     |
|    | b01 | $(0000\ 0002)$ | ручное управление оконным кондиционером      |
|    | b00 | (0000 0001)    | (резерв)                                     |
|    |     | ```            |                                              |

#### 3-Я СТРОКА

⊛ – Конец текста и возврат каретки + перевод строки

#### Сообщение СТ25К с данными № 6

Сообщение № 6 аналогично сообщению № 1, но дополнено строкой состояния неба (см. раздел Алгоритм для состояния неба). Расшифровку см. в разделе Сообщение СТ25К с данными <u>№</u>1.

Ниже дан пример формата сообщения № 6:

| <b>☎</b> CTA2060☺↓   |           | 1st line | 11 char.   |
|----------------------|-----------|----------|------------|
| 30 01230 12340 23450 | FEDCBA98↓ | 2nd line | 31 char.   |
| 3 055 5 170 0 ///    | 0 /// 0   | 3rd line | 30 char.   |
| 8.J                  |           | 4th line | 3 char.    |
|                      |           |          |            |
|                      |           | total 75 | characters |

Время передачи и размер сообщения следующие:

всего 75 символов

=> 0,31 с при скорости 2400 бит/с (10-битовый символ)

=> 18,0 Кбайт/ч, 432 Кбайт /день, 12,7 Мбайт/мес при 4 сообщ./мин, без сжатия

Расшифровка сообщения:

СТРОКИ 1 и 2 такие же, как в сообщении № 1.

#### СТРОКА 3

Пример: 3 055 5 170 0 /// 0 ///

где

- 3 = Первое число в строке: статус обнаружения:
  - 0 ... 8 количество облаков 1-го слоя в октантах
    - 9 вертикальная видимость
    - -1 данных нет или облакомер находится в ждущем режиме.
    - 99 недостаточно данных (после запуска)
    - 055 второе число в строке: высота 1-го слоя облаков (550 м или 5500 фут, зависит от выбора единиц)
    - 5 третье число в строке: количество облаков 2-го слоя в октантах
    - 170 четвертое число в строке: высота 2-го слоя облаков (17000 фут или 1700 м, зависит от выбора единиц).
    - 0 пятое число в строке: количество облаков 3-го слоя в октантах.
    - /// шестое число в строке: высота 3-го слоя облаков
    - 0 седьмое число в строке: количество облаков 4-го слоя в октантах.
    - /// восьмое число в строке: высота 4-го слоя облаков.

Разрешение 10 м или 100 футов в зависимости от выбора единиц. Если балл облачности нулевой, высота соответствующего слоя указывается ///.

## Сообщения СТ25КАМ с данными

Облакомер CL31 выдает также два сообщения облакомера CT25KAM с данными. Это сообщения с данными № 60 и № 61.

#### Сообщение СТ25КАМ с данными № 60

Сообщение СТ25КАМ № 60 такое же, как и сообщение СТ25К № 6. См. раздел Сообщение СТ25К с данными № 6.

#### Сообщение СТ25КАМ с данными № 61

Сообщение СТ25КАМ № 61 аналогично сообщению СТ25КАМ № 60 (и сообщению СТ25К № 6), только в строку состояния неба включен пятый слой. Ниже дан пример сообщения с данными № 61:

| <b>≅</b> CTA2061©,J            | 1st line 11 char.   |
|--------------------------------|---------------------|
| 30 01230 12340 23450 FEDCBA98. | 2nd line 31 char.   |
| 3 055 5 170 0 /// 0 /// 0 ///  | 3rd line 37 char.   |
| L⊗                             | 4rd line 3 char.    |
|                                |                     |
|                                | total 82 characters |

Время передачи и размер сообщения следующие:

всего 82 символа

=> 0,34 с при скорости 2400 бод (10-битовый символ) => 20,4 Кбайт/ч, 490 Кбайт/день, 14,6 Мбайт/мес. при 4 сообщ./мин, без сжатия

## Стандартная телеграмма LD40

Облакомер CL31 выдает также одно сообщение с данными облакомера LD40. Это стандартная телеграмма 'X1TA'. Это сообщение чисто текстовое и содержит высоты облаков, а также дополнительные метеоданные, дату, время, адрес датчика и сведения о состоянии прибора.

Ниже приведен пример телеграммы 'X1TA' и расшифровка сообщения:

©x1TA\_8\_015\_00.00.00\_00:00\_00875\_11150\_NODET\_0100\_0325\_N ODT\_11300\_11600\_+025\_ft\_01\_00000000\_96 ↓ ⊗

| где     |  |
|---------|--|
| $\odot$ |  |

| $\odot$  | = | символ начала текста                           |
|----------|---|------------------------------------------------|
| Х        | = | тип датчика (X LD40)                           |
| 1        | = | ID номер датчика (от 0 до 9ABCMN)              |
| TA       | = | текстовая телеграмма                           |
| 8        | = | тип прибора. всегда 8 = LD40                   |
| 015      | = | время обновления телеграммы или интервал       |
|          |   | передачи в секундах                            |
| 00.00.00 | = | всегда (данные не доступны)                    |
| 00:00    | = | всегда (время нет данных)                      |
| 00875    | = | первый слой облачности                         |
| 11175    | = | второй слой облачности                         |
| NODET    | = | третий слой облачности (в данном случае не     |
|          |   | обнаружен)                                     |
| 0100     | = | глубина проникновения лазерного луча в первый  |
|          |   | слой облачности                                |
| 0325     | = | глубина проникновения лазерного луча во второй |
|          |   | слой облачности                                |
| NODT     | = | глубина проникновения лазерного луча в третий  |
|          |   | слой облачности                                |
| 11300    | = | вертикальная видимость                         |
| 11600    | = | максимальная дальность обнаружения             |
| +025     | = | смещение высоты облачности (в данном случае    |
|          |   | облакомер на 25 футов выше ВПП)                |
| f        | = | размеры всех величин от байта 26 до байта 76   |
|          |   | (футы или метры_)                              |
| 00       | = | всегда (индекс осадков. не доступен)           |
| 00000000 | = | статус системы и сообщения                     |
| 96       | = | контрольная сумма (Это значение дано для       |
|          |   | примера; точная величина может отличаться от   |
|          |   | этой)                                          |
| <b>↓</b> | = | возврат каретки + перевод строки               |
| •        | = | символ конца передачи                          |
|          |   | -                                              |

#### ВНИМАНИЕ Знак '\_' обозначает пробел

#### Замечания по структуре телеграммы

 а. Пробелы (20 шестнадцатеричных) всегда делаются при следующих байтах: 5, 7, 11, 20, 26, 32, 38, 44, 49, 54, 59, 65, 71, 76, 79, 82, 91.

Только байт 78 может содержать <SPACE>, если размер дается в метрах.

Числа всегда даются с первыми нулями, как в примере с байтами 27–31.

b. NODET (and NODT) указывает, что данный параметр не обнаружен, потому что, к примеру, имеется только один облачный слой или облаков нет вообще.

Как и любой измеряемый параметр, NODET также содержит информацию о результатах измерения.

NODET может выдаваться вместо слоев облачности, минимальной вертикальной протяженности облаков и вертикальной видимости.

- с. Когда байты 83–90 указывают на аварию CL31, все параметры обнаружения облачности в телеграмме заменяются знаками минус (-, 2D Hex). Пример: вместо байтов 27–31 выдается -----.
- d. Все значения даются для высоты над уровнем ВПП; сам облакомер CL31 может находиться выше или ниже уровня ВПП. Поэтому байт 72 должен всегда иметь знак + или –.

#### Сообщения о сбое и предупреждении

Байты 83-89 в стандартной телеграмме LD40 информируют о предупреждениях и ошибках. '0' означает, что ошибок в данной группе нет.

При аварии телеграммы содержат недостоверные данные. Появление предупреждения не говорит о недостоверности данных.

Ниже в таблицах показано, как CL31 формирует группы ошибок LD40. В таблице 9 дано определение различных групп ошибок.

| Группа<br>ошибок | № байта | Описание                               |
|------------------|---------|----------------------------------------|
| 1                | 83      | Процессорная плата и напряжение        |
| 2                | 84      | Траектория луча, насыщение приемника и |
|                  |         | состояние окна                         |
| 3                | 85      | Приемник и коаксиальный кабель         |
| 4                | 86      | Передатчик                             |
| 5                | 87      | Сбой памяти и общие предупреждения     |
| 6                | 88      | Регулировка температуры                |
| 7                | 89      | Всегда 0. не используется.             |

Определение групп ошибок Таблица 9

В последующих таблицах дается код каждой ошибки в разных группах.

| Таблица 10 | Группа ошибок 1 (байт 83) |
|------------|---------------------------|
|------------|---------------------------|

| Код    | Описание                           |
|--------|------------------------------------|
| ошибки |                                    |
| 0      | Статус ОК                          |
| 1      | Сбой процессора или напряжения (А) |
| 2      | Не используется                    |
| 3      | Не используется                    |
| 4      | Не используется                    |
| 5      | Не используется                    |
| 6      | Не используется                    |

Таблица 11 Группа ошибок 2 (байт 84)

| Код<br>ошибки | Описание                                                             |
|---------------|----------------------------------------------------------------------|
| 0             | Статус ОК                                                            |
| 1             | Помеха на пути луча (А) или предупреждение о<br>загрязнении окна (W) |
| 2             | Насыщение приемника (А)                                              |

Таблица 12 Группа ошибок 3 (байт 85)

| Код    | Описание                                   |
|--------|--------------------------------------------|
| ошибки |                                            |
| 0      | Приемник ОК                                |
| 1      | Не используется                            |
| 2      | Не используется                            |
| 3      | Не используется                            |
| 4      | Неисправность приемника (А) или            |
|        | Неисправность коаксиального кабеля (А) или |
|        | Предупреждение о приемнике (W)             |
| 5      | Не используется                            |
| 6      | Не используется                            |
| Код    | Описание                                      |
|--------|-----------------------------------------------|
| ошибки |                                               |
| 0      | Передатчик ОК                                 |
| 1      | Кончается ресурс передатчика (низкая мощность |
|        | лазера) (W)                                   |
| 2      | Неисправность передатчика                     |
| 3      | Не используется                               |
| 4      | Не используется                               |
| 5      | Не используется                               |
| 6      | Отключение передатчика (слишком высокая       |
|        | температура лазера) (А)                       |

Таблица 13 Группа ошибок 4 (байт 86)

| Таблица 14 | Группа  | ошибок 5 | (байт  | 87) |
|------------|---------|----------|--------|-----|
| гаолица гі | I pymna |          | (Uan I | 01) |

| Код    | Описание                                            |
|--------|-----------------------------------------------------|
| ошибки |                                                     |
| 0      | Статус ОК                                           |
| 1      | Сбой в контроле лазера (W) или                      |
|        | Неисправность оконного кондиционера (W) или         |
|        | Предупреждение о большой яркости (W) или            |
|        | Предупреждение о процессоре (W) или                 |
|        | Предупреждение об угле наклона (угол >45°) (W) или  |
|        | Низкое напряжение батареи (W) или                   |
|        | Неисправность батареи (W) или                       |
|        | Высокая влажность (дополнительно) (W) или           |
|        | Неисправность датчика влажности (дополнительно) (W) |
| 2      | Не используется                                     |
| 3      | Сбой памяти (А)                                     |
| 4      | Не используется                                     |

| Таблица 15   | Группа ошибок  | 6 | (байт 88) |
|--------------|----------------|---|-----------|
| I uomingu Io | i pynna omnook | • | (ouni oo) |

| Код<br>ошибки | Описание                    |
|---------------|-----------------------------|
| 0             | Регулировка температуры ОК  |
| 1             | Неисправность подогрева (W) |

| Таблица 16 | Группа ошибок 7 | (байт 89) |
|------------|-----------------|-----------|
|------------|-----------------|-----------|

| Код<br>ошибки | Описание                                |
|---------------|-----------------------------------------|
| 0             | Всегда 0 (Передача данных. Не доступно) |
| 1             | Не используется                         |
| 2             | Не используется                         |
| 3             | Не используется                         |
| 4             | Не используется                         |
| 5             | Не используется                         |
| 6             | Не используется                         |
| 7             | Не используется                         |
| 8             | Не используется                         |

#### Расчет контрольной суммы

Контрольная сумма данных или командная телеграмма, вычисляется путем суммирования всех знаков (буквенноцифровые знаки и контрольные коды типа STX, EOT CR, LF, за исключением байтов самой контрольной суммы), дополнения до двух и с учетом нижнего байта данного результата.

Верхний полубайт и нижний полубайт, преобразованные в видимый ASCII символ, и есть контрольная сумма.

Ниже дается пример действия команды polling:

#### Телеграмма:

STX H0C!X1P-----83 EOT

1. Вычислить сумму:

 $Cy_{MMa} = STX + 'H' + '0' + 'C' + !'' + 'X' + '1' + 'P' + 10 x '-' + EOT$ 

 $Cy_{MMa} = 0x02 + 0x48 + 0x30 + 0x43 + 0x21 + 0x58$ + 0x31 + 0x50 + 10 x 0x2D + 0x04

Cуммa = 0x037D HEX = 893 DEZ

2. Дополнение до двух:

Дополнение до двух производится путем инвертирования двоичного вида суммы и добавления 1:

 $2Com = \neg Sum + 1 = \neg 0x037D + 0x01 = 0x0C83 \text{ HEX}$ = 3203 DEZ.

3. Взять нижний байт и создать ASCII символ:

Нижний байт 2Com будет 0x83 HEX, следовательно, верхний байт контрольной суммы будет 8, а нижний байт – 3:

Контрольная сумма = 83

## Ручное сообщение

Облакомер может передавать заданные пользователем высоты облаков и сведения о статусе. Пользователь может установить сообщения об облачности в формате строки 2 любого реального сообщения об облачности (например сообщение № 1 или сообщение СТ25К с данными). Сообщение дается в виде строки длиной максимум в 33 символа. Если в строке меньше 33 символов, оставшаяся ее часть заполняется пробелами. (В сообщениях СТ25К используются только 29 символов). Окончание строки определяется новой строкой, а начальные пробелы не опускаются. Это сообщение разовое. Команда на ручное сообщение задается после пароля "advanced". Пример ручного сообщения дается ниже:

CEILO > advanced Service password accepted. CEILO > set message manual\_msg "30 00200 01000 05000 000000000000" OK

Команда get params message отображает текущее ручное сообщение.

Чтобы вернуться к обычным сообщениям, задайте пустую строку:

CEILO > set meesage manual\_msg

OK

Ручное сообщение предназначено для тестирования. Переход к нормальному сообщению происходит после перезапуска.

#### Режим опроса

Для передачи сообщения только по опросной строке символов должен быть программирован порт. В опросной строке может содержаться идентификация сообщения.

Блок CL31 можно обозначить одной цифрой или буквой. Заводское обозначение 0 (ноль).

Режим опроса активизируется следующей командой:

CEILO > set message transmission request

Возврат к нормальному автоматическому режиму передачи производится по команде:

CEILO > set message transmission periodic

Формат опросной строки следующий:

<Enq> CLIdNo J

где

| Enq        | = | символ $ENQUIRE = ASCII 05H = control-E.$                 |
|------------|---|-----------------------------------------------------------|
| CL         | = | постоянный идентификатор облакомера; CL для сообщений     |
|            |   | CL31, СТ для сообщений СТ25К и СТ25КАМ.                   |
| Id         | = | идентификатор, 7-битный печатный ASCII символ.            |
| No         | = | дополнительный идентификатор сообщения; 1 или 6 для       |
|            |   | сообщений СТ и 1 или S для сообщений СL. Идентификатор    |
|            |   | CL 1 возвращает опцию по умолчанию для сообщения с        |
|            |   | данными № 1. Чтобы вернуть сообщение определенного        |
|            |   | подкласса, используется один из следующих                 |
|            |   | идентификаторов: 11, 12, 13, 14 или 15. Сообщение с       |
|            |   | данными № 2 вызывается аналогично: 21, 22, 23, 24, or 25. |
| ل <b>ہ</b> | = | ENTER (возврат каретки) + перевод строки.                 |

= ENTER (возврат каретки) + перевод строки.

Ниже даны примеры команды опроса:

| <enq>CL112<enter></enter></enq> | сообщение 1 подкласса 2 с облакомера |
|---------------------------------|--------------------------------------|
|                                 | Nº 1                                 |
| <enq>CT11<enter></enter></enq>  | сообщение СТ25К 1 с облакомера № 1   |

ВНИМАНИЕ Если символ *id* в опросной строке заменить пробелом, то ответят все подключенные облакомеры. Соответственно, если в качестве пропуска будет стоять No, то CL31 пошлет сообщение по умолчанию.

> Сообщение LD40 вызывается командной телеграммой LD40. В таблице 17 дается описание фрейма командной телеграммы, посылаемой по запросу.

Таблица 17 Описание командной телеграммы 'Включение опроса'

| Байт | Пример      | Описание                       |
|------|-------------|--------------------------------|
| 0    | <stx></stx> | 02 НЕХ (начало текста)         |
| 1    | Н           | Заголовок командной телеграммы |

| Байт  | Пример      | Описание                                                                                                    |
|-------|-------------|----------------------------------------------------------------------------------------------------|
| 2     | 0           | Заголовок командной телеграммы                                                                                           |
| 3     | С           | Заголовок командной телеграммы                                                                                           |
| 4     | !           | Заголовок командной телеграммы                                                                                           |
| 5     | X           | Тип прибора> Облакомер                                                                                                   |
| 6     | 1           | Идентификационный номер датчика<br>(от 0 до 9ABCMIN). В данном<br>случае> 1                                              |
| 7-17  | P           | Указатель команды> Р (опрос),<br>байты 8–17 не используются и<br>заменяются '-'                                          |
| 18-19 | 83          | Контрольная сумма<br>(шестнадцатеричное дополнение до<br>двух суммы байтов от 0 до 20, за<br>исключением байтов 18 и 19. |
| 20    | <eot></eot> | 04 Нех (конец передачи)                                                                                                  |
|       |             |                                                                                                    |

Это преднамеренно чистая левая страница

## ГЛАВА 5 **ПРИНЦИП ДЕЙСТВИЯ**

В этой главе описываются теоретические основы измерения нижней границы облаков и вертикальной видимости и принцип действия облакомера.

## ТЕОРЕТИЧЕСКАЯ ЧАСТЬ

#### Основной принцип

Принцип работы облакомера CL31 основан на измерении времени, необходимого для прохождения короткого импульса света в атмосфере от передатчика облакомера до рассеивающей нижней границы облака и его возврата на приемник облакомера.

Скорость света определяется как

 $c = 2,99 \cdot 10^8$  м/с (= 186 000 миль в секунду)

Отраженный сигнал с высоты 25000 футов будет принят приемником через

*t* = 50,9 мкс

Общее выражение, связывающее время задержки (t) с высотой рассеивателя (обратного отражения) (h), будет

h = ct/2

где с – скорость света.

#### Практическое измерение сигнала

Вообще частицы на всех высотах рассеивают свет, поэтому фактически отраженный сигнал будет иметь вид, представленный на рис. 16.

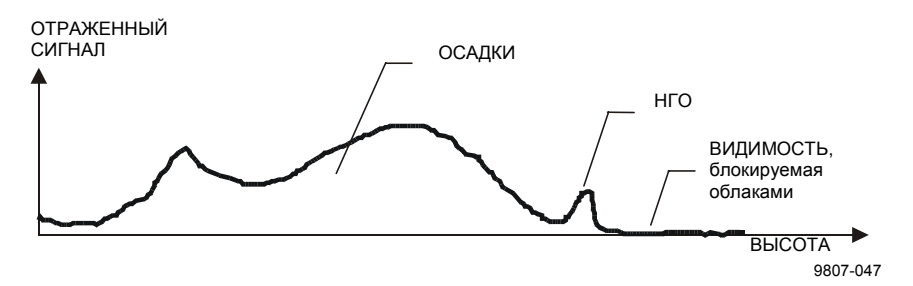

Рисунок 16 Типичный сигнал измерения

Мгновенная величина отраженного сигнала содержит информацию рассеивающих свойствах атмосферы 0 на определенной высоте. По отраженному сигналу можно получить информацию о тумане и осадках, а также об облаках. Так как импульс света ослабляется в тумане и осадках, отраженный от НГО сигнал будет меньше по величине. Следовательно, информация о тумане и осадках содержат также данные, необходимые для оценки этого ослабления расчета И компенсации, вплоть до границы облачности.

При нормальной полнофункциональной работе облакомер CL31 делает цифровые выборки отраженного сигнала каждые 33 или 67 мс в интервале от 0 до 50 мкс с пространственным разрешением 5 или 10 м от земли до расстояния 7500 метров. Такого разрешения достаточно для зондирования атмосферы, поскольку видимость в самых плотных облаках одного порядка.

#### Подавление помех

С точки зрения безопасности И экономии мощность используемого лазера настолько низка, что помеха окружающего превышает отраженный сигнал. света Вследствие этого используется большое число лазерных импульсов, а отраженные сигналы суммируются. Требуемый сигнал умножается на число импульсов, тогда как шумы, будучи случайными, будут частично сами подавляться. Степень подавления белых (гауссовых) шумов равняется квадратному корню из числа выборок; следовательно, достигнутое улучшение отношения сигнал-шум будет равняться квадратному корню из числа выборок. Однако такое улучшение обработки не может продолжаться бесконечно вследствие изменения условий окружающей среды, например, из-за перемещения облаков.

# Интенсивность отраженного сигнала

Мгновенное значение интенсивности отраженного сигнала в общем виде описывается следующим выражением (уравнение Лидара):

$$\Pr(z) = Eo \cdot \frac{c}{2} \cdot \frac{A}{z^2} \cdot \beta(z) \cdot e^{-2 \int_{0}^{z} \sigma(z') dz'}$$

где

| $P_r(z)$                    | = | мгновенное значение мощности, принятое с расстояния <i>z</i> [Вт] |
|-----------------------------|---|-------------------------------------------------------------------|
| Eo                          | = | эффективная энергия импульса (учитывающая любое                   |
|                             |   | затухание за счет оптики) [ $J$ = джоули = $W_S$ = ватты-         |
|                             |   | секунды                                                           |
| С                           | = | скорость света [м/с = метры в секунду]                            |
| A                           | = | апертура приемника [м <sup>2</sup> ]                              |
| Ζ                           | = | расстояние измерения [м]                                          |
| $\beta(z)$                  | = | коэффициент обратного рассеяния объема на расстоянии z            |
|                             |   | $[M^{-1}cpad^{-1}, cpad = cтерадиан]$                             |
| $2\int_{a}^{z} \pi(z') dz'$ | = | двусторонне пропускание атмосферы с учетом ослабления             |
| $-2\int_{0}^{-2} O(2) dz$   |   | излучаемой и принимаемой мощности на разных расстояниях           |
| e                           |   | (z') между передатчиком и приемником и на расстоянии              |
|                             |   | измерения (z). Для чистой атмосферы это выражение                 |
|                             |   | равняется 1 (т. е. без ослабления).                               |
|                             |   |                                                                   |

#### Нормализация высоты

В условиях чистой атмосферы понятно, что мощность отраженного сигнала обратно пропорциональна квадрату расстояния или высоты, то есть сила сигнала с расстояния 10000 футов примерно равняется одной сотой силе отраженного сигнала, принятой с расстояния 1000 футов.

Квадратная зависимость высоты устраняется путем умножения измеренного значения на квадрат высоты (нормализация высоты). Однако шум, не зависящий от высоты с точки зрения измерений, будет соответственно выделяться с увеличением высоты.

# Коэффициент обратного рассеяния

Коэффициент обратного рассеяния объема  $\beta(z)$  из уравнения Лидара представляет собой долю света, отражаемую на облакомер с расстояния *z* (например, каплями воды). Очевидно, что чем плотней облако, тем сильнее отражение. Эту зависимость можно выразить следующим образом:

$$\beta(z) = k \cdot \sigma(z)$$

где

k = «постоянная» пропорциональности

 $\sigma(z) =$ коэффициент поглощения (т.е.коэффициент ослабления в прямом направлении).

Коэффициент поглощения связан с *видимостью* напрямую. Если видимость определяется по 5-% пороговому контрасту (по определению ВМО для метеорологической оптической дальности видимости МОR эквивалентно *горизонтальной* видимости при дневном свете), тогда

$$\sigma = 3 / V$$

где

σ = коэффициент поглощения (ослабления)

V = видимость MOR (контраст 5 %)

«Постоянная» пропорциональности k, называемая также коэффициентом Лидара, изучается давно. Хотя уравнение лидара можно решить без знания ее значения, по отношению к высоте она должна оставаться постоянной, если нужны точные оценки профиля поглощения (или видимости).

Установлено, что во многих случаях k можно принять равным 0,03 и стремящейся к понижению в условиях высокой влажности (до 0,02) и к повышению при низкой влажности (до 0,05). Однако при различных видах осадков, например, k будет иметь более широкий диапазон значений.

При допущении для k значения 0,03 (срад<sup>-1</sup>) видимость в облаках в диапазоне 15–150 м (50–500 футов) дает следующий диапазон значений  $\beta$ :

 $\beta = 0,0006 \dots 0,006 \text{ м}^{-1}\text{срад}^{-1} = 0,6 \dots 6 \text{ км}^{-1}\text{срад}^{-1}$ 

# Нормализация поглощения и вертикальная видимость

Туман, осадки и другие аналогичные явления, уменьшающие видимость между землей и нижней границей облачности, могут ослаблять отраженный сигнал от нижней границы облачности и создавать пики обратного рассеяния, сигнал которых намного превышает рассеяние от облака. Фактически в каких-то физических границах возможен любой профиль высот обратного рассеяния. Чтобы отличить истинный отраженный облаком сигнал, следует учитывать ослабление, например, в тумане или осадках путем нормализации по отношению к коэффициенту Полученный поглощения. таким образом профиль пропорционален коэффициенту поглощения на разных высотах и позволяет использовать пороговые критерии прямой видимости при определении того, что есть облако, а что – нет.

Предполагая линейную зависимость между обратным рассеянием и коэффициентом поглощения согласно приведенной формуле и полагая, что коэффициент k - постоянная величина во всем наблюдаемом диапазоне, путем математического расчета можно получить профиль коэффициента поглощения. Это называется также инвертированием профиля обратного рассеяния для получения профиля коэффициента поглощения и отвечает на вопрос о том, какого вида профиль коэффициента поглощения обратного рассеяния (ослабления) может дать измеренный профиль обратного рассеяния.

Нет необходимости делать предположения, касающиеся абсолютного значения k, т.к. k является постоянным по высоте. Предположения, которые следует принять, считаются достаточно справедливыми и в любом случае достаточно точными для обнаружения облака.

Инверсия тоже не зависит от некоторых инструментальных неопределенностей, включая излучаемую мощность и чувствительность приемника. Вертикальную видимость можно легко рассчитать с помощью профиля коэффициента поглощения благодаря прямой взаимозависимости коэффициента поглощения и видимости при условии, что принят постоянный визуальный пороговый контраст. Дальностью видимости будет просто высота, где интеграл профиля коэффициента поглощения, начиная от земли, равняется натуральному логарифму порогового контраста, знак значения не имеет.

Однако испытания и исследования показали, что 5-% пороговый контраст, широко используемый для определения горизонтальной видимости, не подходит для определения вертикальной видимости, если надо получить значения, близкие к полученным наблюдателем, базирующимся на земле.

В облакомере CL31 используется значение порогового контраста, которое в результате многих испытаний было установлено таким, чтобы получить значения вертикальной видимости, наиболее близкие к значениям, отмечаемым наблюдателями с земли. Найден предел безопасности для пилотов, смотрящих вниз в тех же условиях, так как контрастные объекты, особенно огни ВПП, намного более различимы на земле.

# глава 6 **ТЕХНИЧЕСКОЕ ОБСЛУЖИВАНИЕ**

В этой главе содержится основная информация необходимая для проведения технического обслуживании изделия.

#### Периодическое техническое обслуживание

Обычно периодическое обслуживание ограничивается очисткой окна. Кроме того, регулярно следует проверять систему предупреждений и тревог с помощью терминала обслуживания или другого терминала или ПК с последовательным соединением (см. раздел Сообщение о статусе CL31). Оконный кондиционер – единственное устройство с движущимися деталями – проверяется автоматически раз в час. Неисправности указываются в сообщениях с данными и о статусе.

# Система выдачи аварий и предупреждений

Сообщения с данными должны регулярно проверяться на наличие сигналов об авариях и предупреждениях. Второй символ строки 2 содержит сведения о предупреждениях и авариях, отражая текущее состояние прибора следующим образом:

самопроверка ОК (все нормально)
активно хотя бы одно предупреждение, аварий нет
имеется по крайней мере одна аварийная сигнализация

При наличии активной тревоги или предупреждения в конце второй строки двоичным кодом дается подробная информация с указанием их причины. В сообщении о статусе дается подробная информация об отказе (см. раздел Сообщения с данными).

Ремонт и обслуживание должны производиться согласно инструкциям, изложенным в главе 7 Обнаружение неисправностей и в главе 8 Ремонт.

#### Очистка окна

Сообщения с данными включают в себя предупреждение, сообщающее о загрязнении окна. После того, как система обнаружила загрязнение окна, она включает вентилятор, предназначенный для удаления легких загрязнений и сушки капель дождя. Если загрязнение удалить не удается, CL31 выдает предупреждение **Грязное окно**, указывающее на необходимость очистки окна.

Чтобы очистить окно, проделайте следующее:

- 1. сначала помойте окно чистой водой для удаления крупных частиц. Не забудьте, что дверка корпуса должна быть закрыта.
- 2. затем очистите окно мягкой неволокнистой тканью, слегка смоченной мягким моющим средством. Постарайтесь не поцарапать поверхность окна.

При очистке окна проверьте также работу оконного кондиционера (вентилятора). Если вентилятор еще пока не включился, то он начнет вращаться, когда лазерный луч будет перекрыт тряпкой в течение примерно 5 секунд. Это будет подтверждением того, что вентилятор функционирует. Если нет низких облаков, осадков или тумана, то после чистки вентилятор должен остановиться. В случае неисправности оконный кондиционер должен быть заменен.

#### Калибровка

После пяти лет эксплуатации произведите калибровку измерения загрязненности окна.

Кроме того, если система CL31 начинает часто выдавать предупреждения Загрязнение окна без какой-либо причины, это

может говорить о том, что наружная поверхность окна затерта или измерение загрязненности окна имеет дрейф. В этом случае измерение загрязненности окна можно откалибровать для надежности работы.

Для калибровки проделайте следующее:

- 1. проверьте, очищено ли окно.
- 2. затем откройте командную строку и введите повышенный уровень, задав команду **advanced**.
- 3. Задайте команду set factory win\_clean.

Калибровка будет выполнена автоматически.

ВНИМАНИЕ Если наружная поверхность окна явно затерта, замените его.

#### Проверка дверной прокладки

На дверке измерительного блока установлено уплотнение из электропроводящей резины для исключения влияния электромагнитного излучения. Когда дверка открыта, проверьте прокладку и чистоту поверхности кожуха, который входит в контакт с прокладкой. В случае необходимости для чистки используйте влажную ткань.

#### Проверка батареи

Ежегодно проверяйте состояние батареи. Если появятся признаки старения (деформация корпуса, белый налет или осадок около пробки батареи, утечка электролита или коррозирование клемм), замените батарею. Свинцово-кислотные батареи могут состариться через 3–5 лет, что выражается появлением трещин и потерей электролита.

**ВНИМАНИЕ** Избавляясь от старых батарей, следуйте местным правилам охраны окружающей среды.

# **ВНИМАНИЕ** При температуре замерзания есть опасность разрушения батареи, если батарея полностью разряжена. Не храните пустые батареи при температуре замерзания. Замените батарею при появлении признаков механических повреждений.

#### Хранение

Не снимайте крышки с внешних разъемов, если храните прибор нераспакованным продолжительное время в непроветриваемом помещении. При длительном хранении держите дверку измерительного блока закрытой, а окно закрытым противопыльным чехлом.

Сохраните контейнер на случай его использования при возможной последующей транспортировке. При замене аппаратуры она должна быть упакована и укреплена так же, как в момент ее получения.

## ГЛАВА 7 ОБНАРУЖЕНИЕ НЕИСПРАВНОСТЕЙ

В этой главе описываются общие неисправности, их вероятные причины возникновения и способы их устранения, а также дается контактная информация.

Цель поиска неисправностей состоит в том, чтобы найти причину ее возникновения. Ситуации появления отказов обычно связаны с загрязнением оптики или нарушением оптической траектории лазерного луча. Источником неисправностей могут быть также внешние условия или отказ следующих заменяемых блоков:

- CLE311 процессорная плата облакомера
- CLT311 передатчик облакомера
- CLR311 приемник облакомера
- CLM311 плата управления лазером
- CLP311 блок питания переменным током
- CLB311-115/230 оконный кондиционер
- CLH311-115/230 внутренний обогрев
- DRW217429 коаксиальный кабель
- 4592 батарея резервного питания

Если предположительно неисправность возникла в блоке или плате, то выполните замену соответствующего компонента, а вышедшую из строя деталь отправьте в адрес фирмы Vaisala для ремонта или замены.

# **ВНИМАНИЕ** Замена должна производиться только квалифицированным персоналом и в соответствии с инструкциями, изложенными в главе 8 Ремонт. Как правило, ремонт самим потребителем ограничивается заменой блока.

#### Доступ к диагностической информации

Во время нормальной работы CL31 постоянно контролирует свое внутреннее состояние и регулярно проверяет работу вентилятора оконного кондиционера и подогревателя. CL31 автоматически анализирует результаты диагностики и в каждом сообщении с данными указывает возможные отказы (см. раздел Сообщения CT25K с данными).

CL31 автоматически распознает потенциально неисправные узлы. Если это не помогает найти источник неисправности и запустить облакомер в нормальную работу, для определения возможных причин предупреждений, аварий и других типичных неисправностей обратитесь к таблицам 18, 19 и. 20. К этим таблицам можно также обращаться для решения любых проблем, связанных с кабельными соединениями или чистотой окна и оптической траектории.

#### Аппаратура

Для того, чтобы проверить правильность функционирования CL31 необходим обслуживающий терминал, которым может служить карманный компьютер с RS-232 интерфейсом или персональный компьютер с последовательным интерфейсом, кабель обслуживания QMZ101 и любая терминальная программа. Для этой цели используется программа CT-VIEW. Кроме того, при проведении проверки функционирования в закрытом помещении требуется оптический колпак (CLTERMHOOD), поглощающий лазерный луч, который иначе может отразиться от потолка и, возможно, насытить приемник.

Если сообщения с данными не нужны, например, если облакомер не находится в работе, обслуживающий терминал можно подключить к линии передачи данных. Однако при этом поток данных прервется до тех пор, пока остается открытой командная строка.

# Выявление и устранение неисправностей

Для проверки нормального функционирования CL31 проделайте следующее:

- 1. Тщательно протрите окно мягкой неворсистой тканью, смоченной в мягком моющем средстве. Постарайтесь не поцарапать поверхность окна.
- Если вы в закрытом помещении, установите на окно облакомера черный оптический колпак. Для облакомера это соответствует чистому ночному небу.
- Подключите терминал обслуживания к порту обслуживания в нижней части CL31. Включите CL31 и терминал обслуживания. Если вы используете карманный компьютер или программу CT-VIEW впервые, сделайте необходимые установки согласно их руководствам.
- 4. Убедитесь, что облакомер начал правильно работать. Быструю проверку состояния облакомера можно сделать по светодиодам на плате CLE311 (см. рис. 19). После программ инициализации светодиод Laser on начнет мигать с интервалами 2 секунды. Если все основные компоненты работают нормально, то будут гореть все шесть диагностических светодиодов.
- 5. Проверка вентилятора оконного кондиционера также производится в первые три минуты, в течение которых вентилятор работает. При автоматической проверке проверяется также работа калорифера. Результат этой проверки выдается через три минуты после запуска блока и отмечается светодиодом **CLB оk**. Он отображается также в сообщении о статусе.
- 6. Сообщение о статусе облакомера можно получить, задав команду **ореп** и нажав ENTER на клавиатуре терминала обслуживания (ПК).

Появится приглашение CEILO >. Задайте команду get failure status и нажмите ENTER.

#### Образец ответа следующий:

| Alarms        |    |              |      |
|---------------|----|--------------|------|
| Tmit Shutoff  | OK | Transmitter  | ALRM |
| Receiver      | OK | Voltages     | OK   |
| Alignment     | OK | Ext Memory   | OK   |
| Light Pth Obs | OK | Rec Saturat  | OK   |
| Coaxial Cable | OK | Engine       | OK   |
| Warnings      |    |              |      |
| Window Contam | OK | Battery Low  | OK   |
| Transm Expire | OK | Humid High   | OK   |
| Blower        | OK | Humid Sensor | OK   |
| Int Heater    | OK | High Rad     | OK   |
| Engine        | OK | Battery      | OK   |
|               |    |              |      |

Laser Monitor OK Receiver OK Tilt Angle OK System Status: FAIL Suspect Module: CLT

Две последних строки в сообщении о статусе показывают, есть ли предупреждения или сигналы аварии. В строке **Suspect module** указывается предположительно неисправный узел блока. В данном примере это передатчик облакомера CLT311.

- Подождите окончания 3-минутной проверки вентилятора и проверьте результат в сообщении о статусе. После этого положите лист белой бумаги на окно облакомера. В пределах одной минуты вентилятор должен заработать. Уберите бумагу. В течение одной минуты вентилятор должен выключиться.
- 8. При наличии облаков сравните измерение облакомера с оценкой высоты облаков, сделанной опытным наблюдателем.
- 9. Если облаков нет и если позволяет место установки прибора, проведите испытания по жесткой цели. Поверните измерительный блок на 90 градусов в сторону неподвижной цели (например, на стену или лес).

**ВНИМАНИЕ** Расстояние до жесткой цели должно быть минимум 300 м (1000 фут). Отраженный от жесткой цели сигнал очень велик по сравнению с сигналом от облака. Если расстояние очень мало, приемник может перенасытиться.

ОСТОРОЖНО Наклоняя блок, убедитесь, что в его сторону никто не смотрит в бинокль или другую увеличительную оптику.

Отключите автоматическую коррекцию угла, задав сначала команду OPEN, а затем следующие команды:

CEILO > SET MESSAGE ANGLE\_COR OFF

CEILO > CLOSE

Сравните расстояние, показанное облакомером, с эталонным измерением (измеренным значением расстояния).

### Сообщения с предупреждениями и авариями

В этом разделе описаны сообщения о различных предупреждениях и авариях.

| Сообщение о статусе    | Причина                   | Инструкции                        |
|------------------------|---------------------------|-----------------------------------|
| Предупреждение о       | Как правило, морось на    | Вентилятор оконного кондиционера  |
| загрязнении окна       | стекле окна.              | очистит окно. Если облака         |
| (появляется            |                           | обнаружены, то данные о высоте    |
| периодически и длится  |                           | будут правильными. Если облака не |
| <5 мин).               |                           | обнаружены, возможно что          |
|                        |                           | пропущены верхние слои.           |
| Предупреждение о       | На окне птичий помет,     | Очистить окно.                    |
| загрязнении окна       | листья, пыль и др         |                                   |
| (предупреждение        |                           |                                   |
| возникает постоянно).  |                           | -                                 |
| Предупреждение о       | Прибор слишком долго      | Включите сетевое питание или      |
| низком напряжении      | работал на резервной      | замените батарею.                 |
| батареи                | батарее.                  | <b>-</b>                          |
|                        | Батарея не заряжается.    | Если батарея старая, замените ее. |
|                        |                           | Если оатарея в порядке, проверьте |
|                        |                           | исправность процессорной платы    |
|                        |                           |                                   |
| Предупреждение о конце | Истек срок служоы         | Замените передатчик СТСЗТТ.       |
| ресурса передатчика.   | лазерного диода.          | измерения можно продолжать, но    |
|                        |                           | возможен пропуск некоторых        |
|                        |                           |                                   |
| предупреждение о       |                           | занесите облакомер в помещение,   |
|                        | год %. Внутри облакомера  |                                   |
| (дополнительно)        | Просацивание влаги в      | высохнуть в месте, где расстает   |
|                        |                           | кондиционер, подогревающий        |
|                        | Kopitye.                  | искажать измерения. Кроме того    |
|                        |                           |                                   |
|                        |                           | замыкания                         |
| Предупреждение о       | Не полкпючен кабель       | Проверьте полключен пи кабель к   |
| неисправности оконного |                           | вентилятору оконного              |
| кондиционера.          |                           | кондиционера.                     |
|                        | Выключатель вентилятора   | Проверьте, находится ли           |
|                        | не в положении ON.        | переключатель оконного            |
|                        |                           | кондиционера в положении ON.      |
|                        | Неправильный уровень      | Проверьте наличие сетевого        |
|                        | напряжения в электросети. | напряжения и его величину.        |
|                        | Вентилятор заклинило.     | Проверьте, нет ли видимых помех   |
|                        | ·                         | для работы вентилятора.           |
|                        | Вентилятор сломался.      | Замените вентилятор.              |
| Предупреждение о       | Датчик влажности не       | Подключите датчик влажности или   |
| неисправности датчика  | подключен.                | отключите эту опцию в программе.  |
| влажности              |                           |                                   |
| (дополнительно)        |                           |                                   |

Таблица 18 Предупреждения

| Сообщение о статусе    | Причина                   | Инструкции                        |
|------------------------|---------------------------|-----------------------------------|
|                        | Датчик влажности          | Замените датчик влажности.        |
|                        | сломался.                 |                                   |
| Предупреждение о       | Выключатель оконного      | Проверьте, находится ли           |
| неисправности          | кондиционера не в         | переключатель оконного            |
| нагревателя            | положении ON.             | кондиционера в положении ON.      |
|                        | Неправильный уровень      | Проверьте наличие сетевого        |
|                        | напряжения в электросети. | напряжения и его величину.        |
|                        | Нагреватель сломался.     | Замените нагреватель.             |
| Предупреждение о       | Прямой солнечный свет.    | Если нет аварийных сигналов, то   |
| высокой яркости фона   |                           | измерения проходят нормально.     |
|                        |                           | Если подается аварийный сигнал,   |
|                        |                           | измерения не достоверны.          |
| Предупреждение о       | Не критический сбой в     | Замените процессорную плату       |
| неисправности          | работе процессорной       | облакомера CLE311.                |
| процессорной платы     | платы облакомера          |                                   |
| облакомера             | CLE311.                   |                                   |
| Предупреждение о       | Батарея изношена.         | Замените батарею.                 |
| неисправности батареи  |                           |                                   |
| Предупреждение о       | Неисправна плата          | Замените CLM311.                  |
| неисправности контроля | контроля мощности лазера  |                                   |
| лазера                 | CLM311.                   |                                   |
|                        | Сбой в выходной           | Замените CLE311.                  |
|                        | мощности лазера на        |                                   |
|                        | процессорной плате        |                                   |
|                        | облакомера CLE311.        |                                   |
| Предупреждение с       | Не критичный сбой в       | Замените CLR311.                  |
| приемника              | работе приемника CLR311.  |                                   |
| Предупреждение об угле | Неправильно установлен    | Проверьте правильность установки. |
| наклона >45°           | блок или угол наклона     | Точность измерений высоты падает  |
|                        | больше 45°.               | при углах наклона больше 45°.     |

#### Таблица 19 Аварии

| Проблема                                                                        | Причина                                            | Инструкции                                                                                       |
|---------------------------------------------------------------------------------|----------------------------------------------------|--------------------------------------------------------------------------------------------------|
| Аварийный сигнал об<br>отключении передатчика<br>(температура лазера<br>>85 °C) | Лазер нагрелся от прямого<br>солнечного света.     | Дождитесь ухода солнца из поля<br>зрения лазера. CL31 вернется к<br>нормальной работе.           |
|                                                                                 | Слишком высока<br>температура окружающей<br>среды. | Проверьте, нет ли другой причины<br>повышения температуры.                                       |
| Аварийный сигнал о<br>неисправности<br>передатчика.                             | Лазер изношен или<br>поврежден.                    | Замените лазерный передатчик<br>CLT311.                                                          |
|                                                                                 | На лазер не поступает<br>электропитание.           | Проверьте в сообщении о статусе<br>наличие записи об исправности<br>сетевого напряжения.         |
| Аварийный сигнал о<br>неисправности<br>приемника.                               | Сломался приемник<br>CLR311.                       | Замените CLR311.                                                                                 |
|                                                                                 | Ослабли кабельные<br>соединения.                   | Проверьте, не повреждены ли<br>кабели между приемником CLR311<br>и оптикой облакомера CLO31 и их |

| Проблема               | Причина                  | Инструкции                         |
|------------------------|--------------------------|------------------------------------|
|                        |                          | подсоединение.                     |
|                        | Отсутствует тестирование | Проверьте, не сместился ли         |
|                        | приемника.               | оптический блок CLO31 и цел ли он. |
| Аварийный сигнал об    | Не исправна процессорная | Замените CLE311.                   |
| отсутствии напряжения. | плата облакомера CLE311. |                                    |
| Аварийный сигнал о     | Нарушилась юстировка     | Обратитесь в справочный стол       |
| нарушении юстировки.   | оптики.                  | Vaisala и отошлите измерительный   |
|                        |                          | блок на фирму Vaisala для ремонта. |
| Аварийный сигнал об    | Неисправность памяти     | Замените CLE311.                   |
| ошибке памяти.         | CLE311.                  |                                    |
| Аварийный сигнал о     | Сильное загрязнение окна | Очистите окно или замените         |
| препятствии на пути    | или оно сильно           | CLW311.                            |
| луча.                  | исцарапано.              |                                    |
|                        | Лазерный луч чем-то      | Проверьте, свободна ли оптическая  |
|                        | перекрывается.           | траектория.                        |
| Аварийный сигнал о     | Прямой солнечный свет.   | Дождитесь выхода солнца из поля    |
| насыщении приемника.   |                          | зрения приемника. CL31 вернется к  |
|                        |                          | нормальной работе.                 |
|                        | Лазерный луч чем-то      | Проверьте, свободна ли оптическая  |
|                        | частично закрывается.    | траектория.                        |

Таблица 20 Прочие отказы

| Проблема                  | Причина                   | Инструкции                        |
|---------------------------|---------------------------|-----------------------------------|
| CL31 не включается, и     | Не подключено             | Проверьте, находятся ли           |
| светодиоды не горят       | электропитание.           | выключатели электросети и         |
|                           |                           | батареи в положении ON.           |
|                           |                           | Проверьте наличие и               |
|                           |                           | достаточность сетевого            |
|                           |                           | напряжения. Проверьте             |
|                           |                           | исправность батареи.              |
|                           | Ослабли кабельные         | Проверьте кабельные               |
|                           | соединения.               | соединения.                       |
| Светодиод Laser on не     | Ждущий режим.             | Подключите терминал               |
| горит, а светодиод Status |                           | обслуживания и проверьте          |
| горит.                    |                           | режим работы.                     |
|                           | Не исправна CLE311.       | Замените CLE311.                  |
| Нет сообщения с данными.  | Диалоговый режим          | Проверьте кабельные               |
|                           | отсутствует.              | соединения. Запустите             |
|                           |                           | терминальную программу.           |
|                           | Неправильные параметры    | Проверьте параметры связи         |
|                           | СВЯЗИ.                    | (количество бит, четность и пр.). |
|                           | Неправильный порт данных. | Запустите программу терминала     |
|                           |                           | и сначала задайте команду         |
|                           |                           | open, а затем команду get         |
|                           |                           | params message. PORT должен       |
|                           |                           | быть включен на DATA.             |
|                           | Ждущий режим.             | Запустите программу терминала     |
|                           |                           | и сначала задайте команду         |
|                           |                           | open, а затем команду status.     |
|                           |                           | OPERATION MODE должен быть        |

| Проблема               | Причина                   | Инструкции                      |
|------------------------|---------------------------|---------------------------------|
|                        |                           | NORMAL.                         |
| Облака не              | В сообщении с данными     | Запустите программу терминала   |
| обнаруживаются.        | есть запись об аварии или | и сначала задайте команду       |
|                        | предупреждении.           | open, а затем команду get       |
|                        |                           | failure status. Убедитесь в     |
|                        |                           | отсутствии записи об аварии или |
|                        |                           | предупреждении.                 |
|                        | В сообщении с данными нет | Обратитесь на фирму Vaisala.    |
|                        | записей об аварии или     |                                 |
|                        | предупреждении.           |                                 |
| Снизилась возможность  | Мало усиление приемника   | В сообщении о статусе           |
| видеть высокие облака. | (нет тумана и снега).     | проверьте установку             |
|                        |                           | автоматического усиления        |
|                        |                           | приемника. Если оно мало,       |
|                        |                           | проверьте чистоту окна.         |
|                        |                           | Проверьте, свободна ли          |
|                        |                           | оптическая траектория.          |
|                        |                           | Визуально проверьте чистоту     |
|                        |                           | оптики.                         |
|                        | Много грязи или капель    | Проверьте чистоту окна.         |
|                        | воды на стекле и сбой в   | Проверьте работу вентилятора,   |
|                        | диагностике.              | задав команду service           |
|                        |                           | self_check, и убедитесь в его   |
|                        |                           | работе.                         |

### Техническая поддержка

По техническим вопросам обращайтесь на фирму Vaisala по адресу:

| E-mail       | helpdesk@vaisala.com |
|--------------|----------------------|
| Phone (int.) | +358 9 8949 2789     |
| Fax          | +358 9 8949 2790     |

#### Сервисные центры Vaisala

#### NORTH AMERICAN SERVICE CENTER

Vaisala Inc., 100 Commerce Way, Woburn, MA 01801-1068, USA. Phone: +1 781 933 4500, Fax +1 781 933 8029 Email: us-customersupport@vaisala.com

#### **EUROPEAN SERVICE CENTER**

Vaisala Instruments Service, Vanha Nurmijärventie 21 FIN-01670 Vantaa, FINLAND. Phone: +358 9 8949 2758, Fax +358 9 8949 2295 Email: instruments.service@vaisala.com

#### ASIAN SERVICE CENTER

Vaisala KK, 42 Kagurazaka 6-Chome, Shinjuku-Ku, Tokyo 162-0825, JAPAN. Phone: +81 3 3266 9611, Fax +81 3 3266 9610 Email: aftersales.asia@vaisala.com

www.vaisala.com

Это преднамеренно чистая левая страница.

## глава 8 **РЕМОНТ**

В этой главе говорится о том, как снимать и заменять различные детали облакомера Vaisala CL31.

#### Замена оконного блока CLW311

| ВНИМАНИЕ | Замену  | окони | ногс  | блока   | CLV   | V311   | облакомера    | рекомендуе | гся |
|----------|---------|-------|-------|---------|-------|--------|---------------|------------|-----|
|          | произво | дить  | В     | помеще  | нии,  | чтобь  | ы избежать    | попадания  | В   |
|          | измерит | ельны | ій бл | юк воды | и раз | ЗЛИЧНЬ | ах загрязнена | ий.        |     |

Для замены оконного блока CLW311 облакомера потребуется торцовый ключ Алена на 2,5 мм и отвертка.

Сделайте следующее:

 откройте измерительный блок прилагаемым к нему ключом. Отключите питание всеми тремя выключателями (F1, F2 и Battery). Местоположение выключателей см. на рис. 18 и 19.

**ПРЕДУПРЕЖДЕНИЕ** Перед тем, как выполнить следующие действия, отсоедините силовой кабель СТ3839!

2. закройте дверку и снимите измерительный блок. Для этого отверните три крепежных винта (пометка А на рис. 5) на задней стороне измерительного блока, отсоедините кабель оконного кондиционера от разъема J1 (см. рис. 7) и выньте блок.

- 3. отверните 12 винтов рамы окна и выньте его с помощью отвертки. Удалите также старую прокладку.
- 4. перед установкой нового окна очистите поверхность измерительного блока растворителем. Проверьте также целостность оконной прокладки и ее установку.

# **ВНИМАНИЕ** Не прикасайтесь к новому стеклу голыми руками, чтобы не поцарапать его и не испачкать его нижнюю поверхность.

- 5. положите стекло на измерительный блок и пальцами закрепите его 12-ю винтами, чтобы оно не скользило.
- 6. затяните винты крестообразным порядком, чтобы оконная прокладка была прижата равномерно. Можно, например, затянуть винт сначала в верхней части рамы, затем винт в нижней части, затем винт слева и винт справа. Затяните остальные 8 винтов крестом: сначала затяните один винт, а потом противоположный, затем следующий после первого и т. д. После закрепления этих восьми винтов надо еще раз затянуть четыре первых винта.

# **ВНИМАНИЕ** Перед тем, как окончательно затягивать оконные винты, не забудьте смазать резьбу фиксирующей смазкой.

- 7. после установки окна тщательно протрите его (см. раздел Очистка окна).
- после очистки окна вставьте измерительный блок в экран. Для этого сначала подсоедините кабель оконного кондиционера к разъему J1 и заверните три крепежных винта.
- 9. подсоедините силовой кабель СТ3839.
- подключите питание всеми тремя выключателями. Дождитесь мигания светодиода Laser on с интервалами 2 с. Проверьте, горят ли все 6 светодиодов диагностики (см.рис.19).

Теперь можно запустить облакомер в нормальную работу. Убедитесь в правильности его работы и в отсутствии сбоев в системе. Если есть сбои, то необходимо найти неисправности и устранить их.

#### Замена лазерного передатчика облакомера CLT311

| ПРЕДУПРЕЖДЕНИЕ | Передатчик облакомера CLT311 создает невидимое       |
|----------------|------------------------------------------------------|
|                | лазерное излучение, вредное для глаз на близком      |
|                | расстоянии. Не меняйте нормальное положение          |
|                | передатчика, не отключив сначала сетевое питание и   |
|                | батарею и не отсоединив ленточный кабель передатчика |
|                | от процессорной платы облакомера CLE311.             |

| ОСТОРОЖНО | Техническое   | обслуживание     | аппаратуры     | должно   |
|-----------|---------------|------------------|----------------|----------|
|           | производиться | только квалифиці | ированным пере | соналом. |

Передатчик заменяется в случае, если облакомер выдает предупреждения и аварийные сигналы, а также при сбоях в его работе.

Для замены лазерного передатчика CLT311 потребуется торцовый ключ Алена на 2,5 мм.

Сделайте следующее:

- 1. откройте дверку измерительного блока и убедитесь в неисправности передатчика. Если он неисправен, то не будет гореть светодиод **CLT ok** (см. рис. 19).
- 2. отключите питание всеми тремя выключателями (F1, F2 и Battery). Расположение выключателей см. на рис. 18 и рис.19.

**ПРЕДУПРЕЖДЕНИЕ** Перед тем, как выполнить следующие действия, отсоедините силовой кабель СТ3839!

3. отсоедините ленточный кабель передатчика от процессорной платы CLE311.

- 4. чтобы снять передатчик, ослабьте крепежное кольцо передатчика, повернув его вправо. При необходимости в качестве рычага можно использовать ключ на 2,5 мм. Выньте передатчик из блока (см. позиции 5 и 6 на рис. 18).
- 5. поставьте новый передатчик на место и закрепите крепежное кольцо так, чтобы этикетка передатчика была обращена в сторону дверки измерительного блока.
- 6. подсоедините ленточный кабель передатчика к плате CLE311.
- 7. подсоедините силовой кабель СТ3839.
- 8. включите питание всеми тремя выключателями. Дождитесь мигания светодиода Laser on с интервалами 2 с. Убедитесь, что все шесть светодиодов диагностики светятся (см. рис. 19).

Теперь можно запустить облакомер в нормальную работу. Убедитесь в правильности его работы и в отсутствии других сбоев в системе. Если есть сбои, то необходимо найти неисправности и устранить их.

#### Замена приемника облакомера CLR311

**ОСТОРОЖНО** Техническое обслуживание аппаратуры должно производиться только квалифицированным персоналом.

Приемник заменяется в случае, если облакомер выдает предупреждения и сигналы тревоги, а также при плохой его работе.

Для замены приемника облакомера CLR311 потребуется торцовый ключ Алена на 2,5 мм.

Сделайте следующее:

- 1. откройте дверку измерительного блока и убедитесь в неисправности приемника. Если приемник неисправен, то не будет светиться светодиод **CLR ok** (см. рис. 19).
- 2. отключите питание всеми тремя выключателями (F1, F2 и Battery). Расположение выключателей см. на рис. 18 и рис.19.

**ПРЕДУПРЕЖДЕНИЕ** Перед тем, как выполнить следующие действия, отсоедините силовой кабель СТ3839!

- отсоедините коаксиальный кабель от приемника. Отсоедините также ленточный кабель приемника от процессорной платы облакомера CLE311.
- чтобы извлечь приемник, ослабьте крепежное кольцо приемника, повернув его книзу. При необходимости в качестве рычага можно использовать ключ Алена на 2,5 мм. Выньте приемник из блока (см. позиции 3 и 4 на рис. 17).
- 5. поставьте на место новый приемник и закрепите крепежное кольцо так, чтобы этикетка приемника была обращена в сторону левой стенки корпуса.
- 6. подсоедините ленточный кабель приемника к плате CLE311. Подсоедините к приемнику коаксиальный кабель.
- 7. подсоедините силовой кабель СТ3839.
- 8. включите питание всеми тремя выключателями. Дождитесь мигания светодиода Laser on с интервалами 2 с. Обратите внимание, чтобы после самотестирования светились все шесть светодиодов диагностики (см. рис. 19).

Теперь можно запустить облакомер в нормальную работу. Убедитесь в правильности его работы и в отсутствии других сбоев в работе системы. Если есть сбои, то необходимо найти неисправности и устранить их.

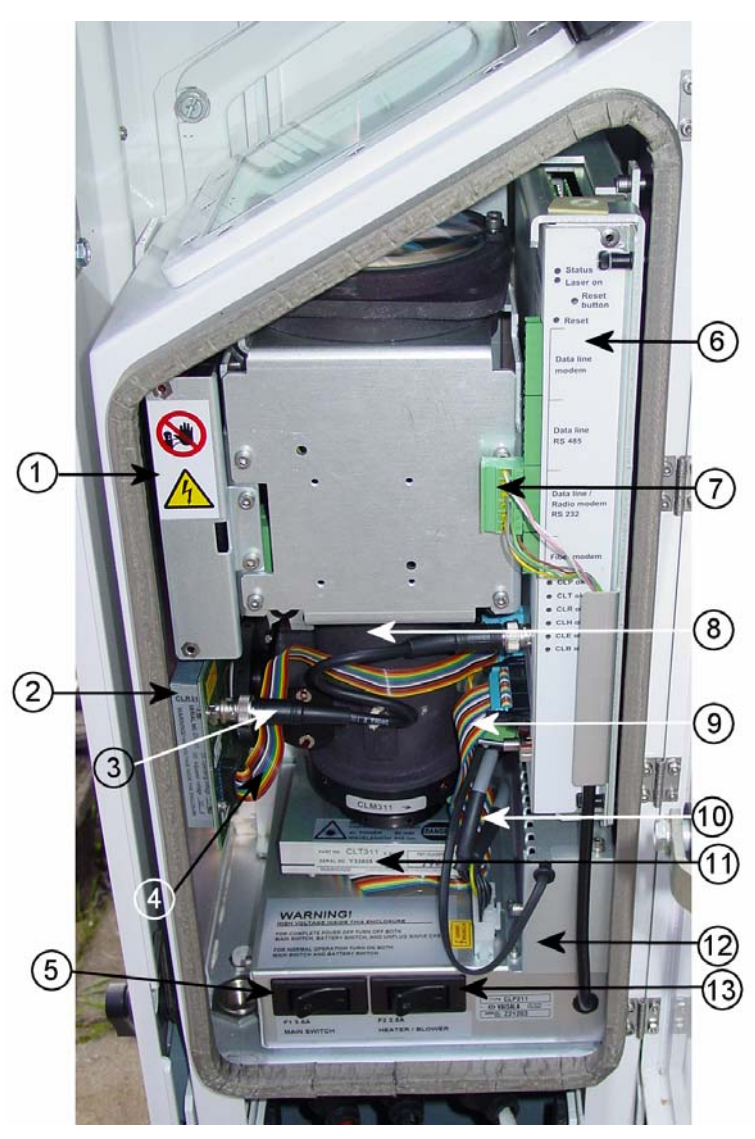

#### Рисунок 17 Облакомер CL31

Цифровые обозначения рис. 17:

- 1 = внутренний обогрев CLH311
- 2 = приемник облакомера CLR311
- 3 = коаксиальный кабель
- 4 = ленточный кабель приемника
- 5 = выключатель электропитания F1
- 6 = процессорная плата облакомера (CLE111)
- 7 = разъем линии связи
- 8 = оптический блок CLO311
- 9 = ленточный кабель передатчика
- 10 = кабели питания переменным током
- 11 = передатчик облакомера CLT311
- 12 = батарея резервного питания4592
- 13 = выключатель оконного кондиционера

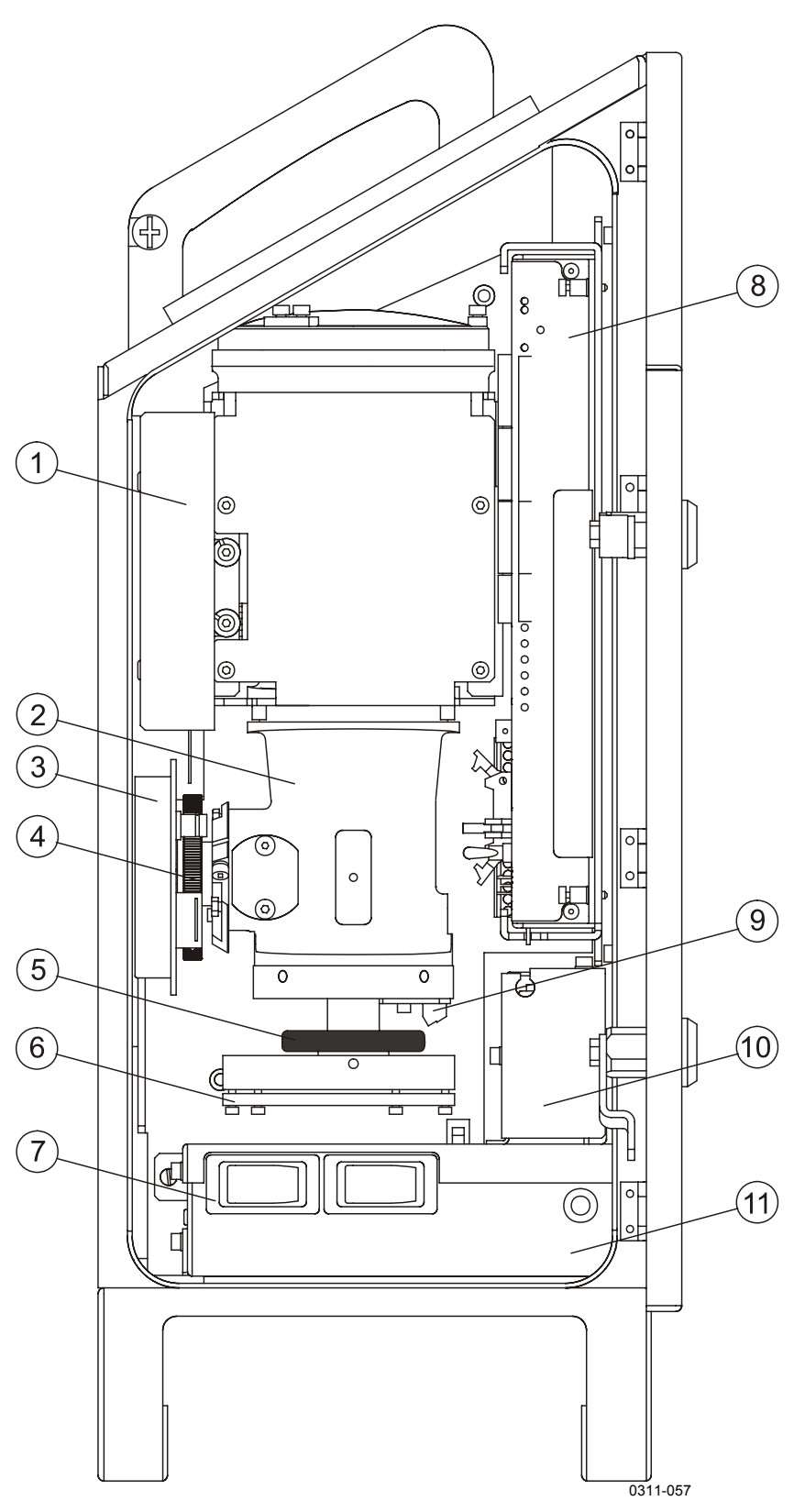

Рисунок 18

Основные компоненты облакомера CL31

Цифровые обозначения рис. 18:

- 1 = внутренний обогрев СLH311
- 2 = оптический блок CLO311
- 3 = приемник облакомера CLR311
- 4 = кольцо приемника
- 5 = кольцо передатчика
- 6 = передатчик облакомера CLT311
- 7 = выключатель электропитания F1
  - выключатель оконного кондиционера F2
- 8 = процессорная плата облакомера CLE311 (см. рис 19)
- 9 = плата управления лазером CLM311
- 10 = резервная батарея 4592
- 11 = блок питания переменным током CLP311

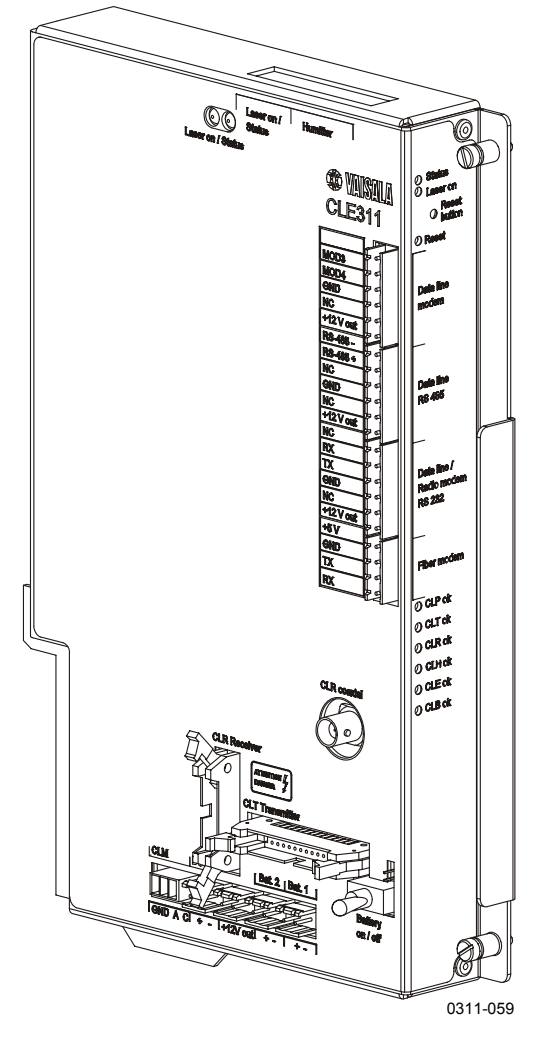

Рисунок 19 Процессорная плата облакомера CLE311

### Замена платы управления облакомера CLE311

ОСТОРОЖНО Техническое обслуживание аппаратуры должно производиться только квалифицированным персоналом.

Процессорная плата облакомера CLE311 заменяется в случае, если облакомер выдает предупреждения и сигналы тревоги, а также при обнаружении неисправности платы CLE311.

Для замены процессорной платы облакомера потребуется отвертка.

Сделайте следующее:

- 1. откройте дверку измерительного блока и убедитесь в неисправности платы CLE311. Если плата CLE311 неисправна, не будет светиться светодиод CLE ok (см.рис.19).
- 2. отключите питание всеми тремя выключателями (F1, F2 и Battery). Расположение выключателей см. на рис. 18 и рис. 19.

**ПРЕДУПРЕЖДЕНИЕ** Перед тем, как выполнить следующие действия, отсоедините силовой кабель СТ3839!

- 3. отсоедините ленточный кабель передатчика, ленточный кабель приемника и коаксиальный кабель от процессорной платы облакомера CLE311.
- 4. запомните положение разъема линии связи (RS-232/ RS-485/Modem) перед платой CLE311 и отсоедините его (см. рис.19).
- чтобы снять плату CLE311 с рамы, отверните ручные винты. Осторожно выньте наполовину плату CLE311 из измерительного блока и отсоедините кабель батареи и кабельные разъемы платы управления лазером CLM311. Затем окончательно выньте плату CLE311 (см. рис.19).
- 6. установите на раму новую плату CLE311 таким образом, чтобы можно было подсоединить кабель батареи и кабель платы управления лазером CLM311.

- 7. вставив плату наполовину, подсоедините ленточный кабель приемника, ленточный кабель передатчика и коаксиальный кабель.
- вставьте новую плату CLE311 таким образом, чтобы она соединилась с разъемом коммутационной платы. Закрепите плату ручными винтами.
- 9. подключите разъем линии связи в такое же положение, в каком он был со старой платой.
- 10. подключите силовой кабель СТ3839.
- включите питание всеми тремя выключателями. Дождитесь мигания светодиода Laser on с интервалами 2 с. Проверьте, чтобы после самотестирования светились все шесть светодиодов диагностики (см. рис. 19).

Теперь можно запустить облакомер в нормальную работу. Убедитесь в правильности работы блока и в отсутствии других сбоев в работе системы. Если есть сбои, то необходимо найти неисправности и устранить их.

#### Замена резервной батареи 4592

**ОСТОРОЖНО** Техническое обслуживание аппаратуры должно производиться только квалифицированным персоналом.

Резервная батарея заменяется в случае ее разрушения или когда она больше не заряжается.

Для замены батареи потребуются крестообразная отвертка и ключ Алена на 3 мм.

Сделайте следующее:

1. откройте дверку измерительного блока и отключите питание всеми тремя выключателями (F1, F2 и Battery). Расположение выключателей см. на рис. 18 и рис. 19.

**ПРЕДУПРЕЖДЕНИЕ** Перед тем, как выполнить следующие действия, отсоедините силовой кабель СТ3839!

2. отсоедините кабель батареи от платы CLE311.
- отверните два винта, крепящие крышку батареи к корпусу.
   Один винт находится на верху корпуса батареи, другой слева у верхней части корпуса.
- 4. снимите крышку с корпуса батареи и сдвиньте батарею. Отсоедините кабель батареи.
- подсоедините кабель к новой батарее красным концом к положительному выводу (+) и черным концом к отрицательному (-).
- 6. задвиньте новую батарею в корпус и закройте крышкой. Заверните два винта.
- 7. подсоедините кабель батареи к плате CLE311.
- 8. подсоедините силовой кабель СТ3839.
- подключите питание всеми тремя выключателями. Дождитесь мигания светодиода Laser on с интервалами 2 с. Проверьте, горят ли шесть светодиодов диагностики после самотестирования (см. рис. 19).

Теперь можно запустить облакомер в нормальную работу. Убедитесь в правильности работы облакомера и в отсутствии других сбоев в работе системы. Если есть сбои, то необходимо найти неисправности и устранить их.

#### Замена блока питания переменным током CLP311

**ОСТОРОЖНО** Техническое обслуживание аппаратуры должно производиться только квалифицированным персоналом.

Блок питания переменным током CLP311 заменяется, когда облакомер выдает предупреждения и сигналы тревоги и при плохой работе блока питания.

Для замены блока питания потребуется ключ Алена.

Сделайте следующее:

1. откройте дверку измерительного блока и убедитесь в неисправности блока питания. Если блок питания неисправен, светодиод **CLP ок** светиться не будет (см.рис.19).

2. отключите питание всеми тремя выключателями (F1, F2 и Battery). Расположение выключателей см. на рис. 18 и рис.19.

**ПРЕДУПРЕЖДЕНИЕ** Перед тем, как выполнить следующие действия, отсоедините силовой кабель СТ3839!

- 3. выньте батарею резервного питания (см. пункты 3–5 раздела Замена резервной батареи).
- 4. выньте весь корпус батареи, отвернув три крепежных винта. Один винт находится под корпусом батареи, два других – слева в нижней части корпуса.
- 5. отсоедините разъем линии связи.
- 6. выверните шесть винтов из днища измерительного блока облакомера. Отсоедините силовой кабель. Выньте блок питания из измерительного блока.
- 7. поставьте новый блок питания на место старого и подсоедините силовой кабель. Заверните шесть винтов.
- 8. подсоедините разъем линии связи.
- 9. поставьте на место корпус батареи и заверните три винта.
- 10. поставьте на место батарею в обратном порядке( см. пункты 6-8 раздела Замена резервной батареи).
- 11. подсоедините силовой кабель СТ3839.
- 12. включите питание всеми тремя выключателями. Дождитесь мигания светодиода Laser on с интервалами 2 с. После самотестирования должны светиться все шесть светодиодов диагностики (см. рис. 19).

Теперь можно запустить облакомер в нормальную работу. Убедитесь в правильности работы облакомера и в отсутствии других сбоев в работе системы. Если есть сбои, то необходимо найти неисправности и устранить их.

# Замена оконного кондиционера CLB311-115 / CLB 311-230

| осторожно | Техническое обслуживание аппаратуры должно производиться |
|-----------|----------------------------------------------------------|
|           | только квалифицированным персоналом.                     |

Оконный кондиционер заменяется, когда облакомер выдает предупреждения и сигналы тревоги, а также при плохой работе кондиционера.

Для замены оконного кондиционера облакомера CLB311 потребуется ключ Алена на 5 мм.

Сделайте следующее:

- 1. откройте дверцу измерительного блока и убедитесь в неисправности оконного кондиционера. Если он неисправен, светодиод **CLB ок** не будет светиться (см.рис.19).
- 2. отключите питание всеми тремя выключателями (F1, F2 и Battery). Расположение выключателей см. на рис. 18 и рис.19.

**ПРЕДУПРЕЖДЕНИЕ** Перед тем, как выполнить следующие действия, отсоедините силовой кабель CT3839!

- 3. поскольку кондиционер закреплен на экране облакомера, к нему придется сначала вынуть для доступа измерительный блок ИЗ экрана. Чтобы вынуть измерительный блок, отверните три винта (отмечены буквой А на рис. 5) на задней стороне измерительного блока, отсоедините кабель оконного кондиционера от разъема J1 (см. рис. 7) и извлеките блок.
- 4. чтобы вынуть вентилятор, ключом Алена отверните два винта со стороны окна.
- 5. с помощью того же ключа закрепите новый оконный кондиционер.
- 6. поставьте на место измерительный блок внутрь экрана, присоедините кабель кондиционера к разъему J1 и затяните три крепежных винта.

- 7. подключите силовой кабель СТ3839.
- подключите питание всеми тремя выключателями. После включения подождите 3 мин, пока производится самопроверка. Убедитесь, что все шесть светодиодов диагностики светятся (см. рис. 19).

Теперь можно запустить облакомер в нормальную работу. Убедитесь в правильности работы облакомера и в отсутствии других сбоев в работе системы. Если есть сбои, то необходимо найти неисправности и устранить их.

#### Замена оптического блока CLO311

# ОСТОРОЖНО Техническое обслуживание аппаратуры должно производиться только квалифицированным персоналом.

| ВНИМАНИЕ | Замену оптики облакомера CLO311 рекомендуется производить |
|----------|-----------------------------------------------------------|
|          | в помещении.                                              |

Для замены оптики облакомера CLO311 потребуется ключ Алена на 3 мм.

Сделайте следующее:

1. откройте дверцу измерительного блока и отключите питание всеми тремя выключателями (F1, F2 и Battery). Расположение переключателей см. на рис. 18 и рис. 19.

**ПРЕДУПРЕЖДЕНИЕ** Перед тем, как выполнить следующие действия, отсоедините силовой кабель СТ3839!

2. закройте дверцу и выньте измерительный блок. Для этого отверните четыре винта (отмечены буквой А на рис. 5) на задней стороне измерительного блока, отсоедините кабель кондиционера от разъема J1 (см. рис. 7) и извлеките блок.

- отключите батарею, передатчик, приемник, плату управления лазером и кабели передачи данных от платы CLE311.
- чтобы вынуть оптический блок облакомера, сначала снимите держатель оптики, отвернув 4 торцовых винта на передней панели. Затем отключите разъем внутреннего оборгева и, отведя в сторону кабель, выньте оптическую трубу верхом вперед.
- 5. вставьте новую оптическую трубу на место. Проследите, чтобы не попали кабели между оптической трубой и другими компонентами облакомера.
- 6. поставьте на место разъем внутреннего обогрева.
- поставьте на место держатель оптики, положив кабели внутреннего обогрева на свое место в левом верхнем углу держателя оптики. Заверните 4 винта держателя оптики.
- 8. подключите батарею, передатчик, приемник, плату управления лазером и кабели связи к плате CLE311.
- 9. поставьте на место измерительный блок, подключите кабель кондиционера к разъему J1 и заверните три винта.
- 10. подключите силовой кабель СТ3839.
- включите питание всеми тремя выключателями. Дождитесь мигания светодиода Laser on с интервалами 2 с. Убедитесь, что все шесть светодиодов диагностики светятся (см.рис.19).

Теперь можно запустить облакомер в нормальную работу. Убедитесь в правильности работы облакомера и в отсутствии других сбоев в работе системы. Если есть сбои, то необходимо найти неисправности и устранить их.

# Замена внутреннего обогрева CLH311-115 / CLH311-230

| осторожно | Техническое обслуживание аппаратуры должно производиться |
|-----------|----------------------------------------------------------|
|           | только квалифицированным персоналом.                     |

| ВНИМАНИЕ | Заменять   | внутренний | обогрев | CLH311 | рекомендуется | В |
|----------|------------|------------|---------|--------|---------------|---|
|          | помещении. |            |         |        |               |   |

Внутренний обогрев заменяется, когда облакомер выдает предупреждения и сигналы тревоги, а также при плохой работе обогрева.

Для замены внутреннего обогрева CLH311 потребуется ключ Алена на 3 мм.

Дальше сделайте следующее:

- 1. откройте дверцу измерительного блока и убедитесь в неисправности внутреннего обогрева. Если он неисправен, то светодиод **CLH ок** не будет светиться (см.рис.19).
- 2. отключите питание всеми тремя выключателями (F1, F2 и Battery). Расположение выключателей см. на рис. 18 и рис.19.

**ПРЕДУПРЕЖДЕНИЕ** Перед тем, как выполнить следующие действия, отсоедините силовой кабель СТ3839!

- 3. закройте дверку корпуса и извлеките измерительный блок. Для этого отверните три винта (отмечены буквой А на рис.5) на задней стороне измерительного блока, отсоедините кабель кондиционера от разъема J1 (см. рис. 7) и выньте блок.
- 4. в целях безопасности и удобства замены отключите батарею и кабели связи от платы CLE311.
- 5. снимите металлическую пластину, закрывающую подогреватель, отвернув два винта.

- чтобы снять внутренний подогреватель, надо снять оптический блок облакомера CLO311. Для этого отсоедините все кабели, снимите держатель оптики, отвернув 4 торцовых винта на его передней стороне. Затем отсоедините разъем внутреннего обогрева и, отведя в сторону кабели, выньте оптическую трубу верхним концом вперед.
- чтобы снять внутренний подогреватель, ключом Алена или короткой отверткой отверните три винта, крепящих подогреватель к левой стенке корпуса измерительного блока. Теперь выньте подогреватель.
- 8. поставьте на место новый внутренний подогреватель и заверните три винта.
- поставьте на место оптическую трубу нижним концом вперед, проследив за тем, чтобы не попали кабели между оптической трубой и другими компонентами облакомера.
- 10. поставьте на место разъем внутреннего обогрева.
- 11. поставьте на место держатель оптики, положив на место кабели внутреннего обогрева в левом верхнем углу держателя оптики.
- 12. установите металлическую пластину, закрывающую внутренний подогреватель, завернув два винта.
- 13. подключите батарею и кабели связи к плате CLE311 и подсоедините все кабели.
- 14. поставьте на место измерительный блок, подсоедините кабель кондиционера к разъему Ј1 и заверните три винта.
- 15. подключите силовой кабель СТ3839.
- включите питание всеми тремя выключателями. Дождитесь мигания светодиода Laser on с интервалами 2 с. Проверьте, что все шесть светодиодов диагностики светятся (см.рис.19).

Теперь можно запустить облакомер в нормальную работу. Убедитесь в правильности работы облакомера и в отсутствии других сбоев в работе системы. Если есть сбои, то необходимо найти неисправности и устранить их.

#### Замена внутреннего кабельного соединения

| осторожно | Техническое обслуживание аппаратуры должно производиться |
|-----------|----------------------------------------------------------|
|           | только квалифицированным персоналом.                     |

| ВНИМАНИЕ | Заменять | внутреннее | кабельное | соединение | рекомендуется | В |
|----------|----------|------------|-----------|------------|---------------|---|
|          | помещени | ии.        |           |            |               |   |

Для замены кабельного соединения потребуются следующие инструменты:

- ключ Алена на 2,5 мм
- плоская отвертка шириной 3 мм
- крестообразная отвертка РН1

Теперь сделайте следующее:

1. откройте дверку измерительного блока и отключите питание всеми тремя выключателями (F1, F2 и Battery). Расположение выключателей см. на рис. 18 и рис. 19.

**ПРЕДУПРЕЖДЕНИЕ** Перед тем, как выполнить следующие действия, отсоедините силовой кабель СТ3839!

- 2. закройте дверку и выньте измерительный блок. Для этого отверните три крепежных винта (отмечены буквой А на рис.5) на задней стороне измерительного блока, отсоедините кабель кондиционера от разъема J1 (см. рис. 7) и извлеките блок.
- внутренний кабельный жгут прикреплен к задней стенке корпуса измерительного блока, и, чтобы получить доступ к нему, надо снять плату CLE311, оптический узел с передатчиком и приемник (см. разделы Замена процессорной платы облакомера и Замена оптического блока). Отсоедините кабельный жгут от блока CLP311.

4. выверните винт заземления из задней стороны оптической рамы, отсоединив таким образом два наконечника защитного заземления (см. рис. 20).

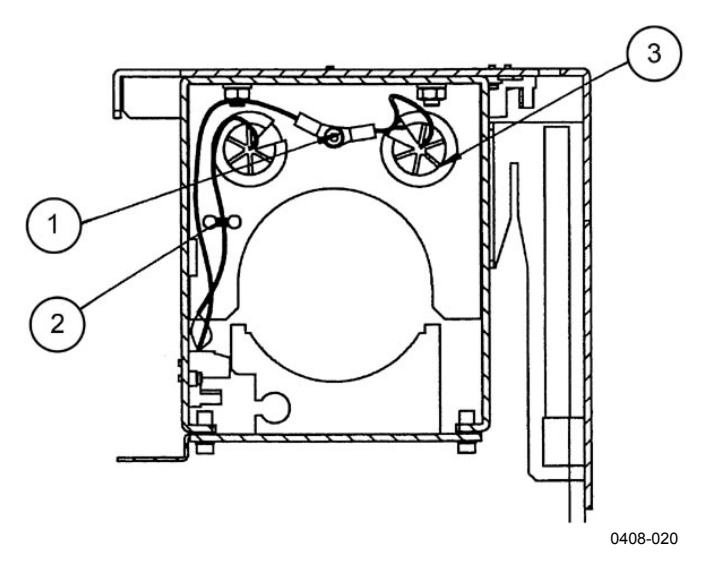

### Рисунок 20 Провода заземления внутренней кабельной проводки (вид сверху)

Цифровые обозначения рис. 20:

- 1 = винт заземления
- 2 = заземляющая стяжка
- 3 = направитель заземления

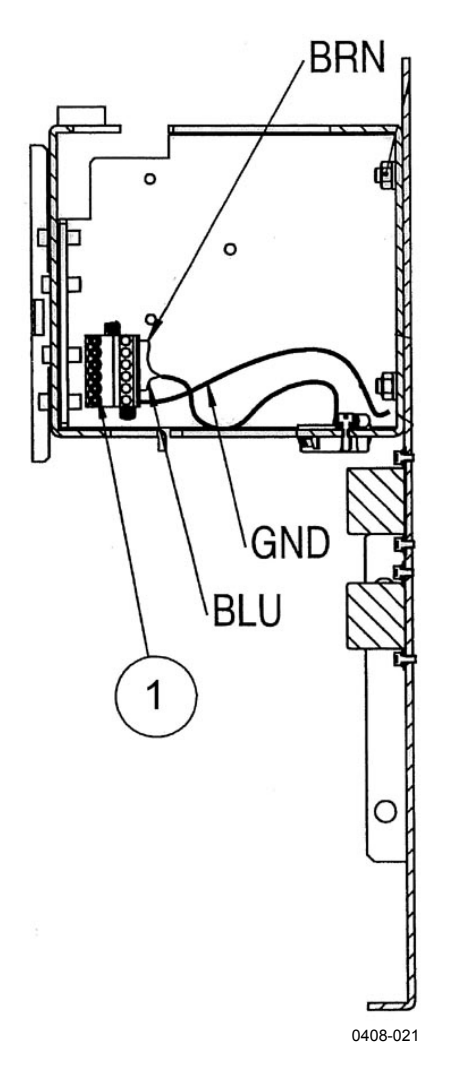

5. освободите винты двух проводов на разъеме внутреннего обогрева (см. рис. 21).

Рисунок 21 Проводка внутреннего подогревателя и разъем слева на раме оптики

Цифровые обозначения рис. 21:

- 1 = разъем внутреннего обогрева
- 6. отсоедините два сетевых фильтра от оптической рамы (см.поз. 2 на рис.22).
- 7. отсоедините разъем от оптической рамы (см. поз. 3 на рис. 22).
- 8. выньте кабельное соединение с сетевыми фильтрами из корпуса CL31.

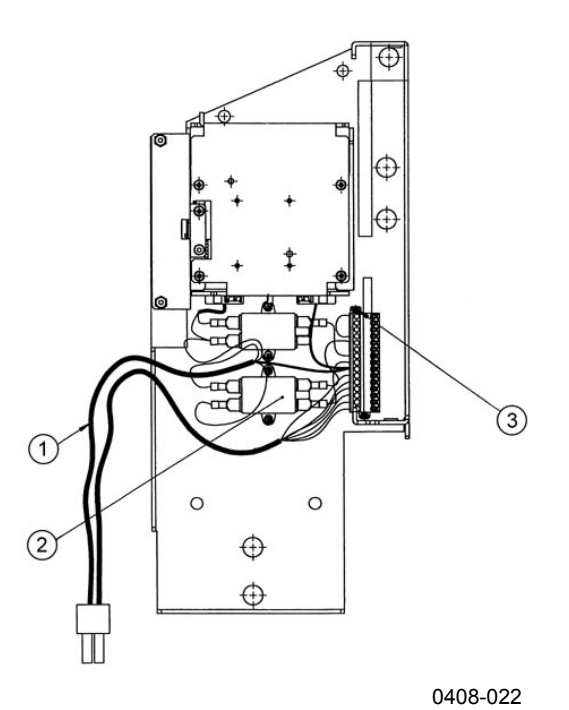

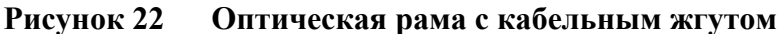

Цифровые обозначения рис. 22:

- 1 = кабельное соединение
- 2 = сетевые фильтры
- 3 = разъем кабельного соединения и крепежный винт
- 9. подключите новый сетевой фильтр к жгуту проводов как показано ниже на рис. 23.

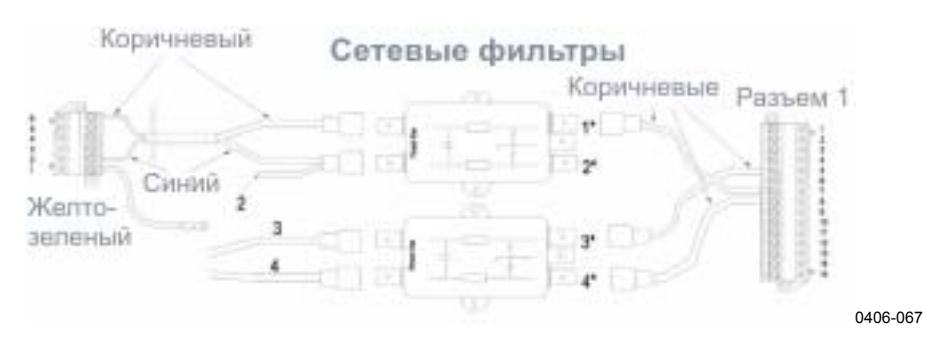

### Рисунок 23 Подключение сетевых фильтров к кабельному соединению

Звездочки на рис. 23 означают следующее:

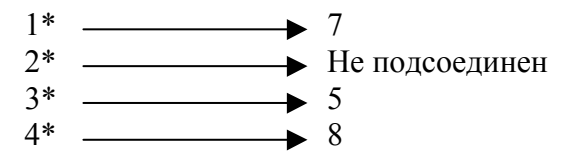

- 10. присоедините сетевые фильтры к оптической раме как показано на рис. 23.
- протяните провод заземления и провода внутреннего обогрева через пластмассовые держатели оптической рамы и прикрепите заземляющие провода к оптической раме (см.рис. 22).
- 12. подсоедините провода внутреннего обогрева согласно рис.21 и рис. 23.
- 13. укрепите разъем (поз. 3 на рис. 22) на оптической раме.
- 14. установите оптику CLO311 и процессорную плату облакомера CLE311.
- подключите разъем электрического жгута к блоку CLP311. Поставьте корпус на место. Подсоедините кабели связи и кондиционера. Подключите силовой кабель CT3839.
- Включите питание всеми тремя выключателями. Дождитесь мигания светодиода Laser on с интервалами 2 с. Убедитесь, что все шесть светодиодов диагностики светятся (см.рис.19).

#### Замена платы управления лазером CLM311

### **ОСТОРОЖНО** Техническое обслуживание аппаратуры должно производиться только квалифицированным персоналом.

Для замены платы управления лазером CLM311 потребуется ключ Алена на 2,5 мм и калькулятор.

Дальше сделайте следующее:

1. откройте переднюю дверцу корпуса облакомера и отключите питание всеми тремя выключателями (F1, F2 и Battery). Расположение выключателей см. на рис. 18 и рис.19 о.

**ПРЕДУПРЕЖДЕНИЕ** Перед тем, как выполнить следующие действия, отсоедините силовой кабель СТ3839!

- отключите кабель CLT311 от CLE311. Отсоедините передатчик от блока оптики с использованием в качестве рычага ключа Алена на 2,5 мм.
- 3. отсоедините витой парный кабель CLM311 от платы CLE311.
- отсоедините плату управления лазером CLM311, отвернув два торцовых винта. Подобраться к винтам лучше всего через отверстие в кольце передатчика (см. поз. 5 на рис. 18).
- 5. запишите чувствительность старой, неисправной платы (например 102 %). Если на CLM311 она не указана, то запишите стандартное значение 100 %.
- 6. запишите чувствительность новой платы CLM311 (например 98 %). Если на CLM311 она не указана, запишите стандартное значение 100 %.
- 7. поставьте новую плату и заверните торцовые винты.
- 8. подсоедините витой парный кабель к разъему CLM311 платы CLE311.
- 9. установите передатчик CLT311 на место и подключите кабель к CLE311.
- 10. подключите силовой кабель СТ3839 и терминал обслуживания к CL31.
- включите питание всеми тремя выключателями. Дождитесь мигания светодиода Laser on с интервалами 2 с. Убедитесь, что все шесть светодиодов диагностики светятся (см.рис19).
- 12. откройте командную строку командой **ореп**. Пароль advanced.
- 13. введите команду get params factory и запишите значение Target Outlaser.
- 14. Новое значение калибровки рассчитывается следующим образом:

```
NEW OUTLASER = (OLD OUTLASER x NEW CLM311
SENSITIVITY VALUE) / (OLD CLM311 SENSITIVITY VALUE)
```

```
Пример:
880 x 98 % / 102 % = 837 (округлено до ближайшего целого
значения)
```

15. теперь задайте команду

SET FACTORY OUTLASER <value>

где <value> – новое вычисленное значение измеренной энергии лазера в импульсе.

16. задайте команду status и в сообщении о статусе проверьте, чтобы измеренная энергия лазера в импульсе была близка (±5 %) к значению новой измеренной энергии лазера в импульсе. Убедитесь, что статус системы ОК и в отсутствии сомнительных типовых элементов замены.

Теперь можно запустить облакомер в нормальную работу. Убедитесь в правильности работы облакомера и в отсутствии других сбоев в работе системы. Если есть сбои, то необходимо найти неисправности и устранить их.

# Замена модемного модуля DMX501 (дополнительно)

| осторожно | Техническое обслуживание аппаратуры должно производиться только квалифицированным персоналом. |
|-----------|-----------------------------------------------------------------------------------------------|
|           | Модемный модуль заменяется только в помещении.                                                |

Для замены модемного модуля DMX501 потребуется отвертка.

Дальше сделайте следующее:

1. откройте переднюю дверцу корпуса облакомера и отключите питание всеми тремя выключателями (F1, F2 и Battery). Расположение выключателей см. на рис. 18 и рис.19.

**ПРЕДУПРЕЖДЕНИЕ** Перед тем, как выполнить следующие действия, отсоедините силовой кабель СТ3839!

2. поскольку модуль DMX501 располагается на плате CLE311, для доступа к модулю DMX501 надо снять плату CLE311.

Снимите плату CLE311, отсоединив кабели, присоединенные к ней и отвернув ручные винты. Подробно см. пункты 3–5 в разделе Замена процессорной платы облакомера CLE311.

- до прикосновения к модулю DMX501 заземлите себя. Это можно сделать, например, прикоснувшись к проводящей части шасси прибора другой рукой.
- 4. осторожно, чтобы не согнуть ножки, снимите модуль DMX501 с платы CLE311.

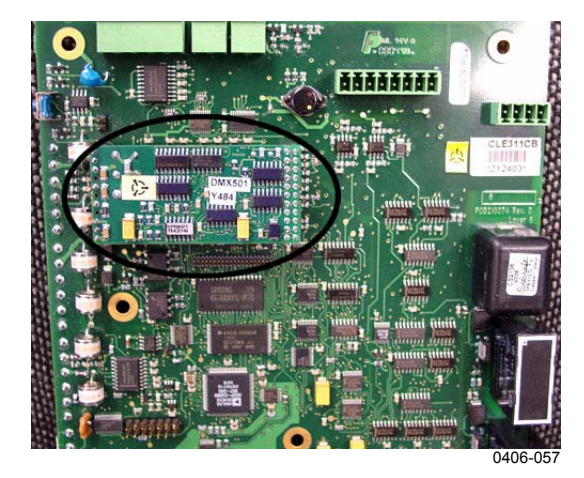

Рисунок 24 DMX501.

- 5. перед установкой нового модуля DMX501 на плату CLE311 проверьте, чтобы его ножки (стойки) были прямыми. Поставив на место модуль DMX501, осторожно вдвиньте его в плату CLE111.
- 6. поставьте на место плату CLE311 в том же порядке, в каком она вынималась. Подробней см. пункты 6–9 в разделе Замена процессорной платы облакомера CLE311.
- 7. подключите силовой кабель СТ3839.
- 8. включите питание всеми тремя выключателями. Дождитесь мигания светодиода Laser on с интервалами 2 с. После самотестирования проверьте, чтобы светились все шесть светодиодов диагностики (см. рис.19).

Теперь можно запустить облакомер в нормальную работу. Убедитесь в правильности работы облакомера и в отсутствии других сбоев в работе системы. Если есть сбои, то необходимо найти неисправности и устранить их. Это преднамеренно чистая левая страница.

## ГЛАВА 9 ТЕХНИЧЕСКИЕ ХАРАКТЕРИСТИКИ

В этой главе описываются технические характеристики облакомера CL31.

#### Механические характеристики

#### Механические характеристики облакомера Таблица 21 **CL31**

| Характеристика             | Описание / Параметры           |  |
|----------------------------|--------------------------------|--|
| Размеры:                   |                                |  |
| Измерительный блок         | $620 \times 235 \times 200$ мм |  |
| Высота с экраном           | 1190 мм                        |  |
| Bec:                       |                                |  |
| Измерительный блок         | 12 кг                          |  |
| Экран и кондиционер        | 18,5 кг                        |  |
| Фанерный упаковочный ящик: |                                |  |
| Размер ящика               | 1400 х 490 х 450 мм            |  |
| Вес ящика                  | 52 кг                          |  |

#### Наружный разъем Ј1 – Оконный кондиционер

#### Таблица 22 Оконный кондиционер

| Характеристика   | Описание / Параметры            |
|------------------|---------------------------------|
| Разъем J1        | Тип 693, 09-4228-00-07 (гнездо) |
| Встречный разъем | Тип 693, 99-4225-70-07          |
|                  | 7-штырьковый коленчатый         |

# Наружный разъем J2 – Ввод питания

| Характеристика         | Описание / Параметры                       |
|------------------------|--------------------------------------------|
| Нормальное             | 220 B ± 10%                                |
| напряжение в сети      |                                            |
| Энергопотребление (тип | ичное):                                    |
| Общее                  | 310 Вт                                     |
| Измерительный блок     | 15 Вт                                      |
| Внутренний обогрев     | 100 Вт                                     |
| Нагреватель оконного   | 175 Вт                                     |
| кондиционера           |                                            |
| Оконный кондиционер    | 20 Вт                                      |
| Частота                | 49–51 Гц                                   |
| Силовой разъем (J2)    | Тип 693, 09-4223-00-04 4-штырьковый        |
| Встречный разъем       | Тип 693, 99-4222-70-04 (гнездо) коленчатый |
| Резервное питание      | 12 В, герметичная свинцово-кислотная       |
|                        | батарея 2 А/ч                              |
| Защита от              | Фильтр низкого давления, варистор          |
| перенапряжения         |                                            |

Таблица 23 Ввод питания

#### Выходной интерфейс

Порт данных работает по следующим стандартам последовательных линий:

#### **RS-232**

RS-485, многоточечная двухпроводная линия

Порт данных может также работать через модемный модуль DMX501. Портом обслуживания является последовательная линия RS-232.

#### Наружный разъем ЈЗ – Линия данных

Линия данных используется для передачи данных измерений, а также может использоваться для подключения терминала обслуживания облакомера, ПК и других терминалов.

| Характеристика          | Описание / Параметры                     |
|-------------------------|------------------------------------------|
| Разъем (J3)             | Тип 693, 09-4227-00-07                   |
|                         | 7-штырьковый (male)                      |
| Встречный разъем        | Тип 693, 99-4226-70-07 (гнездо)          |
|                         | коленчатый (female)                      |
| Скорость в бодах        | Стандартная 9600 бит/с для RS-232        |
|                         | Возможна 300, 600, 1200, 2400, 4800,     |
|                         | 9600, 19200, 38400, 57600 бит/с          |
|                         | Возможна 300, 1200 или 2400 бит/с с      |
|                         | модемом DMX501                           |
| Максимальное расстояние | 300 м для RS-232,                        |
| передачи сигналов       | 1,2 км для RS-485, оба при 2400 бит/с по |
| -                       | типичным кабелям связи                   |
|                         | от 1,2 км до 10 км с модемом DMX501      |
| Стандартная рамка знака | 1 стартовый бит                          |
|                         | 8 бит данных                             |
|                         | Четности нет                             |
|                         | 1 стоповый бит                           |
| Стандартный код символа | USASCII                                  |
| Штырьковое соединение   | 1 RS485 -/RTS# (без поддержки SW)        |
|                         | 2 RS485+/RS-232 RxD/ модемный ввод       |
|                         | A                                        |
|                         | 3 Модемный ввод В /RS-232 TxD            |
|                         | 4 "Подвешенная земля"                    |
|                         | 5 CTS# (без поддержки SW)                |
|                         | 6 +12 В постоянно (700 мА, для местной   |
|                         | внешней аппаратуры)                      |

Модемные цепи неполярные симметричные. Все модемные цепи электрически не подсоединенные в целях защиты от перенапряжения (300-500 В).

| Защита от             | Первичная | Разрядник с инертным     |
|-----------------------|-----------|--------------------------|
| перенапряжения каждой |           | газом                    |
| цепи                  | Вторичная | Варисторы, импульсные    |
|                       | -         | стабилитроны или обычные |
|                       |           | диоды                    |

| ВНИМАНИЕ | Сведения о вариантах подключения линий данных см. на рис. 8, |
|----------|--------------------------------------------------------------|
|          | рис. 9 и рис. 10                                             |

#### Наружный разъем Ј4 – Линия обслуживания

Линия обслуживания предназначена для обслуживания на месте установки и может использоваться с терминалом обслуживания облакомера, ПК и другим терминалом.

| Характеристика           | Описание / Параметры                   |
|--------------------------|----------------------------------------|
| Разъем (J4)              | Гнездовой 5-штырьковый разъем М12      |
|                          | (например Lumberg RKF 5 / 0,5 M)       |
| Встречный разъем         | Пятиштырьковый разъем М12              |
|                          | (например Lumberg RST 5-644)           |
| Скорость в бодах         | По умолчанию 9600, стандартная 300,    |
|                          | 2400, 4800, 9600, 19200, 38400, 57600  |
|                          | бит/с                                  |
| Дальность взаимодействия | 300 м при скорости 2400 бод по         |
|                          | типичным кабелям связи                 |
| Стандартная рамка знака  | 1 стартовый бит                        |
|                          | 8 бит данных                           |
|                          | Четности нет                           |
|                          | 1 стоповый бит                         |
| Стандартный код символа  | USASCII                                |
| Штырьковые соединения    | См. рис. 25 (RTS/CTS не используются). |

Таблица 25 Линия обслуживания

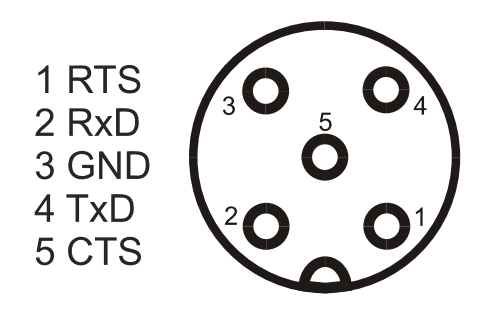

Рисунок 25 Штырьковые соединения разъема Ј4

| Защита каждой цепи от | Первичная | Разрядник с инертным  |
|-----------------------|-----------|-----------------------|
| перенапряжения        |           | газом                 |
|                       | Вторичная | Варисторы, импульсные |
|                       |           | стабилитроны или      |
|                       |           | обычные диоды         |

### Модемный модуль DMX501

Таблица 26 Характеристики модемного модуля DMX501

| Характеристика            | Параметры / Описание                |
|---------------------------|-------------------------------------|
| Скорость передачи данных  | 300, 1200, 2400 бит/с               |
| Поддерживаемые модемные   | V.21, V.22, V.22bis                 |
| стандарты                 |                                     |
| Электропитание            | 5 В (от +4,75 до 5,5 В)             |
| Потребляемый ток          | Переустановка / пониженное          |
|                           | потребление 9 мА, работа 26 мА      |
| Частота кварцевого        | 11,0592 МГц                         |
| резонатора модемного чипа |                                     |
| Тактовая частота USART    | 11,0592 МГц / 2 (частота кварцевого |
|                           | генератора, деленная на 2)          |
| Линейный интерфейс        | Согласование 600 Ω                  |

#### Характеристики передатчика

| Характеристика              | Описание / Параметры                 |
|-----------------------------|--------------------------------------|
| Лазер                       | Лазерный диод на арсениде индия и    |
|                             | галлия (InGaAs)                      |
| Длина волны                 | 910 ± 10 нм при 25 °С                |
| Режим работы                | Импульсный                           |
| Номинальные свойства импуль | ьса в полном диапазоне измерений:    |
| Энергия                     | 1,2 µWs ± 20 % (заводская настройка) |
| Пиковая мощность            | Типичная 11 Вт                       |
| Ширина, 50 %                | Типичная 110 нс                      |
| Частота следования          | 10,0 кГц                             |
| Средняя мощность            | 12,0 мВт                             |
| Максимальная                | 760 μW/см² при апертуре 7 мм         |
| энергетическая освещённость |                                      |
| Классификация лазера        | Классифицирован как лазерное         |
|                             | устройство класса 1М согласно        |
|                             | IEC/EN 60 825-1 по соглашению 21     |
|                             | CFR 1040.10 и 1040.11 за             |
|                             | исключением некоторых отклонений     |
|                             | от Laser Notice No. 50 от 26 июля    |
|                             | 2001.                                |
| Расходимость пучка          | ±0,4 мрад х ±0,7 мрад                |

Таблина 27 Характеристики перелатчика

#### Характеристики приемника

| , I I                     | l                            |
|---------------------------|------------------------------|
| Характеристика            | Описание / Параметры         |
| Детектор                  | Кремниевый лавинный фотодиод |
| Диаметр поверхности       | 0,5 мм                       |
| Полоса пропускания        | 3 МГц (–3 дБ)                |
| приемника                 |                              |
| Фильтр подавления помех   | Типичная длина волны 915 нм  |
| Полоса пропускания 50 %   | 36 нм                        |
| Удельный коэффициент      | Типичный 80 %                |
| пропускания при 913 нм    |                              |
| Дивергенция в поле зрения | ± 0,83 мрад                  |

Таблица 28 Характеристики приемника

#### Характеристики оптической системы

| <b>Tuyunigu 2</b> / Tuyuni opinorinni olirin toonoli oliri | Таблица 29 | Характеристики | оптической | системы |
|------------------------------------------------------------|------------|----------------|------------|---------|
|------------------------------------------------------------|------------|----------------|------------|---------|

| Характеристика          | Описание / Параметры             |
|-------------------------|----------------------------------|
| Фокусное расстояние     | 300 мм                           |
| оптической системы      |                                  |
| Эффективный диаметр     | 96 мм                            |
| объектива               |                                  |
| Коэффициент пропускания | Типичный 96 %                    |
| объектива               |                                  |
| Коэффициент пропускания | Типичный 97 % в чистом состоянии |
| окна                    |                                  |

#### Технические характеристики

| Характеристика            | Описание / Параметры           |
|---------------------------|--------------------------------|
| Диапазон измерений        | 5 7500 м                       |
| Разрешение измерений      | 10 м или 5 м по выбору         |
| Разрешение отчета         | 5 м                            |
| Интервал выдачи сообщений | 2 120 с, по выбору             |
| Интервал измерений        | По умолчанию 2 с (3 с в режиме |
|                           | высокого разрешения)           |

Таблица 30 Технические характеристики

|          | 11 | <b>X</b> 7 |         |            |       |
|----------|----|------------|---------|------------|-------|
| аолина . | 51 | Характе    | ристики | окружающей | срелы |
|          |    |            |         | o          |       |

| Характеристика         | Описание / Параметры      |
|------------------------|---------------------------|
| Температура окружающей | -50 +50 °C                |
| среды                  |                           |
| Влажность              | относительная до 93 % при |
|                        | температуре +30°С         |
| Скорость ветра         | до 50 м/с                 |
| Вибрация               | 5–13,2 Гц, ±1,0 мм        |
|                        | 13,2–100 Гц, ±0,7 g       |